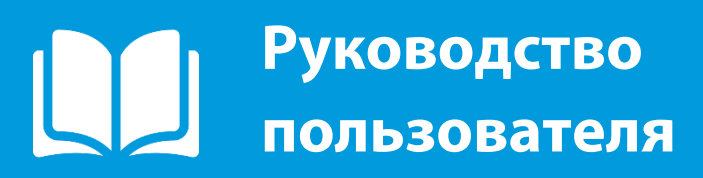

2019

# **ПАРУС 8** Учёт продуктов питания

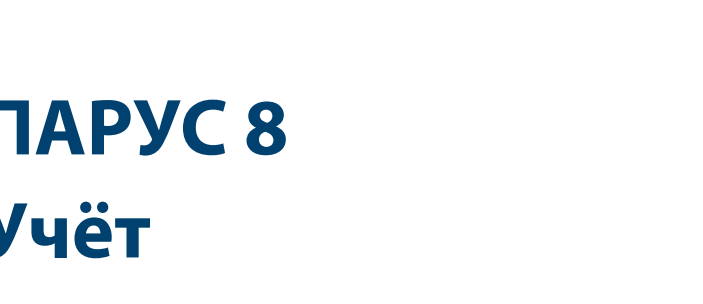

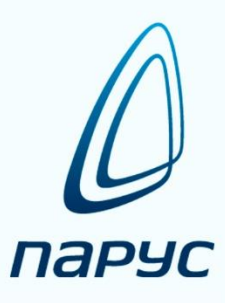

# Оглавление

| 1. | Ист   | юльзуемые термины и сокращения           | 4  |
|----|-------|------------------------------------------|----|
| 2. | Вве   | дение                                    | 4  |
| 3. | Зап   | уск модуля «Учет продуктов питания»      | 5  |
| 4. | Обі   | цая информация о системе                 | 6  |
| 4  | .1.   | Выделение данных                         | 7  |
| 4  | .2.   | Сортировка                               | 7  |
| 4  | .3.   | Отбор по колонке                         | 7  |
| 4  | .4.   | Добавление записей                       | 8  |
| 4  | .5.   | Размножение записей                      | 9  |
| 4  | .6.   | Исправление записей                      | 9  |
| 4  | .7.   | Удаление записей                         | 9  |
| 5. | Сло   | рвари. Содержание специальных словарей   | 9  |
| 5  | .1.   | Словарь «Группы продуктов»               | 10 |
| 5  | .2.   | Словарь «Продукты питания»               | 10 |
| 5  | .3.   | Словарь «Диетические столы»              | 12 |
| 5  | .4.   | Словарь «Сезоны»                         | 13 |
| 5  | .5.   | Словарь «Блюда»                          | 13 |
|    | 5.5.  | 1. Пользовательские процедуры в разделе: | 21 |
| 5  | .6.   | Словарь «Классификатор продуктов         | 23 |
| 5  | .7.   | Словарь «Категории довольствующихся»     |    |
| 5  | .8.   | Словарь «Время приема пищи»              | 25 |
| 5  | .9.   | Словарь «Время подачи сведений»          |    |
| 5  | .10.  | Словарь «Пункты питания»                 |    |
| 5  | .11.  | Словарь «Образцы меню-раскладки»         | 27 |
| 5  | .12.  | Словарь «Справочник рецептур»            | 29 |
| 6. | Уче   | тный регистр «Учреждения»                | 30 |
| 7. | При   | иход продуктов питания                   | 31 |
| 8. | Me    | ню-раскладки                             | 36 |
| 8  | .1.   | Свод по продуктам                        | 38 |
| 8  | .2.   | Корректировочные меню-раскладки          | 42 |
| 8  | .3.   | Пользовательские отчеты в разделе        | 44 |
| 9. | Me    | ню-требования                            | 45 |
| 9  | .1. П | ользовательские отчеты в разделе         | 48 |

| 10. | Обороти            | ная ведомость                                                                                                    | 49       |
|-----|--------------------|----------------------------------------------------------------------------------------------------|----------|
| 11. | Пользов            | ательские отчеты                                                                                                    | 53       |
|     | 11.1.<br>(ЮП)»,    | Отчеты «Технологическая карта кулинарного изделия (блюда) Пищевая ценность «Технологическая карта кулинарного изделия (блюда) (ЮП)» | 53       |
|     | 11.1.1.            | Отчет «Технологическая карта кулинарного изделия (блюда) Фактическая (ЮП)»                                                          | 54       |
|     | 11.2.              | Отчет «Анализ натуральных норм расхода продуктов питания»                                                                           | 54       |
|     | 11.3.              | Отчет «Бракеражный журнал ЮП»                                                                                                    | 56       |
|     | 11.4.              | Отчет «Журнал отходов»                                                                                                    | 57       |
|     | 11.5.              | Отчеты «Закладка продуктов», «Закладка продуктов (по помеченным)»                                                                   | 58       |
|     | 11.6.              | Отчет «Заявка на заказ продуктов»                                                                                                   | 62       |
|     | 11.7.              | Отчет «Меню ЮП»                                                                                                    | 63       |
|     | 11.8.              | Отчет «Меню-требование на выдачу продуктов питания, 0504202 (52н)»                                                                  | 64       |
|     | 11.9.              | Отчет «Справка по калорийности меню ЮП»                                                                                             | 65       |
|     | 11.10.<br>от 11.10 | Отчет «Анализ посещаемости и выполнения натуральных норм питания (ясли + сад .2012»                                                 | t)<br>66 |
|     | 11.11.             | Отчет «Анализ потребления продуктов»                                                                                                | 67       |
|     | 11.12.<br>аналоги  | Отчет «Меню-требование на выдачу продуктов питания, 0504202 (52н)» и<br>чные отчеты с пометкой «ЮП» и «ЮП.КРУПНЫЙ»                  | 69       |
|     | 11.13.             | Отчет «Накопительная ведомость по расходу продуктов питания (ф.0504038)»                                                            | 69       |
|     | 11.14.<br>накладн  | Отчеты «Расходная накладная», «Расходная накладная АЛЬБОМНАЯ», Расходная тая (по помеченным)                                        | 70       |
|     | 11.15.             | Отчет «Перспективное меню (ЮП)                                                                                                    | 71       |

# 1. Используемые термины и сокращения

- •ПП программный продукт;
- ЛКМ нажать левую клавишу мыши;
- ПКМ нажать правую клавишу мыши.

# 2. Введение

Модуль "Учет продуктов питания" ПП «Парус-Бюджет 8» разработан для автоматизации работы отделов питания в бюджетных организациях.

## Модуль позволяет:

- вести учет в разрезе складов, категорий довольствующихся, диетических столов, времени приема пищи;
- вести справочники продуктов питания, типовых блюд, диетстолов, категорий довольствующихся и др.;
- составлять образцы меню-раскладок, меню-требований;
- регистрировать приход продуктов на склад;
- составлять меню-раскладки вручную или на основании заранее подготовленных образцов;
- при составлении меню-раскладки производить замену продукта из списка допустимых замен;
- составлять меню-требования вручную, на основании образцов, или на основании меню-раскладок;
- формировать различную отчетность.

Данный программный модуль может работать как самостоятельно, так и совместно с модулем «Бухгалтерский учет (Бюджет)». В модуле «Бухгалтерский учет» на основании сформированных «Внутренних документов» создаются проводки по приходу и списанию продуктов питания. В отдельности модуль позволяет вести учет прихода и расходования продуктов питания и формировать необходимые печатные формы.

## Основные этапы работы в модуле «Учет продуктов питания»:

- работа со словарями;
- регистрация прихода продуктов питания на склад;
- составление меню-раскладок с учетом количества довольствующихся;
- расчет цены списания продуктов с подбором номенклатуры и с учетом остатка на дату составления меню-раскладки;
- формирование меню-требований на выдачу продуктов питания со склада как на основании меню-раскладок, так и по образцу;
- формирование внутренних документов на основании прихода и меню-требований (или менюраскладок) для отработки в модуле «Бухгалтерский учет-Бюджет»;
- печать отчетных форм.

# 3. Запуск модуля «Учет продуктов питания»

Для работы в модуле «Учет продуктов питания» необходимо запустить программу ПАРУС – Бюджет 8.5.6.1. Запуск программы осуществляется через ярлык на рабочем столе (Рисунок 1) или в меню Пуск – Программы – ПАРУС – Бюджет 8.5.6.1 (Рисунок 2).

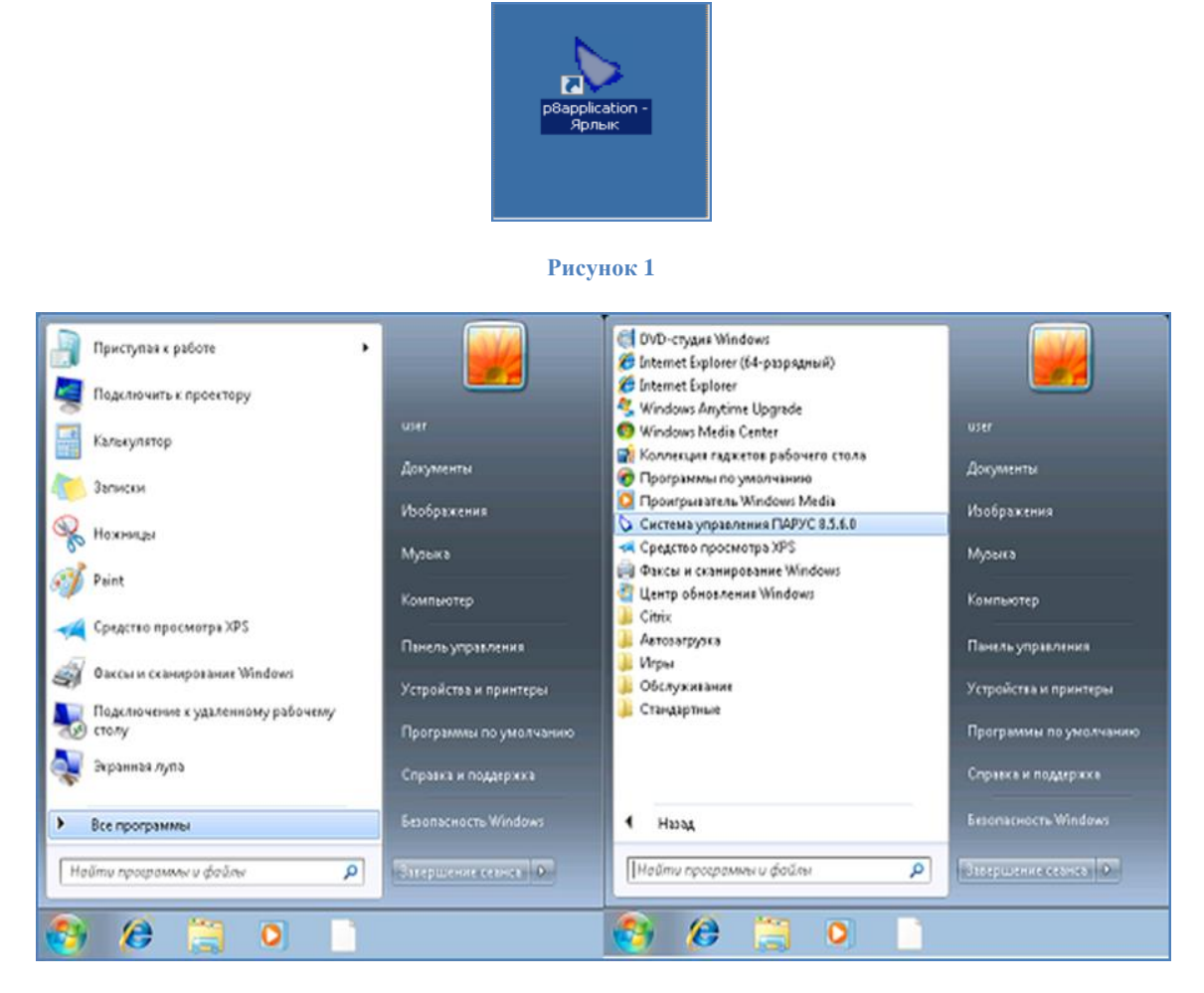

Рисунок 2

После запуска появляется окно подключения «Начать ceanc», в котором необходимо задать следующие параметры соединения с базой данных Системы (Рисунок 3).

| Начать сеанс   | ×                      |
|----------------|------------------------|
| R              | E C                    |
| База данных:   | CBPAO                  |
| Пароль:        | *****                  |
| Сохранить пар  | ооль 🔲 Изменить пароль |
| Схема:         |                        |
| PARUS          | <b>•</b>               |
| Организация:   |                        |
| CBUO           | <b>•</b>               |
| Приложение:    |                        |
| Учет продуктов | питания                |
|                | ОК Отмена Справка      |

- База данных имя базы данных;
- Пользователь имя пользователя;
- Пароль пароль пользователя;
- Сохранить пароль установить/снять признак сохранения пароля;
- Изменить пароль установить/снимите признак изменения пароля;
- Организация наименование организации, зарегистрированное в системе;
- Приложение Учет продуктов питания.

После заполнения полей нажать ОК.

# 4. Общая информация о системе

Поля, выделенные желтым цветом, являются обязательными для заполнения. Если какое-то из обязательных полей не заполнено, то кнопка «ОК» будет неактивна.

Контекстное меню содержит команды для объекта, находившегося под указателем мыши в момент вызова меню (или для выделенных записей). Для вызова контекстного меню используется ПКМ (при настройке мыши для левой руки – ЛКМ).

В списке записей каждого раздела пользователям доступны следующие стандартные действия:

- выделение данных;
- сортировка данных;
- отбор по колонке;
- добавление записей;
- размножение записей;
- исправление записей;
- удаление.

## 4.1. Выделение данных

Предусмотрено несколько способов выделения строк в таблицах с данными:

- с помощью клавиш «+» (выделить все) или «-» (снять все выделения);
- с помощью отметки строк в специальной колонке , строки выделяются левой кнопкой мыши или клавишей «Пробел»;
- с помощью кнопки 🖌 на экранной форме или кнопки «\*» на клавиатуре можно произвести инверсию выделенных строк(ранее невыделенные записи становятся выделенными и наоборот).

### 4.2. Сортировка

Каждое поле таблицы можно отсортировать по возрастанию и убыванию (для текстовых полей – по алфавиту в прямом и обратном порядке). Для быстрой сортировки следует навести курсор на заголовок таблицы и нажать ЛКМ. При повторном нажатии значения в столбце будут отсортированы в обратном порядке, последующее нажатие отменит предыдущие сортировки. Если колонка отсортирована, это будет показано с помощью специального значка  $\checkmark$  или  $\uparrow$ .

Для сортировки по нескольким столбцам одновременно необходимо произвести сортировку по первой колонке описанным способом; для второй и последующих колонок также, но с зажатой кнопкой «Ctrl».

## 4.3. Отбор по колонке

Действие «Отобрать по колонке» предназначено для отбора записей в списке по условию, заданному для определенной, предварительно выбранной колонки. Для отбора записи по колонке необходимо навести курсор на нужную колонку нажать ПКМ – «Отобрать по колонке» и ввести в таблицу нужное значение. Условия отбора по колонке можно задать для двух и более колонок одного списка, при этом будут учитываться все заданные значения. Если в системе нет данных по заданному условию, таблицы будут пустыми.

Кнопки окна «Отбор по колонке» (Рисунок 4):

| Справка |
|---------|
|         |

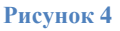

- «ОК» утверждение заданного условия отбора по колонке и выполнение непосредственно отбора;
- «Отмена» отказ от изменений, проведенных в окне «Отбор по колонке», и выполнение отбора при начальных условиях;
- «Очистить» очистить поля, либо установить все флажки при отборе по колонке типа «Значение»;
- «Сбросить» снять все флажки при отборе по колонке типа «Значение»;
- «Очистить все» отмена отбора сразу по всем колонками.

Условия отбора, заданные для двух и более колонок одного списка, учитываются в совокупности (объединяются по логическому «И»).

Для повышения эффективности отбора, задавая условия по большинству текстовых полей, можно использовать знаки подстановки:

- «\*» (звездочка) знак, означающий любое количество символов;
- «?» (вопросительный знак) знак, означающий один любой символ;
- «()» (открывающая и закрывающая круглые скобки подряд) знак, означающий отсутствие любых символов в поле (пустое значение).

| Текст<br>условия<br>отбора | Удовлетворяют условию только те значения, которые                                  |
|----------------------------|------------------------------------------------------------------------------------|
| <b>A</b> *                 | начинаются с А;                                                                    |
| !A*                        | не начинаются с А;                                                                 |
| А*;Б*                      | начинаются с А или Б;                                                              |
| !A*;!Б*                    | не начинаются с A и не начинаются с Б (то есть все, кроме начинающихся на A или Б) |

При вводе в одном поле нескольких значений их следует разделять знаком «;» (точка с запятой). Также возможно отобрать значения с использованием «отрицающего знака» – «!». Например:

После завершения работы со списком рекомендовано очистить все фильтры отбора (ПКМ – «Отобрать по колонке» – «Очистить все»).

## 4.4. Добавление записей

Для добавления новой записи в таблицу требуется вызвать контекстное меню (ПКМ) и выбрать пункт «Добавить» или нажать на клавиатуре клавишу «Ins». В открывшемся окне следует заполнить предлагаемые поля и нажать кнопку «ОК». Для закрытия окна без сохранения данных можно нажать кнопку «Отмена».

## 4.5. Размножение записей

Если для добавления записи в таблицу не требуется вводить новые данные, а возможно изменить уже имеющиеся, то существующую запись можно размножить. Для этого в контекстном меню (ПКМ) нужной строки необходимо выбрать пункт «Размножить» или нажать на клавиатуре сочетание клавиш «Ctrl+F3». В открывшемся окне следует внести необходимые изменения и нажать кнопку «OK».

## 4.6. Исправление записей

Для редактирования данных таблицы необходимо вызвать контекстное меню (ПКМ) изменяемой записи и выбрать пункт «Исправить» или нажать на клавиатуре клавишу «F2». В открывшемся окне следует внести необходимые изменения и нажать кнопку «ОК». Аналогично для закрытия окна без сохранения данных следует нажать кнопку «Отмена».

### 4.7. Удаление записей

Если запись внесена ошибочно или существуют другие веские причины для удаления записи необходимо вызвать контекстное меню (ПКМ) и выбрать пункт «Удалить».

## 5. Словари. Содержание специальных словарей.

Словари - это структурированные хранилища информации нормативно-правового характера, многократно используемой для ввода, редактирования и отбора записей в разделах Системы.

Специальные словари модуля уже заполнены. Перед началом работы рекомендовано проверить их содержание и в случае необходимости обратиться к Администратору для добавления/редактирования данных и изменения настроек (исключение – Словарь «Блюда») (Рисунок 5).

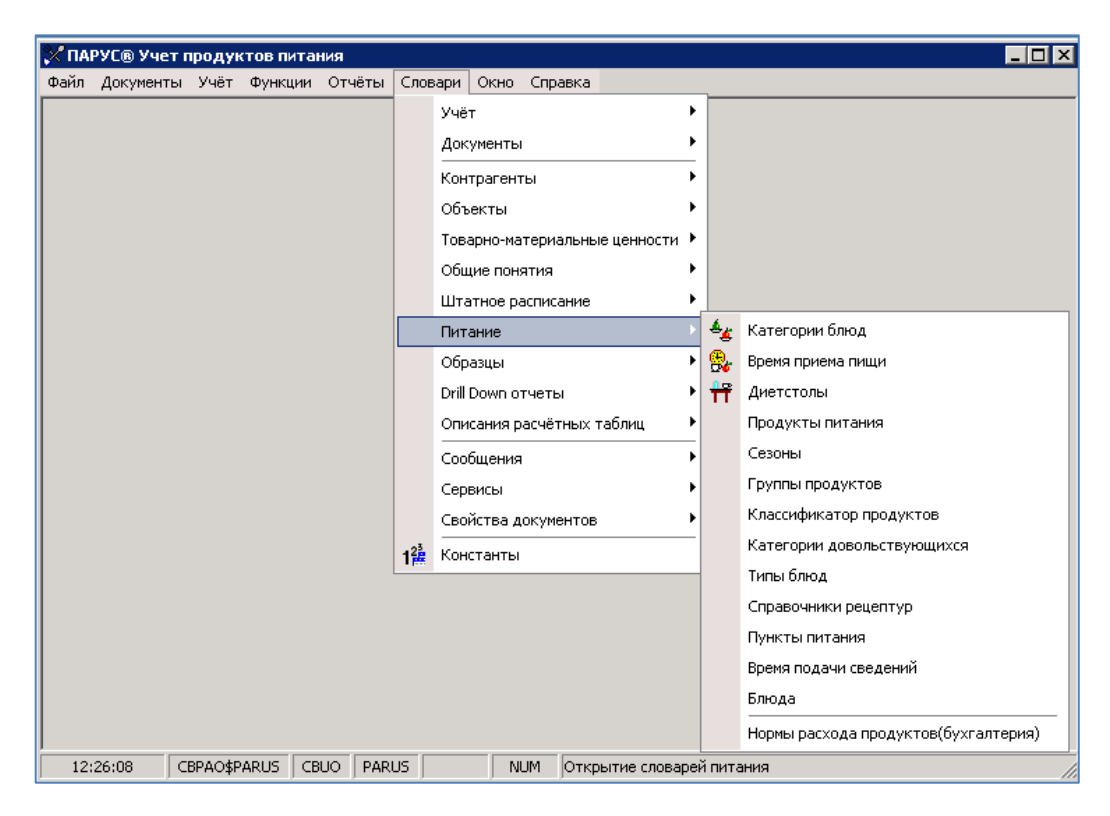

Рисунок 5

## 5.1. Словарь «Группы продуктов»

Словарь «Группы продуктов» предназначен для регистрации списка групп продуктов и используется при регистрации классификатора продуктов и категории довольствующих (Рисунок 6).

| X  | Группы продуктов   |                  |                      |                               |                   |                    | _ 🗆 🗙 |  |  |  |  |
|----|--------------------|------------------|----------------------|-------------------------------|-------------------|--------------------|-------|--|--|--|--|
| К  | аталоги            | Группы продуктов |                      |                               |                   |                    |       |  |  |  |  |
| IE | 🗋 Группы продуктов |                  | Мнемокод             | Наименование                  | Единица измерения | Степень округления |       |  |  |  |  |
|    | I                  |                  | Молоко и кисломолочн | Молоко и кисломолочные прод   | гр                | 3                  |       |  |  |  |  |
|    | I                  |                  | Творог, творожные из | Творог, творожные изделия с   | гр                | 3                  |       |  |  |  |  |
|    | I                  |                  | Сметана              | Сметана с м.д.ж. не более 15° | гр                | 3                  |       |  |  |  |  |
|    |                    |                  | Сыр твердый          | Сыр твердый                   | гр                | 3                  |       |  |  |  |  |
|    |                    |                  | Мясо (бескостное)    | Мясо (бескостное)             | гр                | 3                  |       |  |  |  |  |
|    |                    |                  | Птица                | Птица (куры 1 кат. потр./ цыг | гр                | 3                  |       |  |  |  |  |
|    |                    |                  | Рыба (филе), в т.ч.  | Рыба (филе), в т.ч. филе слаб | гр                | 3                  |       |  |  |  |  |
|    |                    |                  | Колбасные изделия    | Колбасные изделия             | гр                | 3                  |       |  |  |  |  |
|    |                    |                  | Яйцо куриное столов  | Яйцо куриное столовое         | шт                | 3                  |       |  |  |  |  |
|    |                    |                  | Картофель            | Картофель                     | гр                | 3                  |       |  |  |  |  |
|    |                    |                  | Овощи, зелень        | Овощи, зелень                 | гр                | 3                  |       |  |  |  |  |
|    |                    |                  | Фрукты (плоды) свеж  | Фрукты (плоды) свежие         | гр                | 3                  |       |  |  |  |  |
|    |                    |                  | Фрукты (плоды) сухие | Фрукты (плоды) сухие          | гр                | 3                  |       |  |  |  |  |
|    |                    |                  | Соки фруктовые       | Соки фруктовые (овощные)      | гр                | 3                  |       |  |  |  |  |
|    |                    |                  | Напитки витаминизир  | Напитки витаминизированные    | гр                | 3                  |       |  |  |  |  |
|    | I                  |                  | Хлеб ржаной (ржано-п | Хлеб ржаной (ржано-пшеничні   | гр                | 3                  |       |  |  |  |  |
|    | I                  |                  | Хлеб пшеничный или х | Хлеб пшеничный или хлеб зер   | гр                | 3                  |       |  |  |  |  |
|    | I                  |                  |                      |                               |                   |                    |       |  |  |  |  |
| كا |                    | Ľ                |                      |                               |                   |                    |       |  |  |  |  |

#### Рисунок 6

В поле «Единица измерения» указывается единица измерения для группы продуктов, в которую в дальнейшем пересчитываются нормативное и фактическое количество потребления продуктов по группе при формировании меню-требования.

В поле «Степень округления» указывается количество знаков после запятой для проверки нераспределенного количества продуктов питания при формировании меню-требования.

## 5.2. Словарь «Продукты питания»

Словарь «Продукты питания» предназначен для хранения информации о продуктах питания и используется при регистрации типовых блюд, меню-раскладок, меню-требований и их образцов (Рисунок 7). Для различных продуктов питания в словаре хранятся такие характеристики, как мнемокод, наименование, содержание белков, жиров, углеводов, холестерина, калорийности, а также перечень позиции номенклатуры привязанной к данному продукту (Рисунок 8).

| 🔀 Продукты             |               |                                              |               |         |           |            |            |       |         |      | _      |          |  |
|------------------------|---------------|----------------------------------------------|---------------|---------|-----------|------------|------------|-------|---------|------|--------|----------|--|
| Каталоги               | П             | <b>Продукты (Объём выборки: 28)</b> ƒ(х)     |               |         |           |            |            |       |         |      |        |          |  |
| 🖃 🔲 🛅 Продукты питания | $\overline{}$ | Мнемокод                                     | Наименование  | е  Еди  | і Белки   | Жиры       | Углеводь   | Холес | Калорий | Прим | Призна | Окр      |  |
| — 🗌 🧰 Бакалея          |               | Огурцы свежие                                | Огурцы свежи  | ие кг   | 0,700     | 0,000      | 2,800      | 0,000 | 13,900  |      | Нет    | He c     |  |
| П Крупы                |               | Помидоры свежие                              | Помидоры све  | жи кг   | 0,300     | 0,000      | 2,900      | 0,000 | 12,700  |      | Нет    | He c     |  |
| Пасо Рыба              |               | Редис                                        | Редис         | кг      | 0,000     | 0,000      | 0,000      | 0,000 | 0,000   |      | Нет    | He c     |  |
| П Напитки              |               | Кабачки                                      | Кабачки       | кг      | 0,400     | 0,200      | 4,000      | 0,000 | 18,900  |      | Нет    | He c     |  |
| — 🗌 🫅 Не используетс   |               | Перец болгарский                             | Перец болгарс | ски кг  | 0,000     | 0,000      | 0,000      | 0,000 | 0,000   |      | Нет    | He c     |  |
| 🗌 🧰 Овощи              |               | Баклажаны                                    | Баклажаны     | кг      | 0,000     | 0,000      | 0,000      | 0,000 | 0,000   |      | Нет    | He c     |  |
| — 🗌 🧰 Фрукты           |               | Кукуруза                                     | Кукуруза      | кг      | 0,000     | 0,000      | 0,000      | 0,000 | 0,000   |      | Нет    | Hec      |  |
| Еле Хлеб               |               | Зелень                                       | Зелень        | кг      | 0,000     | 0,000      | 0,000      | 0,000 | 0,000   |      | Нет    | Hec      |  |
|                        |               | Укроп                                        | Укроп         | кг      | 3,100     | 0,000      | 6,700      | 0,000 | 37,800  |      | Нет    | Hec      |  |
|                        |               | Петрушка                                     | Петрушка      | КГ      | 3,100     | 0,000      | 6,700      | 0,000 | 37,800  |      | Нет    | Heid     |  |
|                        |               | Капуста квашеная                             | Капуста кваш  | іена кг | 0,700     | 0,000      | 3,200      | 0,000 | 16,000  |      | Нет    | Hec      |  |
|                        |               |                                              |               |         |           |            |            |       |         |      |        |          |  |
|                        | <b>L</b>      |                                              |               |         |           |            |            |       |         |      |        |          |  |
|                        | Ho            | Номенклатура Витамины и минеральные вещества |               |         |           |            |            |       |         |      |        |          |  |
|                        | F             | Номенклатура                                 |               |         |           |            |            |       |         |      |        | f(x)     |  |
|                        | Í             | П Номенклатура                               | ΎM            | Іодифик | ация   Ед | иница изме | с Приорите | ет    |         |      |        | <b>A</b> |  |
|                        |               | Зелень петрушки І                            | 5             |         | кг        |            |            | 2     |         |      |        |          |  |
|                        |               | Зелень петрушки І                            | B6            |         | кг        |            |            | 1     |         |      |        |          |  |
|                        |               |                                              |               |         |           |            |            |       |         |      |        |          |  |
|                        |               |                                              |               |         |           |            |            |       |         |      |        |          |  |
|                        |               |                                              |               |         |           |            |            |       |         |      |        |          |  |
|                        |               |                                              |               |         |           |            |            |       |         |      |        |          |  |
|                        |               |                                              |               |         |           |            |            |       |         |      |        |          |  |
|                        |               |                                              |               |         |           |            |            |       |         |      |        | -        |  |
|                        | 1             | ]                                            |               |         |           |            |            |       |         |      |        |          |  |

Признак «Округлять до целого». Если признак выставлен "не округлять", то округление количества продукта не производится. Если выставлено "округлять по блюду", то округление происходит при добавлении меню-раскладки и последующего формирования свода по продуктам, при добавлении продукта "Нераспределенное количество брутто по всем порциям" округляется в большую сторону до целого числа.

«Признак обязательности сезонности» выставляется для продуктов, у которых норматив потребления различается в зависимости от сезона.

В поле «**Приоритет**» позиции номенклатуры, привязанной к данному продукту питания, указывается порядковый номер подбора номенклатуры при расчете цены

Также в словаре к продукту питания можно зарегистрировать список витаминов и минеральных веществ, содержащихся в данном продукте питания.

| Редактор - Продукты                                                    | ? ×     |
|------------------------------------------------------------------------|---------|
| н ч ⊳ н + <b>∃</b> ≝ Х √ с ≡!                                          |         |
| Продукт Свойства                                                       |         |
| Реквизиты                                                              |         |
| Мнемокод: Молоко                                                       |         |
| Наименование:                                                          |         |
| Молоко                                                                 |         |
| Единица измерения: л                                                   |         |
| Энергетическая ценность в 100 г                                        |         |
| Белки:                                                                 | 2,000   |
| Жиры:                                                                  | 3,000   |
| Углеводы:                                                              | 4,000   |
| Калорийность (Ккал):                                                   | 53,000  |
| Содержание холестерина в 100 г                                         |         |
| Холестерин (мг):                                                       | 0,000   |
| Примечание:                                                            |         |
|                                                                        | ~       |
|                                                                        | ~       |
| <                                                                      | >       |
| Округлять до целого: Не округлять<br>Признак обязательности сезонности | ~       |
|                                                                        |         |
| ОК Отмена                                                              | Справка |

Рисунок 8

В редакторе продуктов питания также присутствует признак скоропортящегося продукта (Рисунок 9).

| Реда     | ктор -           | - Продукт     | гы  |     |   |   |          |  | ? | $\times$ |
|----------|------------------|---------------|-----|-----|---|---|----------|--|---|----------|
| н<br>Про | <b>4</b><br>дукт | Н<br>Свойства | + 4 | • × | ~ | 4 | <b>!</b> |  |   |          |
|          | Скоро<br>да      | портящий      | іся |     |   |   |          |  |   | ^        |
|          |                  |               |     |     |   |   |          |  |   |          |

Рисунок 9

# 5.3. Словарь «Дистические столы»

Словарь «Диетические столы» служит для хранения списка диетических столов (Рисунок 10).

| 🕂 Диетстолы |              |              |              |
|-------------|--------------|--------------|--------------|
| Каталоги    | Диетстолы    |              |              |
| 🗋 Диетстолы | 🗸 Мнемокод   | Наименование | Примечание 📃 |
|             | 🔲 Общий стол | Общий стол   |              |
|             |              |              |              |
|             |              |              |              |
|             |              |              |              |
|             |              |              |              |
|             |              |              |              |
|             |              |              |              |
|             |              |              |              |
|             |              |              |              |
|             |              |              |              |
|             |              |              |              |

## 5.4. Словарь «Сезоны»

Словарь «Сезоны» служит для хранения дня и месяца начала сезона. Словарь нужен для регистрации изменений норм потребления продуктов и групп продуктов в зависимости от сезонности; для регистрации изменений количества брутто и нетто продукта, требуемого для приготовления определенного блюда, в зависимости от сезонности (Рисунок 11).

| 🔀 Сезоны |                    |                  |                     | _ [                 | '×   |
|----------|--------------------|------------------|---------------------|---------------------|------|
| Каталоги | Сезоны             |                  |                     |                     | f(x) |
| Сезоны   | 🗸 Мнемокод         | Наименование     | Месяц начала сезона | Число начала сезона |      |
|          | 🗌 с 01.09 по 31.10 | c 01.09 no 31.10 | Сентябрь            | 1                   |      |
|          | 🔲 с 31.10 по 31.12 | с 31.10 по 31.12 | Октябрь             | 31                  | 1    |
|          | 🔲 с 31.12 по 28.02 | с 31.12 по 28.02 | Декабрь             | 31                  | 1    |
|          | 📋 с 29.02 по 01.09 | c 29.02 no 01.09 | Февраль             | 29                  |      |
|          |                    |                  |                     |                     | Y    |
|          | 4                  |                  |                     | [                   |      |

#### Рисунок 11

## 5.5. Словарь «Блюда»

Словарь «Блюда» служит для хранения информации по блюдам (Рисунок 12). Словарь заполняется пользователем в индивидуальном каталоге. Также для работы доступен каталог

«Стандарт». Он содержит рецепты блюд, которые могут служить основой для создания индивидуального каталога.

| 🔀 Блюда     | 🖉 Блюда 💶 🔍 |         |                   |                                    |        |             |            |             |           |                |                   |
|-------------|-------------|---------|-------------------|------------------------------------|--------|-------------|------------|-------------|-----------|----------------|-------------------|
| Каталоги    |             | Блюда ( | (Объём выборки: 2 | 3)                                 |        |             |            |             |           |                | f(x)              |
| 🖃 🗌 🫅 Блюда |             | 🗸 Мне   | мокод             | Наименование                       | ↑   Ка | тегория блю | Тип блюд   | Процент     | Процент п | Процент пс   Г | Тодразделе 📥      |
| Aot         |             | 🗆 Горо  | ховое пюре 100    | Гороховое пюре 100г                |        |             |            | 0,00        | 0,00      | 0,00           |                   |
|             | ·           | 🗆 Горо  | ховое пюре 120    | Гороховое пюре 120г                |        |             |            | 0,00        | 0,00      | 0,00           |                   |
|             |             | 🗌 Икра  | кабачковая 105г   | Икра кабачковая 105г               |        |             |            | 0,00        | 0,00      | 0,00           |                   |
|             |             | 🗆 Икра  | кабачковая 85г    | Икра кабачковая 85г                |        |             |            | 0,00        | 0,00      | 0,00           |                   |
|             |             | 🗆 Карт  | офель отв 80      | Картофель отварной с маслом 80г    |        |             |            | 0,00        | 0,00      | 0,00           |                   |
|             |             | 🗆 Карт  | офель отв 90      | Картофель отварной с маслом 90г    |        |             |            | 0,00        | 0,00      | 0,00           |                   |
|             |             | 🗆 Карт  | офельное пюр 10   | Картофельное пюре 100г             |        |             |            | 0,00        | 0,00      | 0,00           |                   |
|             |             | 🗆 Карт  | офельное пюр 90   | Картофельное пюре 90г              |        |             |            | 0,00        | 0,00      | 0,00           |                   |
|             |             | 🗆 Карт  | офельное пюре1С   | Картофельное пюре,огурцы свежие, х | ле     |             |            | 0,00        | 0,00      | 0,00           |                   |
|             |             | 🗌 Карт  | офельное пюре12   | Картофельное пюре,огурцы свежие, х | ле     |             |            | 0,00        | 0,00      | 0,00           |                   |
|             | . 11        | 🗆 Мака  | ароны с маслом120 | Макароны с маслом и сахаром 120г   |        |             |            | 0,00        | 0,00      | 0,00           |                   |
| Б… П Ста    |             | 🗆 Мака  | ароны с маслом140 | Макароны с маслом и сахаром 140г   |        |             |            | 0,00        | 0,00      | 0,00           | -                 |
|             |             |         |                   |                                    |        |             |            |             |           |                |                   |
|             |             | Диетиче | еские столы Про,  | дукты по рецепту                   |        |             |            |             |           |                |                   |
|             |             | Проду   | кты по рецепту    | ,                                  |        |             |            |             |           |                | f( <del>x</del> ) |
|             |             | 🗸   Про | )дукт             | Наименование продукта              | Приз   | наі   Сезон |            | ↑   Дата на | Количеств | о   Количеств  | зо не   Един 📥    |
|             |             | 🗌 Кар   | тофель            | Картофель                          | Да     | c 01.09 r   | no 31.10 👘 | 01.09       | 0,13000   | 0,13           | 8000 кг           |
|             |             | 🗌 Огу   | рцы свежие        | Огурцы свежие                      | Нет    |             |            | 00.00       | 0,03820   | 0,03           | 820 кг            |
|             |             | 🗆 Мол   | око               | Молоко                             | Нет    |             |            | 00.00       | 0,04000   | 0,04           | ЮОО л             |
|             |             | 🗆 Mac   | ло сливочное      | Масло сливочное                    | Нет    |             |            | 00.00       | 0,00200   | 0,00           | )200 кг           |
|             |             | 🗆 Хлеб  | б пшеничный       | Хлеб пшеничный                     | Нет    |             |            | 00.00       | 0,01840   | 0,01           | .840 кг           |
|             |             |         |                   |                                    |        |             |            |             |           |                |                   |
|             |             |         |                   |                                    |        |             |            |             |           |                |                   |
|             | Ţ           |         |                   |                                    |        |             |            |             |           |                |                   |
|             | -1          |         |                   |                                    |        |             |            |             |           |                |                   |
|             |             | 1       |                   |                                    |        |             |            |             |           |                | <b>V</b>          |

## Рисунок 12

Для добавления нового блюда необходимо через контекстное меню (ПКМ) выбрать действие «Добавить», заполнить предлагаемые поля (Рисунок 13). Во вкладке «Свойства» редактора можно указать информацию о степени готовности блюда, поле «Оценка степени готовности» (Рисунок 14).

| Редактор - Блюда             |          |      |      |     | ?   | ×     |
|------------------------------|----------|------|------|-----|-----|-------|
| н ч н н н н 🖬                | $\times$ | V 8  | 1    |     |     |       |
| Блюдо Свойства               |          |      |      |     |     |       |
|                              |          |      |      |     |     |       |
| Мнемокод:                    |          |      |      |     |     |       |
| Наименование:                |          |      |      |     |     |       |
|                              |          |      |      |     |     |       |
|                              |          |      |      |     |     |       |
| Категория блюда:             |          |      |      |     |     |       |
| Тип блюда:                   |          |      |      |     |     |       |
|                              |          |      |      |     |     | 0,00  |
|                              |          |      |      |     |     | 0,00  |
| процент потерь витаминов:    |          |      |      |     |     | 0.00  |
| процент потерь минеральных   | вещес    | .тв; |      |     |     |       |
| Подразделение:               |          |      | <br> |     |     |       |
| Номенклатура:                |          |      | <br> |     |     |       |
| Справочник рецептур:         |          |      |      |     |     |       |
| помер рецепта в справочнике: |          |      | <br> |     |     |       |
|                              |          |      |      |     |     |       |
|                              |          |      |      |     |     |       |
| Выход готового блюда:        |          |      |      |     |     |       |
|                              |          |      |      |     |     |       |
|                              |          |      |      |     |     |       |
| Примечание:                  |          |      |      |     |     |       |
|                              |          |      |      |     |     |       |
|                              |          |      |      |     |     |       |
|                              |          |      |      |     |     |       |
| Автоматический пересчет      |          |      |      |     |     |       |
|                              |          | OK   | Отм  | ена | Сп  | равка |
|                              |          | On   |      |     | 0.1 |       |

- Мнемокод краткое наименование блюда;
- Наименование полное наименование блюда;
- Категория блюда выбирается из словаря;
- Тип блюда выбирается из словаря;
- Проценты потерь калорийности, витаминов, минеральных веществ необязательные для заполнения поля;
- Подразделение выбирается из словаря, необязательно для заполнения;

- Номенклатура выбирается из словаря, необязательно для заполнения;
- Справочник рецептур справочник, по которому готовится блюдо, выбирается из словаря;
- Номер рецепта в справочнике заполняется вручную;
- Выход готового блюда поле заполняется вручную либо автоматически при помеченном признаке "Автоматический пересчет";
- Примечание для ввода необходимой дополнительной информации, для отчета «Технологическая карта» технология приготовления заполняется в этом поле.

| Редакто       | р - Блюда   |              |   |     |  | ?      | × |
|---------------|-------------|--------------|---|-----|--|--------|---|
| іч ⊲<br>Блюдо | М Свойства  | + + 🛒        | × | √ ₹ |  |        |   |
| Оце           | нка степени | и готовности |   |     |  |        | ^ |
|               |             |              |   |     |  | $\sim$ |   |
|               |             |              |   |     |  |        |   |

После заполнения заголовочной части Блюда, перейти на вкладку «Продукты по рецепту» и через контекстное меню (ПКМ) добавить продукты (Рисунок 15)

| Редактор - Продукты по рецепту             |          | ?        | ×      |  |  |  |
|--------------------------------------------|----------|----------|--------|--|--|--|
| м « ト н + 🕀 🗹 🗸 🛹 🖽 .                      |          |          |        |  |  |  |
| Продукт                                    |          |          |        |  |  |  |
| Мнемокод:                                  |          |          |        |  |  |  |
| Наименование:                              |          |          |        |  |  |  |
| Сезонность                                 |          |          |        |  |  |  |
| Признак обязательности сезонности продукта |          |          |        |  |  |  |
| Сезон:                                     |          |          |        |  |  |  |
| Начало действия: Не задан                  | $\sim$ H | Іе задан | $\sim$ |  |  |  |
| Количества                                 |          |          |        |  |  |  |
| Количество брутто на 1 порцию:             | 0,00000  |          |        |  |  |  |
| Количество нетто на 1 порцию:              | 0,00000  |          |        |  |  |  |
| Выход продукта                             |          |          |        |  |  |  |
| Выход продукта в блюде в граммах:          |          | 0,       | ,000   |  |  |  |
| Группировка продукта для расчета выхода:   |          |          |        |  |  |  |
| OK                                         | Отмена   | Спра     | авка   |  |  |  |

Рисунок 15

• Мнемокод – выбирается из словаря;

- Наименование заполняется автоматически;
- Признак обязательности сезонности продукта выставляется для продуктов, у которых норматив потребления различается в зависимости от сезона;
- Сезон выбирается из словаря;
- Начало действия заполняется автоматически;
- Количество брутто на 1 порцию указать количество;
- Количество нетто на 1 порцию указать количество;
- Выход продукта в блюде заполняется автоматически при сохранении данных;
- Группировка продукта для расчета выхода порядок, в котором будет отображаться выход продуктов в общем выходе готового блюда. Пример: если у всех продуктов в блюде указан одинаковый номер (по умолчанию: 1), то выходы продуктов суммируются и сумма отображается в поле «Выход готового блюда» в заголовке блюда. Если у продукта 1 указана группировка 1, у продукта 2 группировка 2, то поле «Выход готового блюда» будет заполнено следующим образом: выход продукта 1/выход продукта 2.

Если при добавлении продукта в состав блюда у данного продукта стоял **признак обязательности сезонности**, то данный продукт необходимо зарегистрировать по каждому сезону с указанием количества брутто и нетто, необходимых для приготовления блюда на одну порцию. При добавлении блюда в меню-раскладку, продукт, входящий в состав данного блюда, будет автоматически перенесен в спецификацию, если по данному сезону он предусмотрен, и будут проставлены количество нетто и брутто для данного сезона. Сезон будет подобран на дату менюраскладки.

Для каждого продукта можно указать список заменяющих его продуктов. В списке замен указывается «Приоритет использования замены» для подбора заменяющего продукта питания.

В закладке «Диетические столы» указать диетический стол, к которому относится блюдо.

Также для наполнения индивидуальной папки, можно воспользоваться блюдами из папки «Стандарт». Через контекстное меню (ПКМ) выбрать действие «Размножить», внести необходимые коррективы в заголовок (особое внимание уделить мнемокоду и наименованию – они не должны дублироваться) и продукты по рецепту, затем перенести готовую запись в индивидуальную папку.

Для каждого блюда в словаре доступна спецификация **Пищевая ценность** (Рисунок 16). Чтобы открыть спецификацию нужно выполнить действие «ПКМ – Пищевая ценность…» на блюде (Рисунок 17).

| 🛠 Пищевая ценность |                  |          |              |                     |                |                 |                  |                   | ?       | ×      |
|--------------------|------------------|----------|--------------|---------------------|----------------|-----------------|------------------|-------------------|---------|--------|
| п                  | Пищевая ценность |          |              |                     |                |                 |                  |                   |         |        |
| 1                  | Белки (г)        | Жиры (г) | Углеводы (г) | Калорийность (ккал) | Витамин С (мг) | Холестерин (мг) | Сезон            | Дата последнего и | зменени | a 🗠    |
|                    | 100,000          | 250,000  | 156,000      | 354,000             | 67,000         | 62,000          | с 31.10 по 31.12 | 30.08.2017 17:07  |         |        |
|                    | 63,400           | 62,400   | 75,800       | 120,100             | 65,000         | 62,000          | с 28.02 по 01.09 | 29.08.2017 10:08  |         |        |
|                    | 63,820           | 62,520   | 79,940       | 137,530             | 71,000         | 62,000          | с 31.12 по 28.02 | 29.08.2017 10:08  |         |        |
|                    | 63,680           | 62,480   | 78,560       | 131,720             | 69,000         | 62,000          | с 01.09 по 31.10 | 29.08.2017 10:08  |         |        |
|                    |                  |          |              |                     |                |                 |                  |                   |         |        |
|                    |                  |          |              |                     |                |                 |                  |                   |         |        |
|                    |                  |          |              |                     |                |                 |                  |                   |         |        |
|                    |                  |          |              |                     |                |                 |                  |                   |         |        |
|                    |                  |          |              |                     |                |                 |                  |                   |         |        |
|                    |                  |          |              |                     |                |                 |                  |                   |         | $\sim$ |
| <                  |                  |          |              |                     |                |                 |                  |                   |         | >      |
|                    |                  |          |              |                     |                |                 |                  | Закрыть           | Справ   | ка     |

Информация по пищевой ценности блюда заполняется автоматически при выполнении пользовательской процедуры «Расчет пищевой ценности блюда» (см. п. 0).

|                                      |          |                        | _   |
|--------------------------------------|----------|------------------------|-----|
| тест техкарты<br>выход продукта яйцо | ∀=       | Отобрать по колонке F7 | _   |
|                                      | ÷        | Добавить Ins           |     |
|                                      | ŧ        | Размножить Ctrl+F3     |     |
| одукты по рецепту                    | 1        | Исправить F2           |     |
| Іродукты по рецепту                  | <b>e</b> | Переместить            |     |
| Продукт                              | ×        | Удалить Del            |     |
| Баклажаны                            |          | Обновить F5            |     |
| ] Зеленый горошек                    |          | Пишевая ценность       |     |
| Картофель                            |          |                        | - 1 |
| Картофель                            |          | Расширения             | •   |
| Картофель                            |          | Обмен                  | ۲I  |
| Картофель                            |          | Вид                    | •   |
| Молоко                               |          |                        | .   |
|                                      |          | представления          | ·   |
|                                      | <b>8</b> | Настройки Alt+Enter    |     |

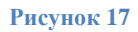

В спецификации отображается информация по содержанию показателей пищевой ценности в блюде (Белки, Жиры, Углеводы, Калорийность, Холестерин, Витамин С). Также для блюд, в составе которых есть сезонные продукты, в спецификации формируется несколько строк с указанием сезона. Значения показателей пищевой ценности можно редактировать, для этого необходимо выполнить действие «ПКМ – Исправить». В открывшемся окне (Рисунок 18) произвести необходимые изменения и нажать «ОК». В колонке «Дата последнего изменения» отображается дата и время последнего изменения, информация в этой колонке изменятся при выполнении пользовательской процедуры «Расчет пищевой ценности блюда», либо при ручном внесении изменений.

| ЮП. Продукты питания. Блюда. Пищев   | ая ценность: Исправление | ×                                 |
|--------------------------------------|--------------------------|-----------------------------------|
| Реквизиты                            |                          |                                   |
|                                      |                          |                                   |
| Белки (г):                           |                          | 100,000                           |
| Жиры (г):                            |                          | 250,000                           |
| Углеводы (г):                        |                          | 156,000                           |
| Калорийность (ккал):                 |                          | 354,000                           |
| Витамин С (мг):                      |                          | 67,000                            |
| Холестерин (мг):                     |                          | 62,000                            |
| Сезон:                               | с 31.10 по 31.12         |                                   |
| Дата последнего изменения:           |                          | 30.08.2017 17:07:51               |
|                                      |                          |                                   |
| нары                                 | ОК                       | Отмена                            |
| Сезон:<br>Дата последнего изменения: | с 31.10 по 31.12         | <br>30.08.2017 17:07:51<br>Отмена |

Алгоритм автоматического формирования данных показателей пищевой ценности – если у блюда заполнено поле «Справочник рецептур», в спецификации выбранного справочника есть продукты из рецептуры блюда, то для расчета значений показателей используются данные содержания показателей пищевой ценности в соответствии со справочником. Если у блюда поле «Справочник рецептур» не заполнено, то для расчета используются данные по продуктам из словаря «Продукты питания».

В спецификации «Продукты по рецепту» блюда можно указать виды тепловой обработки продуктов. Для этого необходимо нажать ПКМ на продукте, по которому нужно указать виды обработки, выбрать пункт меню «Виды обработки...» (Рисунок 19).

| Продукты по рецепту                         |          |                         |
|---------------------------------------------|----------|-------------------------|
| Продукты по реце                            | пту      |                         |
| 🗸 Продукт                                   |          | ↑ Наименование продукта |
| <ul> <li>Курица</li> <li>Ряженка</li> </ul> | ₹.       | Отобрать по колонке F7  |
|                                             | ÷        | Добавить Ins            |
|                                             | Ŧ        | Размножить Ctrl+F3      |
|                                             | 1        | Исправить F2            |
|                                             | ×        | Удалить Del             |
|                                             | <u></u>  | Обновить F5             |
|                                             |          | Вид обработки           |
|                                             |          | Обмен                   |
|                                             |          | Вид 🕨                   |
|                                             |          | Представления           |
|                                             | <b>8</b> | Настройки Alt+Enter     |

Рисунок 19

Далее в открывшемся окне можно добавить виды обработки, выполнив действие «ПКМ – Добавить». Откроется окно (Рисунок 20), в котором указывается «вид обработки» из словаря, «порядок обработки» – то, в какой последовательности производится та или иная тепловая обработка (необходимо указать цифру от 1 до 9), отображается автоматически рассчитываемое поле «результат обработки».

| × | Продукты по рецепту. Вид  |                                        | ?                          | $\times$    |          |                    |         |
|---|---------------------------|----------------------------------------|----------------------------|-------------|----------|--------------------|---------|
| П | родукты по рецепту. Вид о | бработки                               |                            |             |          | ∀ f <sub>(X)</sub> | продукт |
| ~ | Вид обработки             | Порядок обработки                      | Результат обрабо           | тки         |          | ^                  |         |
|   | Варка                     | 1                                      | 0,                         | 064         |          |                    |         |
|   | Тушение                   | 2                                      | 0,                         | 044         |          |                    |         |
|   | к                         | ОП. Продукты питания<br>Вид обработки: | . Блюда. Продукть<br>Варка | ы по рецепт | у. Вид о | бработ             | K X     |
| < |                           | Порядок обработки:                     |                            |             |          |                    | 1       |
|   |                           | Результат обработки:                   |                            |             |          |                    | 0,064   |
|   | ДОУ 180<br>ЛОУ 182        | н                                      | €×                         | ОК          |          | Отме               | ена     |

Рисунок 20

Пример: если нужно какой-либо продукт сначала варить, потом тушить, то в окне «Продукты по рецепту. Вид обработки» у продукта нужно добавить записи видов обработки: «Варка» с порядком обработки 1, «Тушение» с порядком обработки 2.

На основании введенных данных в разделе «Вид обработки» у продукта автоматически заполняется поле «Выход продукта в блюде»

В словаре «Блюда» доступны следующие пользовательские отчеты (Рисунок 21):

| 💸 Выбор пользовательского отчёта                                                                                                    | ?   | ×    |  |  |  |  |  |
|----------------------------------------------------------------------------------------------------|-----|------|--|--|--|--|--|
| Пользовательские отчёты                                                                                                    |     |      |  |  |  |  |  |
| Х Технологическая карта кулинарного изделия (блюда) Пищевая ценность (ЮП)<br>К Технологическая карта кулинарного изделия (блюда) (ЮП) |     |      |  |  |  |  |  |
| ОК Отмена                                                                                                    | Спр | авка |  |  |  |  |  |

Рисунок 21

## 5.5.1. Пользовательские процедуры в разделе:

В разделе доступны пользовательские процедуры. Процедуры призваны автоматизировать некоторые процессы в разделе. Список доступных процедур вызывается действием «ПКМ – Расширения - Пользовательские процедуры» (Рисунок 22).

| 🛠 Выбор пользовательской процедуры                                                                                                    | ?     | ×  |
|----------------------------------------------------------------------------------------------------|-------|----|
| Пользовательские процедуры                                                                                                    |       |    |
| Заполнить Вид обработки для блюд<br>Изменить Брутто/нетто блюда<br>Изменить выход готового блюда и закладку продуктов<br>Изменить Нетто=Брутто блюда<br>Исправить мнемокод блюда<br>Исправить мнемокод блюда<br>Исправить мнемокод блюда<br>Исправить мнемокод блюда<br>Исправить мнемокод блюда<br>Исправить мнемокод блюда<br>Исправить мнемокод блюда<br>Исправить мнемокод блюда<br>Исправить мнемокод блюда |       |    |
| ОК Отмена                                                                                                    | Справ | ка |

#### Рисунок 22

*Процедура «Заполнить Вид обработки для блюд»* осуществляет заполнение вида тепловой обработки по блюду, проставляя выбранный вид тепловой обработки массово по всем продуктам, входящим в состав блюда. В параметрах процедуры из словаря выбирается вид тепловой обработки (Рисунок 23).

| Параметры процедуры Х |    |        |              |  |  |  |  |
|-----------------------|----|--------|--------------|--|--|--|--|
| Вид обработки:        |    |        |              |  |  |  |  |
|                       | ОК | Отмена | По умолчанию |  |  |  |  |

#### Рисунок 23

Процедура «Изменить Брутто/нетто блюда» осуществляет изменение кол-ва брутто и нетто продукта, выбранного в параметрах процедуры, в спецификации блюда путем произведения исходных значений брутто/нетто на множитель, указываемый в параметрах процедуры (Рисунок 24).

| Параметры пр | оцедуры |        | ×            |
|--------------|---------|--------|--------------|
| Продукт:     | Ряженка |        | •••          |
| Множитель:   |         |        | 2,00000      |
|              | ОК      | Отмена | По умолчанию |

Рисунок 24

Процедура «Изменить выход готового блюда и закладку продуктов» осуществляет пересчет выхода готового блюда (Рисунок 25), закладка продуктов (количество брутто/нетто продуктов) изменяется в соответствии с заданным изначально соотношением. Процедура работает только при выключенной функции «Автоматический пересчет» блюда.

| Параметры процедуры    | ×                   |
|------------------------|---------------------|
| Новый выход блюда (г): | 100,00              |
| ОК                     | Отмена По умолчанию |

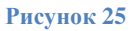

**Процедура** «Исправить мнемокод блюда» осуществляет изменение мнемокода блюда составлением его из префикса, указываемого в параметрах процедуры (Рисунок 26), и фрагмента наименования блюда. Префикс и фрагмент наименования разделяется косой чертой «/». Процедура также работает по отмеченным записям, что дает возможность исправить мнемокоды массово по нескольким блюдам.

| Параметры процедуры |     |        |              |  |  |  |  |
|---------------------|-----|--------|--------------|--|--|--|--|
| Префикс:            | 100 |        |              |  |  |  |  |
|                     | ОК  | Отмена | По умолчанию |  |  |  |  |

Рисунок 26

Процедура «Массовое заполнение поля Категория блюда» осуществляет заполнение поля Категория блюда в заголовке блюда (Рисунок 27). Процедура работает по отмеченным записям, что позволяет заполнить категорию блюда массово.

| Параметры процедур | ы       |        | ×            |
|--------------------|---------|--------|--------------|
| Категория блюда:   | 1 блюдо |        |              |
|                    | ОК      | Отмена | По умолчанию |

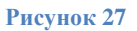

*Процедура «Изменить Нетто=Брутто блюда»* осуществляет приравнивание кол-ва нетто указанного в параметрах процедуры продукта (Рисунок 28) к кол-ву брутто.

| Параметры процедуры 🛛 🗙 |         |        |              |  |  |  |  |  |
|-------------------------|---------|--------|--------------|--|--|--|--|--|
| Продукт:                | Ряженка |        |              |  |  |  |  |  |
|                         | ОК      | Отмена | По умолчанию |  |  |  |  |  |

**Процедура** «Массовое копирование блюда» осуществляет копирование выбранного блюда в каталог, указанный в параметрах процедуры (Рисунок 29). Мнемокод, полученного в результате, блюда будет состоять из префикса, указываемого в параметрах процедуры, и фрагмента наименования блюда, разделенные косой чертой «/».

| Параметры процедуры        |                           |        |              |  |  |  |  |  |  |
|----------------------------|---------------------------|--------|--------------|--|--|--|--|--|--|
| Каталог блюда:<br>Префикс: | <mark>Блюда</mark><br>145 |        | •••          |  |  |  |  |  |  |
|                            | ОК                        | Отмена | По умолчанию |  |  |  |  |  |  |

#### Рисунок 29

Процедура «Расчет НЕТТО» осуществляет расчет и заполнение поля «количество нетто на 1 порцию» продуктов в спецификации выбранного блюда путем вычитания процента отхода от количества брутто на 1 порцию продуктов. Так как процент отхода по продуктам может быть заведен индивидуально для конкретного учреждения, то в параметрах процедуры (Рисунок 30) можно выбрать учреждение и для расчета нетто продуктов будут взяты соответствующие выбранному учреждению проценты отхода.

| Параметры процедуры Х |           |        |              |  |  |  |  |  |
|-----------------------|-----------|--------|--------------|--|--|--|--|--|
| Учреждение:           | МДОУ №130 |        |              |  |  |  |  |  |
|                       | ОК        | Отмена | По умолчанию |  |  |  |  |  |

#### Рисунок 30

*Процедура «Расчет пищевой ценности блюда»* осуществляет расчет показателей пищевой ценности блюда (Белки, Жиры, Углеводы, Энергетическая ценность, Холестерин, Витамин С). Процедура работает как по текущей так и по отмеченным записям.

## 5.6. Словарь «Классификатор продуктов

Словарь «Классификатор продуктов» предназначен для связи словарей «Продукты», «Группы продуктов» и «Категорий довольствующихся». Один и тот же продукт не может попадать в разные группы продуктов одной и той же записи классификатора (Рисунок 31).

| 🔀 Классификатор продуктов     |                         |                         |          |  |  |  |
|-------------------------------|-------------------------|-------------------------|----------|--|--|--|
| Каталоги                      | Классификатор продуктов | Классификатор продуктов |          |  |  |  |
| 표 📄 🗁 Классификатор продуктов | 🗸 Мнемокод              | Наименование            | <u> </u> |  |  |  |
|                               | 🔲 Классификатор         | Классификатор           |          |  |  |  |
|                               |                         |                         | <b>_</b> |  |  |  |
|                               |                         |                         |          |  |  |  |
|                               | Группы продуктов        |                         | fex      |  |  |  |
|                               | 🗸 Мнемокод              |                         | <b>_</b> |  |  |  |
|                               | 🔲 Молоко и кисломолочн  |                         |          |  |  |  |
|                               | 🔲 Творог, творожные из  |                         |          |  |  |  |
|                               | 🗆 Сметана               |                         |          |  |  |  |
|                               | 🗆 Сыр твердый           |                         |          |  |  |  |
|                               | 🗆 Мясо (бескостное)     |                         |          |  |  |  |
|                               | 🗆 Птица                 |                         |          |  |  |  |
|                               | 🗖 Рыба (филе), в т.ч.   |                         | -1       |  |  |  |
|                               | T                       |                         | Þ        |  |  |  |
|                               | Продукты                |                         | f(x)     |  |  |  |
|                               | 🗸 Мнемокод              | Коэффициент пересче     | <u>^</u> |  |  |  |
|                               | 🔲 Кефир                 | 1 000,00000             |          |  |  |  |
|                               | 🔲 Йогурт                | 1 000,00000             |          |  |  |  |
|                               | 🗆 Ряженка               | 1 000,00000             |          |  |  |  |
|                               | 🔲 Молоко                | 1 000,00000             |          |  |  |  |
|                               | 🗆 Бифидок               | 1 000,00000             |          |  |  |  |
|                               | 🗆 Сыр плавленный        | 1 000,00000             |          |  |  |  |
|                               | 1                       |                         |          |  |  |  |

В поле Коэффициент пересчета указан коэффициент пересчета единицы измерения продукта к единице измерения группы продуктов.

## 5.7. Словарь «Категории довольствующихся»

Словарь «Категории довольствующихся» служит для хранения списка категорий довольствующихся, суточных норм потребления по группам продуктов в зависимости от классификатора продуктов и от сезона и плановая стоимость дня на одного довольствующегося (Рисунок 32)

| 🔀 Категории довольствующи» | ся                           |                   |                  |             |                |
|----------------------------|------------------------------|-------------------|------------------|-------------|----------------|
| Каталоги                   | Категории довольствующих     | ся                |                  |             | f(x)           |
| 🗌 🗁 Категории довольству   | 🗸 Мнемокод 🔶 🔿               | Наименование      | Тип докуме       | ента  К     | лассификатор 📥 |
|                            | 🔲 кратк сад                  | кратк сад         | ТАБЕЛЬ           | к           | лассификатор   |
|                            | 🔲 кратк ясли                 | кратк ясли        | ТАБЕЛЬ           | K           | лассификатор   |
|                            | 🗆 сад                        | Сад               | ТАБЕЛЬ           | к           | лассификатор   |
|                            | 🔲 ясли                       | Ясли              | ТАБЕЛЬ           | к           | лассификатор   |
|                            |                              |                   |                  |             |                |
|                            | Нормы потребления Плановая с | тоимость дня      |                  |             |                |
|                            | Нормы потребления            |                   |                  |             | f(x)           |
|                            | 🗸 Группа продуктов           | Норма потребления | Сезон            | Дата начала | _              |
|                            | 🔲 Молоко и кисломолочн       | 390,000           |                  | 01.01.2015  |                |
|                            | 🔲 Творог, творожные из       | 30,000            |                  | 01.01.2015  |                |
|                            | Сметана                      | 9,000             |                  | 01.01.2015  |                |
|                            | 🔲 Сыр твердый                | 4,000             |                  | 01.01.2015  |                |
|                            | 🔲 Мясо (бескостное)          | 55,000            |                  | 01.01.2015  |                |
|                            | 🔲 Птица                      | 23,000            |                  | 01.01.2015  |                |
|                            | 🔲 Рыба (филе), в т.ч.        | 34,000            |                  | 01.01.2015  |                |
|                            | 🔲 Яйцо куриное столов        | 0,500             |                  | 01.01.2015  |                |
|                            | 🔲 Картофель                  | 160,000           | с 01.09 по 31.10 | 01.01.2015  |                |
|                            | 🔲 Картофель                  | 172,000           | с 31.10 по 31.12 | 01.01.2015  |                |
|                            | 1                            |                   |                  |             | •              |

**Норма потребления** – суточная норма потребления на группу в зависимости от **сезона**. При составлении меню-требования количество продуктов по группе (нормативное) подбирается на дату меню-требования.

Плановая стоимость дня визуализируется в меню-требовании на дату документа, а также используется при печати отчетов.

## 5.8. Словарь «Время приема пищи»

Словарь «**Время приема пищи**» служит для хранения списка времени приема пищи (Рисунок 33).

| 😫 Время приема пищи   |                       |                     |                  | _   _    | 1 × |
|-----------------------|-----------------------|---------------------|------------------|----------|-----|
| Каталоги              | Время приема пищи     |                     |                  |          |     |
| 🗌 🚞 Время приема пищи | 🗸 Мнемокод            | Наименование        | Номер по порядку | <b>Φ</b> | -   |
|                       | 🗆 День                | День                |                  | 1        |     |
|                       | 🔲 Ужин                | Ужин                |                  | 2        |     |
|                       | 🔲 Полдник             | Полдник             |                  | 3        |     |
|                       | 🗆 Обед                | Обед                |                  | 4        |     |
|                       | 🔲 Уплотненный полдник | Уплотненный полдник |                  | 5        |     |
|                       | 🔲 Второй завтрак      | Второй завтрак      |                  | 6        |     |
|                       | 🔲 Завтрак             | Завтрак             |                  | 7        |     |
|                       |                       |                     |                  |          | T   |
|                       | •                     |                     |                  | P        |     |

Рисунок 33

## 5.9. Словарь «Время подачи сведений»

Словарь «Время подачи сведений» служит для хранения списка времен подачи сведений о наличии довольствующихся. Время подачи сведений может быть основным, например по обходному листу, и дополнительным (корректирующим основное). Словарь используется при заполнении регистра «Сведения о наличии довольствующихся» и при регистрации документа «Меню-раскладки» (Рисунок 34.

| 🄀 Время подачи сведений   |                       |               |                         | _ 🗆 🗵        |
|---------------------------|-----------------------|---------------|-------------------------|--------------|
| Каталоги                  | Время подачи сведений |               |                         | f(x)         |
| 🗌 🗁 Время подачи сведений | 🗸 Мнемокод 🗠 🗠        | Наименование  | Основная меню-раскл   I | Примечание 🔄 |
|                           | 🔲 Корректировка       | Корректировка | Нет                     |              |
|                           | Основное              | Основное      | Да                      |              |
|                           |                       |               |                         |              |
|                           |                       |               |                         | -            |
|                           |                       |               |                         | ▶            |
|                           | Время приема пищи     |               |                         | fœ           |
|                           | 🗸 Мнемокод            |               |                         | A            |
|                           |                       |               |                         |              |
|                           |                       |               |                         |              |
|                           |                       |               |                         |              |
|                           |                       |               |                         | -            |
|                           | 4                     |               |                         |              |

#### Рисунок 34

## 5.10. Словарь «Пункты питания»

Словарь «Пункты питания» служит для хранения списка пунктов питания. Словарь используется при заполнении регистра «Сведения о наличии довольствующихся» (Рисунок 35).

| 🔀 Пункты питания |                |              |          |            | _ 🗆 🗙 |
|------------------|----------------|--------------|----------|------------|-------|
| Каталоги         | Пункты питани: | я            |          |            | f(x)  |
| 🗋 Пункты питания | 🗸 Мнемокод     | Наименование | Склад    | Примечание | *     |
|                  | □ ДОУ № 107    | ДОУ № 107    | Склад №1 |            |       |
|                  |                |              |          |            |       |
|                  |                |              |          |            |       |
|                  |                |              |          |            |       |
|                  |                |              |          |            |       |
|                  |                |              |          |            |       |
|                  |                |              |          |            |       |
|                  |                |              |          |            |       |
|                  |                |              |          |            |       |
|                  |                |              |          |            |       |
|                  |                |              |          |            |       |
|                  |                |              |          |            |       |
|                  |                |              |          |            |       |
|                  |                |              |          |            | _     |
|                  |                |              |          |            |       |
| J                |                |              |          |            | • //. |

# 5.11. Словарь «Образцы меню-раскладки»

Словарь «Образцы меню-раскладок» служит для хранения образцов меню-раскладок, их характеристик, а также списка блюд, входящих в меню-раскладки (Рисунок 36, Рисунок 37). На основе образцов формируются документы меню-раскладки.

| 🔀 ПА | РУС® Учет | продун   | стов пита | ания  |      |         |            |          |                |      |       |                         | _ 🗆 🗡 |
|------|-----------|----------|-----------|-------|------|---------|------------|----------|----------------|------|-------|-------------------------|-------|
| Файл | Документы | Учёт     | Функции   | і Отч | ёты  | Словари | 1 Окно     | Справк   | ka             |      |       |                         |       |
|      |           |          |           |       |      | y.      | iёт        |          |                | ۲    |       |                         |       |
|      |           |          |           |       |      | A       | кументь    | ы        |                | ۲    |       |                         |       |
|      |           |          |           |       |      | Ка      | нтраген:   | ты       |                | ۲    |       |                         |       |
|      |           |          |           |       |      | 0       | бъекты     |          |                | ۲    |       |                         |       |
|      |           |          |           |       |      | Тс      | варно-ма   | атериаль | ные ценности   | ۲    |       |                         |       |
|      |           |          |           |       |      | o       | бщие пон   | ятия     |                | ۲    |       |                         |       |
|      |           |          |           |       |      | ш       | татное р   | асписани | 1e             | ۲    |       |                         |       |
|      |           |          |           |       |      | Пи      | тание      |          |                | ۰,   |       |                         |       |
|      |           |          |           |       |      | Of      | бразцы     |          |                | Þ    |       | Образцы меню-требования |       |
|      |           |          |           |       |      | Dr      | ill Down o | отчеты   |                | ۲    |       | Образцы меню-раскладки  |       |
|      |           |          |           |       |      | Or      | исания р   | расчётнь | их таблиц      |      | 4     | Внутренние документы    |       |
|      |           |          |           |       |      | Co      | общения    | я        |                | ۲    |       |                         |       |
|      |           |          |           |       |      | Ce      | рвисы      |          |                | ۲    |       |                         |       |
|      |           |          |           |       |      | Ce      | ойства д   | документ | гов            | ۲    |       |                         |       |
|      |           |          |           |       |      | 12 Ko   | нстанты    | 1        |                | _    |       |                         |       |
|      |           |          |           |       |      |         |            |          |                |      |       |                         |       |
|      |           |          |           |       |      |         |            |          |                |      |       |                         |       |
|      |           |          |           |       |      |         |            |          |                |      |       |                         |       |
|      |           |          |           |       |      |         |            |          |                |      |       |                         |       |
|      |           |          |           |       |      |         |            |          |                |      |       |                         |       |
|      |           |          |           |       |      |         |            |          |                |      |       |                         |       |
| 14   | :14:41    | IBPAO\$F | ARUS      | BUO   | PARI | JS      | N          | JUM O1   | ткрытие словар | ря ' | 'O6pa | азцы меню-требования"   | //.   |

## Рисунок 36

| 🔀 Образцы меню | -раскладок         |                |                      |                 |                     |                     |           |
|----------------|--------------------|----------------|----------------------|-----------------|---------------------|---------------------|-----------|
| Каталоги       | Образцы меню-раски | тадок (Объём і | выборки: 10, отмеч   | ено записей: 0) |                     |                     | f(×)      |
| 🗉 🗋 Образі     | 🗸 Наименование     |                | Тип докумен:         | Префикс докуме  | ента   День недели  | Тип документа-основ | зания 🔯   |
| <u> </u>       | Сад вариант №2     | - зима         | MP                   | 2               | Вторник             |                     |           |
|                | 🔲 Сад вариант №1   | - зима         | MP                   | 1               | Понедельник         |                     |           |
|                | 🔲 Сад вариант №3   | - зима         | MP                   | 3               | Среда               |                     |           |
|                | 🔲 Сад вариант №4   | - зима         | MP                   | 4               | Четверг             |                     |           |
|                | Сад вариант №10    | ) - зима       | MP                   | 10              | Пятница             |                     | · •       |
|                | •                  |                |                      |                 |                     |                     |           |
|                | Блюда Подразделе   | ния            |                      |                 |                     |                     |           |
|                | Блюда              |                |                      |                 |                     |                     | f(x)      |
|                | 🗸 Время приема     | пищи ↓         | Блюдо                |                 |                     |                     | <b>_</b>  |
|                | 🔲 Уплотненный по.  | лдник          | Бананы 114г          |                 |                     |                     |           |
|                | 🔲 Уплотненный по   | лдник          | Лапшевник со смет    | 200             |                     |                     |           |
|                | 🔲 Уплотненный по.  | лдник          | Кофейн с молоком 3   | 200             |                     |                     |           |
|                | 🗆 Обед             |                | Картофельное пюр 100 |                 |                     |                     |           |
|                | 🗆 Обед             |                | Напиток из груши 200 |                 |                     |                     |           |
|                | Обед               |                | слеб пшеничный 20    |                 |                     |                     |           |
|                | Обед               |                | Салат из зелёного    | 60              |                     |                     | -         |
|                | <b>₹</b>           |                |                      |                 |                     |                     | Þ         |
|                | Диетические столы  | Продукты       |                      |                 |                     |                     |           |
|                | Продукты           |                |                      |                 |                     |                     | f(x)      |
|                | 🗸 Продукт          | Сезон          | Дата начала де       | иствия К        | оличество брутто на | Количество нетто на | Единица 📥 |
|                | 🔲 Масло сливочно   |                | 00.00                |                 | 0,00200             | 0,00200             | кг        |
|                | 🔲 Масло растител   |                | 00.00                |                 | 0,00300             | 0,00300             | кг        |
|                | 🗆 Творог           |                | 00.00                |                 | 0,10000             | 0,10000             | кг        |
|                | 🗆 Сметана          |                | 00.00                |                 | 0,01000             | 0,01000             | кг        |
|                | Caxap              |                | 00.00                |                 | 0,01000             | 0,01000             | кг        |
|                | 🗌 🔲 Вермишель, мак |                | 00.00                |                 | 0,03000             | 0,03000             | кг        |
|                | П Молоко           |                | 00.00                |                 | 0,03000             | 0,03000             | л         |
|                |                    |                |                      |                 |                     |                     |           |

Для добавления нового образца через контекстное меню (ПКМ) выбрать действие «Добавить», заполнить предлагаемые поля, нажать ОК (Рисунок 38).

| Редактор - Образцы меню-раскладою | « ? ×                                 |
|-----------------------------------|---------------------------------------|
| ы ⊲ ⊳ ы + ⊞ 🗹 🗸 🗸                 |                                       |
| Наименование                      |                                       |
|                                   | ×<br>×                                |
| Документ                          |                                       |
| Тип:                              |                                       |
| Префикс:                          |                                       |
| День недели:                      | Не задан                              |
| Документ-основание                |                                       |
| Тип:                              |                                       |
| Учреждение                        |                                       |
| Мнемокод:                         |                                       |
| Склад:                            | · · · · · · · · · · · · · · · · · · · |
| 🔲 Учет по отделениям              |                                       |
| Подразделение:                    | <u> </u>                              |
| Довольствующиеся                  |                                       |
| Категория довольствующихся:       |                                       |
| Время подачи сведений:            |                                       |
|                                   |                                       |
|                                   | ОК Отмена Справка                     |

#### Рисунок 38

- Наименование наименование образца меню-раскладки;
- Тип, префикс документа;
- День недели выбирается из словаря;
- Категория довольствующихся выбирается из словаря;
- Время подачи сведений выбирается из словаря.

После заполнения заголовка образца меню-требования, добавить список блюд в таблицу спецификации «Блюда» с указанием времени приема пищи (Рисунок 39).

| Редактор          | - Блюд   | a   |          |              |        |    |        | ?       | × |
|-------------------|----------|-----|----------|--------------|--------|----|--------|---------|---|
| H. M.             | ▶ ₩      | + + | $\times$ | $\checkmark$ | ð      |    |        |         |   |
| Время п<br>Блюдо: | риема пи | ци: |          |              | [<br>[ |    |        |         | I |
|                   |          |     |          |              |        | ОК | Отмена | Справка |   |

#### Рисунок 39

Таблица спецификации «Продукты» заполнится автоматически на основании продуктов, входящих в состав выбранных блюд.

Также добавить новый образец можно пользуясь стандартным действием «Размножение». В контекстном меню (ПКМ) выбрать действие «Размножение», отредактировать поля в заголовочной части, а также данные в таблице спецификации «Блюда».

## 5.12. Словарь «Справочник рецептур»

Словарь предназначен для хранения записей о справочниках рецептур, используемых в учреждениях (Рисунок 40). Для каждого справочника рецептур может быть заведен свой перечень продуктов с данными о содержании, согласно справочнику, показателей пищевой ценности, номенклатуры витаминов и минеральных веществ, процентов отхода.

| Отчёты Слова                                                                            | ари Окно Спр                                                                                                    | авка                                                                                                    |                                                                                                    |                                                                                                    |                                                                                                    |                                                                                                    |                             |                                                                                                    |                                                                                                    |
|-----------------------------------------------------------------------------------------|----------------------------------------------------------------------------------------------------|----------------------------------------------------------------------------------------------------|----------------------------------------------------------------------------------------------------|----------------------------------------------------------------------------------------------------|----------------------------------------------------------------------------------------------------|----------------------------------------------------------------------------------------------------|-----------------------------|----------------------------------------------------------------------------------------------------|----------------------------------------------------------------------------------------------------|
| Справочники р                                                                           | рецептур                                                                                                    |                                                                                                    |                                                                                                    |                                                                                                    |                                                                                                    |                                                                                                    |                             |                                                                                                    |                                                                                                    |
| 🖌 Мнемокод 🔨                                                                            | Наименовани                                                                                                    | e                                                                                                    |                                                                                                    |                                                                                                    |                                                                                                    |                                                                                                    |                             |                                                                                                    | Примечание                                                                                                    |
| TECT                                                                                    | Тестовый спра                                                                                                    | вочник                                                                                                    |                                                                                                    |                                                                                                    |                                                                                                    |                                                                                                    |                             |                                                                                                    |                                                                                                    |
| 1                                                                                       | Сборник рецеп                                                                                                    | тур блюд и кулинарных                                                                                                    | изделий для предприя                                                                                                    | тий общественно                                                                                                    | го питания, 2010г.                                                                                                    |                                                                                                    |                             |                                                                                                    |                                                                                                    |
| 10                                                                                      | Сборник рецеп                                                                                                    | тур на продукцию для п                                                                                                    | итания детей в дошко.                                                                                                    | льных образоват                                                                                                    | ельных организациях                                                                                                    | . Сборник технических н                                                                                                    | нормативов. Могильный       | М.П., Тутельян В.А. 20                                                                                                    | 16 r.                                                                                                    |
| 11                                                                                      | Сборник рецеп                                                                                                    | тур блюд и кулинарных                                                                                                    | изделий для предприя                                                                                                    | тий общественно                                                                                                    | го питания. А.И. Здо                                                                                                    | бнов, В.А. Цыганенко. 2                                                                                                    | 013 r.                      |                                                                                                    |                                                                                                    |
| 12                                                                                      | Дошколное во                                                                                                    | спитание. 1989г.                                                                                                    |                                                                                                    |                                                                                                    |                                                                                                    |                                                                                                    |                             |                                                                                                    |                                                                                                    |
| 13                                                                                      | Алексеева А.,                                                                                                    | Дружинина Л., Ладодо К                                                                                                    | . Организация питания                                                                                                    | я детей в дошкол                                                                                                    | ьных учреждениях                                                                                                    |                                                                                                    |                             |                                                                                                    |                                                                                                    |
| 14                                                                                      | Дерюгина, М.Г                                                                                                    | 1.; Домбровский, В.Ю. Де                                                                                                    | етское питание 1995 г.                                                                                                    |                                                                                                    |                                                                                                    |                                                                                                    |                             |                                                                                                    |                                                                                                    |
| 15                                                                                      | Лапшина В.Т. (                                                                                                    | ред.). Сборник рецептур                                                                                                    | блюд и кулинарных и                                                                                                    | зделий для преді                                                                                                    | риятий общественно                                                                                                    | ого питания при общеобр                                                                                                    | азовательных школах         |                                                                                                    |                                                                                                    |
| 16                                                                                      | Русская домаш                                                                                                    | няя кулинария, И.И.Сом                                                                                                    | ов                                                                                                    |                                                                                                    |                                                                                                    |                                                                                                    |                             |                                                                                                    |                                                                                                    |
|                                                                                         |                                                                                                    |                                                                                                    |                                                                                                    |                                                                                                    |                                                                                                    |                                                                                                    |                             |                                                                                                    |                                                                                                    |
| <                                                                                       |                                                                                                    |                                                                                                    |                                                                                                    |                                                                                                    |                                                                                                    |                                                                                                    |                             |                                                                                                    |                                                                                                    |
| Продукты                                                                                |                                                                                                    |                                                                                                    |                                                                                                    |                                                                                                    |                                                                                                    |                                                                                                    |                             |                                                                                                    |                                                                                                    |
| Мнемокод                                                                                |                                                                                                    | Наименование                                                                                                    | Единица измер                                                                                                    | ения                                                                                                    | белки                                                                                                    | Жиры                                                                                                    | Углеводы                    | Холестерин                                                                                                    | Калорийность                                                                                                    |
| Батон                                                                                   |                                                                                                    | Батон                                                                                                    | KE                                                                                                    |                                                                                                    |                                                                                                    |                                                                                                    | 20,000                      |                                                                                                    |                                                                                                    |
| Бананы                                                                                  |                                                                                                    | Бананы                                                                                                    | кг                                                                                                    |                                                                                                    | 5,000                                                                                                    | 10,000                                                                                                    |                             |                                                                                                    |                                                                                                    |
| Баклажаны                                                                               |                                                                                                    | Баклажаны                                                                                                    | кг                                                                                                    |                                                                                                    | 50,000                                                                                                    | 50,000                                                                                                    | 50,000                      | 50,000                                                                                                    | 50,000                                                                                                    |
| 🔲 Зеленый горо                                                                          | шек                                                                                                    | Зеленый горошек                                                                                                    | кг                                                                                                    |                                                                                                    | 2,000                                                                                                    | 2,000                                                                                                    | 2,000                       | 2,000                                                                                                    | 2,000                                                                                                    |
| Бифидок                                                                                 |                                                                                                    | Бифидок                                                                                                    | л                                                                                                    |                                                                                                    |                                                                                                    |                                                                                                    |                             |                                                                                                    | 5,000                                                                                                    |
| Молоко                                                                                  |                                                                                                    | Молоко                                                                                                    | л                                                                                                    |                                                                                                    | 10,000                                                                                                    | 10,000                                                                                                    | 10,000                      | 10,000                                                                                                    | 10,000                                                                                                    |
| Биокефир                                                                                |                                                                                                    | Биокефир                                                                                                    | л                                                                                                    |                                                                                                    |                                                                                                    |                                                                                                    |                             | 2,000                                                                                                    |                                                                                                    |
| < <li>Витамины и мине</li> <li>Витамины и мин</li> <li>Тип записи</li> <li>Витамин</li> | ралы в 100 г Пр<br>нералы в 100 г<br>Номен<br>Витан                                                                                                    | роценты отхода<br>клатура<br>ке С                                                                                                    | Количество                                                                                                    | Единица измери                                                                                                    | ±ия                                                                                                    |                                                                                                    |                             |                                                                                                    |                                                                                                    |
|                                                                                         | Отчёты Слов.<br>Справочники у<br>✓ Мненокод ↑<br>1<br>10<br>11<br>12<br>13<br>14<br>14<br>15<br>15<br>16<br>✓<br>Продукты<br>✓ Мнемокод<br>Бананы<br>Бананы<br>Бананы<br>Бананы<br>Бананы<br>Вананы<br>Вананы<br>Саконокор<br>Виокефир | Отчёты Словари Окно Слу<br>Справочники рецептур  ✓ Мнекокод ↑ Наименовани  ТЕСТ Тестовезй отри 10 Сборник рецеп 10 Сборник рецеп 11 Сборник рецеп 11 Сборник рецеп 12 Дошколное во 13 Алексееза А., 14 Дерогича, М.П. 15 Лапшина В.Т. ( 16 Русская домац  ✓ Мнемокод Батон Батаны Бананы Бананы Бананы Бананы Бананы Бананы Витамины и минералы в 100 г  ✓ Ип записи номе | Отчёты Словари Окно Справка<br>Справочники рецептур<br>✓ Мненокод ↑ Наименование<br>ТЕСТ Тестовый справочних раноралься<br>1 Сборник рецептур блюд и кулинарных<br>10 Сборник рецептур блюд и кулинарных<br>11 Сборник рецептур блюд и кулинарных<br>12 Дошколное воспитание. 1989г.<br>13 Алексеева А., Друхиника Л., Ладодо К<br>14 Дерогина, М.П.; Домбровский, В.Ю. Де<br>15 Лапшина В.Т. (ред.). Сборник рецептур<br>16 Русская донашняя кулинария, И.И.Сом<br>Гродукты ✓ Мнемокод Наименование<br>Багон Батон<br>Бансны Бананы<br>Банснык Бикламаны<br>Бисламаны<br>Бисламаны<br>Бисламаны<br>Висламаны<br>Бисламаны<br>Бисламаны<br>С | Отчёты Словари Окно Справка  Справочники рецептур  ✓ Мненокод ↑ Наименование  ТЕСТ Соронк решептур блод и кулинарных изделий для предприя  1 Сборник решептур блод и кулинарных изделий для предприя 10 Сборник решептур блод и кулинарных изделий для предприя 12 Дошколное воспитания. 1995г. 13 Алексева А., Дружинина Л., Падодо К. Организация питания 14 Дерюгина, М.П.; Долбровский, В.Ю. Детокое питание 1995 г. 15 Алексева А., Дружинина Л., Падодо К. Организация питания 16 Русская донашняя кулинарная, И.И. Сонов  С  Продукты  ✓ Мнемокод Наименование Единица изнер Батон Ватон Ватон кт Ванланы Бананы кг Ванланы Бананы кг Ванланан Бананы кг Ванланан Бананы кг Вананы Канананы Кананананананананананананананананананан | Отчёты Словари Окно Справка  Справочники рецептур  ✓ Мненокод ↑ Наименование  1 Сборчик рецептур на продукцию для питания детей в дошкольных образоват 1 Сборчик рецептур на продукцию для питания детей в дошкольных образоват 10 Сборчик рецептур на продукцию для питания детей в дошкольных образоват 11 Сборчик рецептур на продукцию для питания детей в дошкольных образоват 12 Дошколне воспитание. 1999. 13 Алкскева А., Дружична Л., Дадодо К. Организация питания детей в дошкольных изделий для предприятий общественно 14 Дерослина М.П.; Донбровский, В.Ю. Детоков питания детей в дошкол 15 Лапшина В. Сборчик рецептур блюд и кулинарных изделий для предп 16 Русская донашняя кулинария, И.И.Сонов     Гордукты У Мненокод Наименование Единяца измерения и Багон Багон кг Баналаны Бананы кг Баналаны Бананы кг Баналаны Бананы кг Баналаны Бананы кг Баналаны Бананы кг Баналаны Бананы кг Баналаны Бананы кг Баналаны Бананы кг Баналаны Бананы кг Баналаны Бананы кг Баналаны Бананы кг Баналаны Бананы кг Баналаны Бананы кг Бикакефир Л Викокефир В Кокефир Л Викокефир В Кокефир Л Викокефир В Кокефир Л Викокефир В 100 Г Проценты отхода Витанины и иннералы в 100 г У ТИП залиСи Ноненслатура Количество Единяца измерена | Отчёты Словари Окно Справка  Справочники реценттур  ✓ Мненокод ↑ Наименование  ТЕСТ  Собринк реценттур блод и кулинарных изделий для предприятий общественного питания, 2010г.  1 Собринк реценттур на продукцию для питания детей в дошкольных образовательных организациях 10 Сборинк реценттур на продукцию для питания детей в дошкольных образовательных организациях 11 Сборинк реценттур на продукцию для питания детей в дошкольных организациях 13 Алкссева А., Дружнина П., Ладодо К. Организация питания детей в дошкольных учреждениях 14 Дерогина, М.П.; Донбровсий, В.Ю. Детокое питания 1995 г. 15 Алкшиев А. (редуквиение и питания детей в дошкольных учреждениях 16 Русская донашияя кулинария, И.И.Сонов  С  Продукты  ✓ Мненокод Наименование Единица измерения Велки Багон Багон кт Багон Багон кт Багон Багон Кати 5,000 Валолажаны Баналы кт 5,000 Валолажаны Баналы кт 5,000 Валолажаны Банала кт 5,000 Валолажаны Баналы кт 5,000 Валолажаны Банала кт 5,000 Валолажаны Банала кт 5,000 Валолажаны Банала кт 5,000 Валолажаны Банала кт 5,000 Валолажаны Банала кт 5,000 Валолажаны Канала кт 5,000 Валолажаны Кан | Отчёты Словари Окно Справка | Отчёты         Сповари         Онно         Справка           Стравочники рецепттур         //////////////////////////////////// | ОтчЕты         Сповари         Окно         Справка           Горазочники рецеттур         //////////////////////////////////// |

Рисунок 40

# 6. Учетный регистр «Учреждения»

Учетный регистр «Учреждения» служит для выделения контрагентов, выступающих в роли Учреждений (Рисунок 41, Рисунок 42).

| 🔀 ПА | РУС® Учет г | роду | ктов пита  | ния      |            |        |        |   |
|------|-------------|------|------------|----------|------------|--------|--------|---|
| Файл | Документы   | Учёт | Функции    | Отчёты   | Словари    | Окно   | Справк | а |
|      |             |      | Учреждени  | я        |            |        |        |   |
|      |             |      | Сведения с | наличии, | довольствγ | /ющихс | я      |   |
|      |             | 3    | Уведомлен  | ия       |            |        |        |   |
|      |             |      |            |          |            |        |        |   |
|      |             |      |            |          |            |        |        |   |
|      |             |      |            |          |            |        |        |   |
|      |             |      |            |          |            |        |        |   |
|      |             |      |            |          |            |        |        |   |
|      |             |      |            |          |            |        |        |   |
|      |             |      |            |          |            |        |        |   |
|      |             |      |            |          |            |        |        |   |
|      |             |      |            |          |            |        |        |   |
|      |             |      |            |          |            |        |        |   |
|      |             |      |            |          |            |        |        |   |
|      |             |      |            |          |            |        |        |   |
|      |             |      |            |          |            |        |        |   |

## Рисунок 41

| 🔀 Учреждения  |                             |                          |                                  |                   |
|---------------|-----------------------------|--------------------------|----------------------------------|-------------------|
| Каталоги      | Учреждения                  |                          |                                  | f(x)              |
| 🗉 🗋 Учреж 🔺   | 🗸   Мнемок   Наименование   | Контра Банковские реквиз | зиты кон 🗸   Процент удержания б | і   Номер склад 📥 |
| A0            | □ ДОУ № МАДОУ МО г.Краснод  | ај ДОУ №                 | 0,000                            |                   |
|               | ☐ ДОУ № МБДОУ МО г.Краснод  | at ДОУ №                 | 0,000                            |                   |
|               | ДОУ № МБДОУ "Детский сад    | № доу №                  | 0,000                            |                   |
|               | ДОУ № МБДОУ МО г.Краснод    | ар ДОУ №                 | 0,000                            |                   |
| - <u>-</u> co | ДОУ № МБДОУ МО г.Краснод    | ар ДОУ №                 | 0,000                            |                   |
|               | ДОУ № МАДОУ МО г.Краснод    | ај ДОУ №                 | 0,000                            |                   |
|               | ДОУ № МБДОУ МО г.Краснод    | ар ДОУ №                 | 0,000                            |                   |
|               | □ ДОУ № МБДОУ "Детский сад. | № ДОУ №                  | 0,000                            |                   |
|               | ☐ ДОУ № МБДОУ МО г.Краснод  | аг ДОУ №                 | 0,000                            |                   |
|               | ☐ ДОУ № МАДОУ МО г.Краснод  | ај ДОУ №                 | 0,000                            |                   |
|               |                             |                          |                                  | ▶                 |
|               | Счета                       |                          |                                  | free              |
|               |                             | . <u>N</u>               |                                  | ري)ر<br>ا         |
|               | √ Счет                      | Аналитический счет 1     | Аналитический счет 2 А           | налитический 📥    |
|               | 210532000                   |                          |                                  |                   |
| ···· 🖌 🗁      | 410532000                   |                          |                                  |                   |
|               |                             |                          |                                  |                   |
|               |                             |                          |                                  | _                 |
|               |                             |                          |                                  |                   |
|               |                             |                          |                                  |                   |

Рисунок 42

Каждому учреждению сопоставляется перечень счетов бухгалтерского учета, на которых ведется учет продуктов питания. Основные характеристики - счет, приоритет обработки (просмотра счетов) при подборе количества продуктов на списание.

# 7. Приход продуктов питания

Регистр «Приход продуктов питания» предназначен для регистрации фактов поступления продуктов питания на склад учреждения. Для отражения прихода продуктов питания необходимо:

1. Открыть в системе документ «Приход продуктов» (Рисунок 43)

| 🔨 ПАН | YL®  | учет п | родук   | тов пита | ния    |         |      |         |  |
|-------|------|--------|---------|----------|--------|---------|------|---------|--|
| Файл  | Доку | менты  | Учёт    | Функции  | Отчёты | Словари | Окно | Справка |  |
|       |      | Меню-  | требова | эния     |        |         |      |         |  |
|       |      | Меню-р | расклад | цки      |        |         |      |         |  |
|       | 8    | Внутре | нние до | окументы |        |         |      |         |  |
|       |      | Приход | , проду | ктов     |        |         |      |         |  |
| ·     |      |        |         |          |        |         |      |         |  |
|       |      |        |         |          |        |         |      |         |  |
|       |      |        |         |          |        |         |      |         |  |
|       |      |        |         |          |        |         |      |         |  |
|       |      |        |         |          |        |         |      |         |  |
|       |      |        |         |          |        |         |      |         |  |

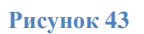

Документ состоит из двух частей (Рисунок 44):

- верхняя часть «Приход продуктов»;
- нижняя часть «Спецификация».

| 📈 ПАРУС® Учет продуктов | питания - [Приход п              | продуктов]     |               |                 |                      |             |          |                      |                           |           |                |
|-------------------------|----------------------------------|----------------|---------------|-----------------|----------------------|-------------|----------|----------------------|---------------------------|-----------|----------------|
| 💸 Файл Документы Учёт   | Функции Отнёты С                 | повари Окно    | Справка       |                 |                      |             |          |                      |                           |           |                |
| Каталоги                | Приход продукто                  | ов             |               |                 |                      |             |          |                      |                           |           |                |
| — 🗌 📄 Приход продуктов  | Состояние                        | Принадл        | Тип документа | Номер документа | Поставщик            | Дата докуме | мол      |                      | Внутренний номер          | Дополн    | ительная инфор |
|                         | 🔲 Не отработан                   |                | Накладная     | 123             |                      | 22.09.2015  | Ягода Л. |                      |                           |           |                |
|                         | 🔲 Отработан в уче                | те ДОУ№2       | Накладная     | 9999            | ФМ Кооператор Кубани | 16.09.2015  | Ягода Л. | В.                   | 1                         | 8         |                |
|                         |                                  |                |               |                 |                      |             |          |                      |                           |           |                |
|                         |                                  |                |               |                 |                      |             |          |                      |                           |           |                |
|                         |                                  |                |               |                 |                      |             |          |                      |                           |           |                |
|                         |                                  |                |               |                 |                      |             |          |                      |                           |           |                |
|                         |                                  |                |               |                 |                      |             |          |                      |                           |           |                |
|                         |                                  |                |               |                 |                      |             |          |                      |                           |           |                |
|                         |                                  |                |               |                 |                      |             |          |                      |                           |           |                |
|                         | •                                |                |               |                 |                      |             |          |                      |                           |           |                |
|                         | Consultance                      |                |               |                 |                      |             |          |                      |                           |           |                |
|                         | Спецификация                     |                |               |                 |                      |             |          |                      |                           |           |                |
|                         | <ul> <li>Номенклатура</li> </ul> | Продукт        | Ko            | личество        | Цена                 | Сумма       |          | Строка классификации | контр. Вид финансового об | еспечения | Структура расх |
|                         | 613052 -12-                      | Вермишель, мак | ароны         | 10,000          | 100,00               | 1           | 000,00   |                      | 5                         |           | 9250701420990  |
|                         |                                  |                |               |                 |                      |             |          |                      |                           |           |                |

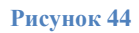

2. В верхней части «Приход продуктов» добавить новый документ (ПКМ – «Добавить»), заполнить предлагаемые поля (Рисунок 45) или размножить уже существующую запись, отредактировать необходимые поля, нажать ОК:

| ОП. Продукты питания. Приход: Добавление                                  |   |    | ×                                                                                                    |
|---------------------------------------------------------------------------|---|----|----------------------------------------------------------------------------------------------------|
| Документ                                                                  |   |    |                                                                                                    |
| Документ<br>Тип:                                                          |   |    |                                                                                                    |
| Номер документа:                                                          |   |    | •                                                                                                    |
| Дата документа:<br>Внутренний номер:                                      | 1 |    | <ul> <li>Image: A start of the start of the start of</li></ul> |
| Контракт:                                                                 |   |    | •••                                                                                                    |
| Принадлежность:                                                           |   |    |                                                                                                    |
| Поставщик:<br>МОЛ:                                                        |   |    |                                                                                                    |
| Дополнительная информация:                                                |   |    | <                                                                                                    |
| Сумма:<br>Особая отметка:                                                 |   |    |                                                                                                    |
| Создать спецификацию из договора<br>Заполнить кол-во и суммы из документа |   |    |                                                                                                    |
| $H \neq F H + H \times$                                                   |   | ОК | Отмена                                                                                                    |

- Тип тип документа, которым оформлен приход (накладная, акт и т.п.) выбирается из словаря;
- Номер документа номер документа поставщика;
- Дата документа дата документа поставщика;
- Внутренний номер система присваивает автоматически;
- Контракт выбирается из раздела «Контракты и закупки»;
- Принадлежность организация, к которой относится отдел питания;
- Поставщик выбирается из словаря либо заполняется автоматически при заполнении поля «Контракт»;
- МОЛ материально-ответственное лицо, принявшее продукты питания;
- Дополнительная информация;
- Сумма заполняется автоматически из спецификации;
- Особая отметка выбирается из словаря;
- Создать спецификацию из договора пометить галочкой при заполнении поля «Контракт», будет создана спецификация, указанная в контракте;
- Заполнить кол-во и суммы из документа пометить галочкой при заполнении поля «Контракт» и пометке пункта «Создать спецификацию из договора», в спецификации будут указаны кол-во и суммы, указанные в контракте.

- Заполнить «Спецификацию» добавить номенклатуру продукта, количество и сумму согласно приходному документу. Сделать это можно тремя способами:
- Добавить списком. Через контекстное меню (ПКМ) «Добавить списком» (Рисунок 46)

| пецификация  |          |                  |            |      |       |
|--------------|----------|------------------|------------|------|-------|
| Номенклатура | Продукт  |                  | Количество | Цена | Сумма |
|              |          |                  |            |      |       |
|              |          |                  |            |      |       |
|              | ∀=       | Отобрать по коло | онке F7    |      |       |
|              | +        | Добавить         | Ins        |      |       |
|              |          | Размножить       | Ctrl+F3    |      |       |
|              |          | Исправить        | F2         |      |       |
|              | $\times$ | Удалить          | Del        |      |       |
|              |          | Обновить         | F5         |      |       |
|              |          | Добавить списко  | м          |      |       |
|              |          | Обмен            | •          |      |       |
|              |          | Вид              | •          |      |       |
|              |          | Представления    | •          |      |       |
|              | <b>1</b> | Настройки        | Alt+Enter  |      |       |
|              |          |                  |            |      |       |

Система предложит таблицу «Выбор позиций номенклатуры», которая формируется из привязанных к поставщику наименований. В таблице заполнить количество и сумму для наименований номенклатуры, которые составят спецификацию приходного документа. После заполнения таблицы нажать ОК.

Для создания сторнирующих операций необходимо проставить количество и сумму со знаком минус.

Таблицу «Выбор номенклатуры» можно вызывать неограниченное количество раз для одного документа (Рисунок 47).

| X | Выбор позиций номен  | клатуры                   |                       |            | ?              | '×                    |
|---|----------------------|---------------------------|-----------------------|------------|----------------|-----------------------|
| В | ыбор позиций номенкл | атуры                     |                       |            | 2              | 7 f( <mark>x</mark> ) |
| ~ | Номенклатура         | Наименование номенклатуры | Наименование продукта | Количество | Сумма          |                       |
|   | 616000 -20-          | булки (бюд)               | Булочки               | 20,000     | 600,00         |                       |
|   | 616398 -20-          | булки (внебюджет)         | Булочки               | 0,000      | 0,00           |                       |
|   | Ванилин              | Ванилин                   | Ванилин               | 0,000      | 0,00           |                       |
|   | 616091               | ванилин                   | Ванилин               | 0,000      | 0,00           | 1                     |
|   | Вафли                | Вафли                     | Вафли                 | 0,000      | 0,00           | 1                     |
|   | 614076 -14-          | вафли                     | Вафли                 | 10,000     | 350,00         | 1                     |
|   | Виноград             | Виноград                  | Виноград              | 0,000      | 0,00           | 1                     |
|   | 615070 -17-          | виноград                  | Виноград              | 0,000      | 0,00           |                       |
|   | 615055 -17-          | вишня                     | Вишня                 | 0,000      | 0,00           | 1                     |
|   | 61505517-            | вишня(бюд)                | Вишня                 | 0,000      | 0,00           | 1                     |
|   | 1234                 | вода                      | Вода                  | 0,000      | 0,00           | 1                     |
|   | 01269980             | Вода питьевая             | Вода                  | 0,000      | 0,00           | 1                     |
|   | 12345                | Вода в бут.               | Вода                  | 15,000     | 250,00         | 1                     |
|   | 614078 -14-          | Галеты                    | Галеты                | 0,000      | 0,00           |                       |
| • |                      |                           |                       |            | <u>]</u>       |                       |
|   |                      |                           |                       | ОК         | Отмена Справка |                       |

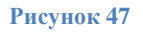

• Добавить каждое наименование отдельно. Через контекстное меню (ПКМ) – «Добавить», заполнить предлагаемые поля (Рисунок 48) или размножить уже существующую запись, отредактировать необходимые поля, нажать ОК:

| Номенклатурная позиция |          |
|------------------------|----------|
| Номенклатура:          |          |
| Наименование:          |          |
|                        | <u> </u> |
|                        |          |
| J                      |          |
|                        |          |
| Продукт:               |          |
|                        |          |
|                        |          |
| J                      |          |
|                        |          |
| Количество:            |          |
|                        |          |
|                        |          |
| цена:                  |          |
| Сумма:                 |          |
|                        |          |

Рисунок 48

- Номенклатура выбрать из словаря;
- Наименование заполняется автоматически;
- Продукт заполняется автоматически;
- Количество;
- Единица измерения заполняется автоматически;
- Цена рассчитывается и заполняется автоматически (сумма/количество);
- Сумма.
- Автоматическое формирование. Происходит, если при создании документа пометить галочкой пункт «Создать спецификацию из договора»

Для регистрации документа в Системе и создания внутреннего документа в Бухгалтерском учете (Документы поставщика) необходимо отработать приход продуктов питания (ПКМ – «Отработка» - «Отработать») (Рисунок 49). Отработать можно как один документ, так и несколько отмеченных документов (см. Выделение данных).

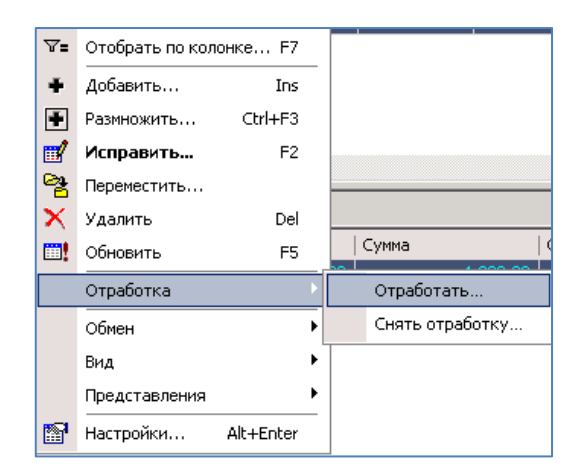

Если необходимо внести изменения в уже отработанный документ, следует снять отработку, т.е. удалить его из внутренних документов в «Бухгалтерском учете» (ПКМ – «Отработка» - «Снять отработку»). Снять отработку можно как одного документа, так и нескольких отмеченных (см. Выделение данных) (Рисунок 49)

Колонка «Состояние» (Рисунок 50) отражает статус документа: «Не отработан» и «Отработан в учете».

| X        | ПАРУС  | в Учет про, | дуктов | пита         | ния - [Приход  | продуктов]   |               |               |         |                     |              |         |                |
|----------|--------|-------------|--------|--------------|----------------|--------------|---------------|---------------|---------|---------------------|--------------|---------|----------------|
| X        | Файл   | Документы   | Учёт   | Функ         | щии Отчёты (   | Словари Окно | Справка       |               |         |                     |              |         |                |
| Ка       | талоги |             |        | _ nr         | риход продукт  | гов          |               |               |         |                     |              |         |                |
| <b>—</b> | 🗆 🧀    | Приход про, | дуктов |              | Состояние      | > Принадл    | Тип документа | а   Номер дон | кумента | Поставщик 1         | Дата докуме  | мол     |                |
|          |        |             |        |              | Отработан в уч | ете ДОУ №2   | Накладная     | 9999          |         | ФМ Кооператор Кубан | 1 16.09.2015 | Ягода Л | I.B.           |
|          |        |             |        |              | Не отработан   | ДОУ №2       | Накладная     | 123           |         | ФМ Кооператор Кубан | 1 22.09.2015 | Ягода Л | 1.B.           |
|          |        |             |        |              |                |              |               |               |         |                     |              |         |                |
|          |        |             |        |              |                |              |               |               |         |                     |              |         |                |
|          |        |             |        | 11           |                |              |               |               |         |                     |              |         |                |
| L        |        |             |        |              |                |              |               |               |         |                     |              |         |                |
| L        |        |             |        | Спецификация |                |              |               |               |         |                     |              |         |                |
|          |        |             |        | v            | Номенклатура   | а Продукт    |               | Количество    |         | Цена                | Сумма        |         | Строка классиф |
|          |        |             |        |              | 614081 -15-    | Соль         |               |               | 50,000  | 20,00               | 1            | 000,00  |                |
|          |        |             |        |              | 614074 -14-    | Печенье      |               |               | 10,000  | 30,00               |              | 300,00  |                |
|          |        |             |        |              |                |              |               |               |         |                     |              |         |                |

Рисунок 50

Внимание! Если документ проведен в бухгалтерском учете, то снять отработку можно только после отмены отработки внутреннего документа в бухгалтерии.

# 8. Меню-раскладки

Меню-раскладки предназначены для составления меню на каждый день, их печати, расчета и хранения учетных цен (цен списания) на продукты, входящих в состав блюд, с учетом учреждения, подразделения, категории довольствующих, времени подачи сведений. Для составления меню-раскладки необходимо:

1. открыть в системе раздел «Меню-раскладки» (Рисунок 51)

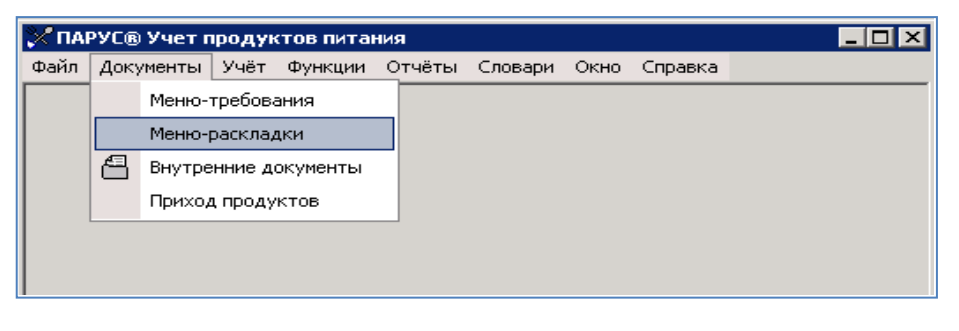

#### Рисунок 51

2. создать документ Меню-раскладка. Документ может быть сформирован как на основании заранее подготовленного образца, так и добавлением, путем заполнения всех данных вручную (Рисунок 52).

| Каталоги          | Меню-раскладки    |                |                              |          |                                      |               |        |
|-------------------|-------------------|----------------|------------------------------|----------|--------------------------------------|---------------|--------|
| Меню-раскладки    | 🖌 Тип документа   | Префикс-Номер  | р   Дата д                   | окуме    | День недели                          | Состояние     | Тип д  |
| 📄 10 октябрь 2015 | 🔲 Накладная       | 93-7           | 02.11.2                      | 2015     | Понедельник                          | Утвержден     |        |
| 12 лекабрь 2015   | 🔲 Накладная       | 322-322        | 02.11.2                      | 015      | Поцелельные                          | На отваристан |        |
|                   | 🔲 Накладная       | 343-343        | 02.11.2                      | Y        | Отобрать                             | F6            |        |
|                   | Накладная         | 1-9            | 03.11.2                      | 7=       | Отобрать по колонке                  | F7            |        |
|                   | Накладная         | 93-10          | 05.11                        | +        | Добавить                             | > Ins         |        |
|                   |                   |                |                              | Ŧ        | Размножить                           | Ctrl+F3       |        |
|                   | Блюда Подразделе  | ния            |                              | <b>1</b> | Исправить                            | F2            |        |
|                   | Enon              |                |                              | e.       | Переместить                          |               |        |
|                   | Олюда             |                |                              | <b>-</b> | Исроностить                          | Dal           |        |
|                   | ✓ Время приема    | пищи Бл        | њдо                          |          | удалить                              | Dei           | рго б. |
|                   |                   | C I            | омпот из сме                 |          | Обновить                             | FS            | -      |
|                   | Вавтрак           | Xr             | теб с маслов                 | ۲        | Сформировать по обр                  | азцу          | _      |
|                   | автрак            | 4              | ай с сахаром                 |          | Утвердить                            |               |        |
|                   | 🔲 Завтрак         | Ka             | Картофельно<br>сок / кратков |          | Снять утверждение                    |               |        |
|                   | 🔲 Второй завтрак  | co             |                              |          | Сформировать меню-требование         |               |        |
|                   | 🔲 Завтрак         | Pt             | оба тушена:                  |          |                                      |               |        |
|                   | 4                 |                |                              |          | Расформировать меню-треоование       |               |        |
|                   | Лиетические столы | [ Teo Internal |                              |          | Сформировать внутренний документ     |               |        |
|                   |                   | Тиродукты      |                              |          | Расформировать внутренний документ   |               |        |
|                   | Диетические столы | əl             |                              |          | Расчет цены списания продуктов       |               |        |
|                   | ✓ Диетический     | тол К          | оличество і                  |          | Пересчет количества довольствующихся |               |        |
|                   |                   |                |                              |          | Добавить диетические столы           |               |        |
|                   |                   |                |                              |          | Свод по продуктам                    |               | -      |
|                   |                   |                |                              |          | Расширения                           |               | •      |
|                   |                   |                |                              |          | Связи                                |               | •      |
|                   |                   |                |                              |          | Обмен 🕨                              |               |        |
|                   |                   |                |                              |          | Вид                                  |               | •      |
|                   |                   |                |                              |          | Представления                        |               |        |
|                   |                   |                |                              | <b>1</b> | Настройки                            | Alt+Enter     | -      |
|                   | ार                |                |                              |          | · · ·                                |               |        |

Рисунок 52
Для формирования меню-раскладки на основании образца через контекстное меню (ПКМ) выбрать действие «Сформировать по образцу» (Рисунок 52). В открывшемся окне (Рисунок 53) в поле «Образец меню-раскладки. Наименование» выбрать из словаря нужный образец, далее заполнить предлагаемые поля, нажать ОК.

| Меню-раскладки: Сформировать по образцу 👘 | ? ×                |
|-------------------------------------------|--------------------|
| Образец меню-раскладки                    |                    |
| Наименование:                             | l                  |
| Документ                                  |                    |
| Тип: №                                    | Дата:              |
| День недели:                              | Не задан 💌         |
| Документ-основание                        |                    |
| тип: №                                    | Дата:              |
| Учреждение                                |                    |
| Мнемокод:                                 | <u> </u>           |
| Склад:                                    | <u> </u>           |
| Принадлежность:                           |                    |
| Подразделение:                            |                    |
| Довольствующиеся                          |                    |
| Категория довольствующихся:               |                    |
| Количество:                               | 0                  |
| Время подачи сведений:                    |                    |
| Пункт питания:                            |                    |
|                                           | ОК. Отмена Справка |

- Тип, номер, дата документа заполняется автоматически согласно образцу или выбирается из словаря;
- День недели заполняется автоматически по календарю;
- Тип, номер, дата документа основания;
- Мнемокод учреждения заполняется автоматически согласно образцу или выбирается из словаря;
- Склад заполняется автоматически согласно образцу или выбирается из словаря запись с актуальным МОЛ;
- Категория довольствующихся заполняется автоматически согласно образцу или выбирается из словаря;
- Количество заполняется вручную;
- Время подачи сведений заполняется автоматически согласно образцу или выбирается из словаря;
- Пункт питания выбирается из словаря.

Закладка «Блюда» будет автоматически заполнена согласно выбранному образцу менюраскладки.

Для добавления меню-раскладки вручную через контекстное меню (ПКМ) выбрать действие «Добавить» (Рисунок 52), заполнить предлагаемые поля, нажать ОК.

Далее заполнить закладку «Блюда». Через контекстное меню (ПКМ) выбрать действие «Добавить», заполнить предлагаемые поля, нажать ОК (Рисунок 54).

| ? ×                |
|--------------------|
| / 🗗 🔟              |
|                    |
|                    |
|                    |
|                    |
| 4                  |
|                    |
| ОК. Отмена Справка |
|                    |

#### Рисунок 54

- Время приема пищи выбрать из словаря;
- Блюдо выбрать из словаря;
- Выход готового блюда заполняется автоматически на основании словаря «Блюда»;
- Количество порций заполняется автоматически на основании количества довольствующихся или заполняется вручную.

#### 8.1. Свод по продуктам

Для перераспределения остатков продуктов питания в меню-раскладке в контекстном меню (Рисунок 52) выбрать действие «Свод по продуктам» (Рисунок 56).

Свод по продуктам формируется по трем параметрам (Рисунок 55):

- По дню в своде отразится перечень продуктов и их количества в разрезе одного дня, дата которого указана на меню-раскладке, на которой вызывается свод;
- По текущей записи в своде отразится перечень продуктов и их количества в разрезе менюраскладки, на которой вызван свод;
- По отмеченным записям в своде отразится перечень продуктов и их количества отмеченных галочкой меню-раскладок в разрезе одного дня (даты).

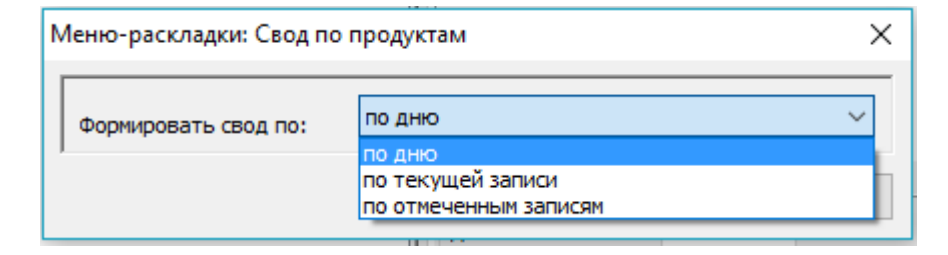

| 🖋 Продукты                         |                           |                  |           |               |             |            |                      |              |          |                | ?       | ×       |
|------------------------------------|---------------------------|------------------|-----------|---------------|-------------|------------|----------------------|--------------|----------|----------------|---------|---------|
| Продукты                           |                           |                  |           |               |             |            |                      |              |          |                |         | ∖⊽ f(×  |
| ✓ Мнемокод продукта ↑              | Наименование продукта     | По документу (   | Остаток   | Распределен   | о Итог      |            |                      |              |          |                |         | ^       |
| Апельсины                          | Апельсины                 | 30,00000         | 30,000    |               | 0,00        | 0          |                      |              |          |                |         |         |
| Икра овощная                       | Икра овощная              | 6,48000          | 6,480     |               | 0,00        | 0          |                      |              |          |                |         |         |
| Картофель                          | Картофель                 | 7,40000          | 106,400   |               | 99,00       | 0          |                      |              |          |                |         |         |
| 🗌 Кефир                            | Кефир                     | 40,00000         | 40,000    |               | 0,00        | 0          |                      |              |          |                |         |         |
| 🗌 Крупа гречневая                  | Крупа гречневая           | 16,70000         | 20,000    |               | 3,30        | 0          |                      |              |          |                |         | - 1     |
| Лимонная кислота                   | Лимонная кислота          | 0,01000          | 0,310     |               | 0,30        | 0          |                      |              |          |                |         |         |
| 🗌 Лук репчатый                     | Лук репчатый              | 3,79999          | 8,600     |               | 4,80        | 0          |                      |              |          |                |         |         |
| Масло растительное                 | Масло растительное        | 1,00000          | 9,700     |               | 8,70        | 0          |                      |              |          |                |         |         |
| Масло сливочное                    | Масло сливочное           | 6,69202          | 9,089     |               | 2,39        | 7          |                      |              |          |                |         |         |
| Молоко                             | Молоко                    | 78,00001         | 85,000    |               | 7,00        | 0          |                      |              |          |                |         |         |
| Морковь                            | Морковь                   | 12,90000         | 22,400    |               | 9,50        | 0          |                      |              |          |                |         |         |
| Мука пшеничная                     | Мука пшеничная            | 0,27000          | 4,730     |               | 4,46        | 0          |                      |              |          |                |         |         |
| Мясо говядина                      | Мясо говядина             | 17,99999         | 18,000    |               | 0,00        | 0          |                      |              |          |                |         |         |
| <                                  |                           |                  |           |               |             |            |                      |              |          |                |         | >       |
| Блюда                              |                           |                  |           |               |             |            |                      |              |          |                |         | fo      |
| <ul> <li>Мнемокод блюда</li> </ul> | Наименование блюда        | Распределить     | ↑ По доку | мент Время пр | иема пищи К | (ол-во пор | Категория довольств  | ующихс Врем  | я подачи | сведений       | Статус  | ^       |
| □ 3571/ДОУ220ТК                    | апельсин 100*             |                  | 28,16     | 5100 Уплотне  | нный полдн  | 189        | сад                  | Осно         | вное     |                | Утвержд | ен      |
| 3571/ДОУ220ТК                      | апельсин 100*             |                  | 0,44      | 1700 Уплотне  | нный полдн  | 3          | семейная сад         | Осно         | вное     |                | Утвержд | ен      |
| 3571/ДОУ220ТК                      | апельсин 100*             |                  | 1,39      | 200 Уплотне   | нный полдн  | 11         | 11 ясли              |              | вное     |                | Утвержд | ен      |
| < Анализ норм потребления (с       | начала месяца)            |                  |           |               |             |            |                      |              |          |                |         | ><br>fc |
| <ul> <li>Норма</li> </ul>          | Категория довольствующихс | Норма коэф, брут | тто Детей |               | Кол-во по н | юрме, б    | Кол-во по меню, брут | Недоели(-)/П | ереели(н | Процент выполн | ения    | ~       |
| Фрукты свежие                      | кратк сад 4ч.             | 0,1              | 1400      | 231           |             | 26,334     | 0,000                |              | -26,334  |                | 0,000   |         |
| Фрукты свежие                      | кратк ясли 4ч.            | 0,1              | 0800      | 219           |             | 23,652     | 0,000                |              | -23,652  | (              | 0,000   |         |
| 🔲 Фрукты свежие                    | сад                       | 0,1              | .1400     | 407           |             | 46,398     | 59,497               |              | 13,099   | 12             | 8,200   |         |
| Фрукты свежие                      | семейная сад              | 0,1              | 1400      | 221           |             | 25,194     | 0,909                |              | -24,285  |                | 3,600   |         |
| Фрукты свежие                      | ясли                      | 0,1              | 0800      | 229           |             | 24,732     | 3,394                |              | -21,338  | 13             | 3,700   |         |
| ¢                                  |                           |                  |           |               |             |            |                      |              |          |                |         | >       |
|                                    |                           |                  |           |               |             |            |                      |              |          | Закрыть        | Спра    | авка    |

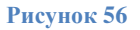

Свод по продуктам состоит из нескольких частей:

- верхняя часть список продуктов согласно меню-раскладке, их остаток по складу («Остаток»), количество по документу («По документу») и остаток с учетом расхода по документам свода («Итог»);
- средняя часть список блюд, в состав которых входит данный продукт и его количество;
- нижняя часть анализ натуральных норм потребления выбранного продукта с начала месяца. Указывается норма («Норма»), в которую входит продукт; категория довольствующихся, к которой относится норма («Категория довольствующихся»); норма на 1 человека, в соответствии с категорией («Норма коэф, брутто»); количество детей, в соответствии с категорией («Детей»); количество по норме с начала месяца в соответствии с категорией довольствующихся («Кол-во по норме, брутто»); количество по меню с начала месяца в соответствии с категорией довольствующихся («Кол-во по меню, брутто»); разница между

количеством по меню и количеством по норме с начала месяца («Недоели(-),Переели(+)»); процент выполнения нормы («Процент выполнения»).

Для распределения остатка продукта в средней части таблицы «Блюда» в графе «Распределить» указать количество подлежащее распределению. Через контекстное меню (ПКМ) выбрать действие «Подтвердить исправление» (Рисунок 57).

| · ·                     |                                                                                                    |
|-------------------------|----------------------------------------------------------------------------------------------------|
| Исправить               | F2                                                                                                    |
| Подтвердить исправления | Ctrl+S                                                                                                    |
| Отменить исправления    | Ctrl+D                                                                                                    |
| Обновить                | F5                                                                                                    |
| Обмен                   | •                                                                                                    |
| Вид                     | +                                                                                                    |
| Представления           | +                                                                                                    |
| Настройки А             | lt+Enter                                                                                                    |
|                         | Исправить<br>Подтвердить исправления<br>Отменить исправления<br>Обновить<br>Обмен<br>Вид<br>Представления<br>Настройки А |

Рисунок 57

Продукт может быть перераспределен по нескольким блюдам. Суммарное количество, подлежащее распределению, отразится в таблице «Номенклатура блюд» в графе «Распределено».

Перераспределением остатка можно как увеличить расход продукта, так и уменьшить (Рисунок 58).

| Блюда                              |                                        |                      |                            |            |
|------------------------------------|----------------------------------------|----------------------|----------------------------|------------|
| <ul> <li>Мнемокод блюда</li> </ul> | Наименование блюда                     | Распределить ↑       | По документ                | Время прие |
| 🔲 01.16/03/02/ДОУ130               | Суп полевой/Летне-осенний/С            |                      | 14,00000                   | Обед       |
| 01.16/01/02/ДОУ130                 | Суп полевой/Летне-осенний/я            |                      | 0,45000                    | Обед       |
| 🔲 01.16/01/02/ДОУ130               | Суп полевой/Летне-осенний/я            |                      | 0,45000                    | Обед       |
| 🔲 01.16/03/02/ДОУ130               | Суп полевой/Летне-осенний/С            |                      | 3,50000                    | Обед       |
|                                    | ЮП. Продукты питания.<br>Распределить: | Свод по продуктам. Б | люда: Исправ<br>-0,4<br>От | ле Х       |

Рисунок 58

После заполнения таблицы, выделить продукты подлежащие перераспределению и через контекстное меню (ПКМ) выбрать действие «Распределить и пересчитать» (Рисунок 59).

| Продукты                              |                |                   |              |                     |                       |              |  |  |  |
|---------------------------------------|----------------|-------------------|--------------|---------------------|-----------------------|--------------|--|--|--|
| <ul> <li>Мнемокод продукта</li> </ul> | 1              | Наименование пр   | одукт        | га                  | По документу          | Остаток      |  |  |  |
| Апельсины                             |                | Апельсины         |              |                     | 30,00000              | 30,0         |  |  |  |
| Икра овощная                          |                | Икра овощная      |              |                     | 6,48000               | 6,4          |  |  |  |
| Картофель                             |                | Картофель         |              |                     | 7,40000               | 106,4        |  |  |  |
| Кефир                                 |                | Кефир             |              |                     | 40,00000              | 40,0         |  |  |  |
| Крупа гречневая                       |                | Крупа гречневая   |              |                     | 16,70000              | 20,0         |  |  |  |
| Лимонная кислота                      |                | Лимонная кислота  |              |                     | 0.01000               | 0.5          |  |  |  |
| <ul> <li>Лук репчатый</li> </ul>      |                | Лук репчатый      | 7=           | Ото                 | брать по колонк       | ке F7        |  |  |  |
| Масло растительное                    |                | Масло растительно | $\mathbf{X}$ | Уда                 | лить                  | Del          |  |  |  |
| Масло сливочное                       |                | Масло сливочное   |              | Обн                 | овить                 | F5           |  |  |  |
| Молоко                                |                | Молоко            | _            | -                   |                       |              |  |  |  |
| Морковь                               |                | Морковь           | 5            | Pacr                | ределить и пер        | есчитать     |  |  |  |
| Мука пшеничная                        |                | Мука пшеничная    |              | Округление(Продукт) |                       |              |  |  |  |
| Мясо говядина                         |                | Мясо говядина     |              | Окр                 | угление(Блюдо)        |              |  |  |  |
| <                                     |                |                   | <            | Ана                 | ализ натуральных норм |              |  |  |  |
| Блюда                                 |                |                   |              | Обм                 | бмен                  |              |  |  |  |
| <ul> <li>Мнемокод блюда</li> </ul>    | Инемокод блюда |                   |              |                     | ид 🕨                  |              |  |  |  |
| 3193/ДОУ220ТК                         |                | Компот из сушеных |              | Пре,                | Представления         |              |  |  |  |
| 3193/ДОУ220ТК                         |                | Компот из сушеных | <b>1</b>     | Hact                | пойки                 | Alt+Enter    |  |  |  |
| 3193/ДОУ220ТКясли                     |                | Компот из сушеных |              | - nore              | Paraditi              | and the rest |  |  |  |

Также в своде по продуктам можно отдельно открыть анализ натуральных норм, выполнив действие в верхней части свода – «ПКМ - Анализ натуральных норм…» (Рисунок 59). Открывшееся окно (Рисунок 60) делится на две части:

- верхняя часть список норм («Норма») с разделением на категории довольствующихся («Категория довольствующихся»); количество по норме на 1 человека («Норма коэф(брутто)»); количество довольствующихся в соответствии с категорией с начала месяца («Детей»); количество по норме в соответствии с категорией довольствующихся с начала месяца («Кол-во по норме(брутто)»); количество по меню в соответствии с категорией довольствующихся с начала месяца («Кол-во по норме («Кол-во по меню в соответствии с категорией довольствующихся с начала месяца («Кол-во по меню в соответствии с категорией довольствующихся с начала месяца («Кол-во по меню в соответствии с категорией довольствующихся с начала месяца («Кол-во по меню в соответствии с категорией довольствующихся с начала месяца («Кол-во по меню в соответствии с категорией довольствующихся с начала месяца («Кол-во по меню в соответствии с категорией довольствующихся с начала месяца («Кол-во по меню в соответствии с категорией довольствующихся с начала месяца («Кол-во по меню в соответствии с категорией довольствующихся с начала месяца («Кол-во по меню в соответствии с категорией довольством по меню и количеством по норме с начала месяца («Недоели(-),Переели(+)»); процент выполнения нормы («Процент выполнения»); номер нормы («Номер»).
- нижняя часть список блюд («Блюдо(мнемокод)» и «Блюдо(наименование)») и входящих в его состав продуктов («Продукт(мнемокод)» и «Продукт(наименование)»); количество продукта в блюде по своду («Кол-во продукта»), номер документа меню-раскладки, в котором использовано блюдо и продукт («Документ»).

| 🛠 Свод по нормам потребле           | ния(с начал | а месяца)            |              |                         |                      |                         |                    | ?          | ×       |
|-------------------------------------|-------------|----------------------|--------------|-------------------------|----------------------|-------------------------|--------------------|------------|---------|
| Свод по нормам потреблени           | я(с начала  | месяца)              |              |                         |                      |                         |                    |            | fex     |
| 🗸 Норма 👌                           | Категория   | Норма коэф(брутто)   | Детей        | Кол-во по норме(брутто) | Кол-во по меню(брутт | с Недоели(-)/Переели(+) | Процент выполнения | Номер      | ^       |
| Колбасные изделия                   | ясли        | 0,00000              | 229          | 0,000                   | 0,000                | 0,000                   | 0,000              | 105        |         |
| Колбасные изделия                   | кратк сад   | 0,00700              | 231          | 1,617                   | 0,000                | -1,617                  | 0,000              | 105        |         |
| Кондитерские изделия                | семейная с  | 0,02000              | 221          | 4,420                   | 0,000                | -4,420                  | 0,000              | 123        |         |
| Кондитерские изделия                | кратк сад   | 0,02000              | 231          | 4,620                   | 0,000                | -4,620                  | 0,000              | 123        |         |
| Кондитерские изделия                | сад         | 0,02000              | 407          | 8,140                   | 0,000                | -8,140                  | 0,000              | 123        |         |
| Кондитерские изделия                | ясли        | 0,00700              | 229          | 1,603                   | 0,000                | -1,603                  | 0,000              | 123        |         |
| Кондитерские изделия                | кратк ясли  | 0,00700              | 219          | 1,533                   | 0,000                | -1,533                  | 0,000              | 123        |         |
| 🗌 Кофейный напиток                  | сад         | 0,00120              | 407          | 0,488                   | 0,000                | -0,488                  | 0,000              | 126        |         |
| 🗌 Кофейный напиток                  | семейная с  | 0,00120              | 221          | 0,265                   | 0,000                | -0,265                  | 0,000              | 126        |         |
| Кофейный напиток                    | кратк сад   | 0,00120              | 231          | 0,277                   | 0,000                | -0,277                  | 0,000              | 126        |         |
| Кофейный напиток                    | ясли        | 0,00100              | 229          | 0,229                   | 0,000                | -0,229                  | 0,000              | 126        |         |
| 🗌 Кофейный напиток                  | кратк ясли  | 0,00100              | 0,00100 219  |                         | 0,000                | -0,219                  | 0,000              | 126        |         |
| 🗌 Крупы                             | семейная с  | 0,04300              | 221          | 9,503                   | 0,485                | -9,018                  | 5,100              | 118        |         |
| 🗌 Крупы                             | сад         | 0,04300              | 407          | 17,501                  | 30,423               | 3 12,922                | 173,800            | 118        |         |
| <                                   |             |                      |              |                         |                      |                         |                    |            | >       |
| Расход по отобранным документ       | ам свода    |                      |              |                         |                      |                         |                    |            | f(×     |
| <ul> <li>Блюдо(мнемокод)</li> </ul> | Блюдо(наи   | менование) Г         | іродукт (мне | мокод) Продук           | т(наименование) Вре  | мя подачи сведен Кол-во | продукта Документ  |            | ~       |
| 2834/ДОУ220ТК                       | Каша жидк   | ая рисовая с масло Р | ис           | Рис                     | Осн                  | овное                   | 5,854 МР № 47 от   | 04.09.2017 |         |
| 220/171/Борщ с фа•1                 | Борщ с фас  | олью и картофелеі Ф  | асоль        | Фасоль                  | Осн                  | овное                   | 1,888 MP № 47 от   | 04.09.2017 |         |
| 3099/ДОУ220ТК*                      | Каша рассы  | пчатая гречневая К   | рупа гречн   | евая Крупа г            | гречневая Осн        | овное                   | 15,689 MP № 47 от  | 04.09.2017 |         |
|                                     |             |                      |              |                         |                      |                         |                    |            |         |
|                                     |             |                      |              |                         |                      |                         |                    |            |         |
|                                     |             |                      |              |                         |                      |                         |                    |            |         |
|                                     |             |                      |              |                         |                      |                         |                    |            |         |
| /                                   |             |                      |              |                         |                      |                         |                    |            | . · · · |
| <b>x</b>                            |             |                      |              |                         |                      |                         |                    |            | -       |
|                                     |             |                      |              |                         |                      |                         | Закр               | ыть Сп     | равка   |
|                                     |             |                      |              |                         |                      |                         |                    |            |         |

# 8.2. Корректировочные меню-раскладки

Для приведения расхода продуктов питания к **фактическому количеству** довольствующихся (добавка/убавка) по корректируемой меню-раскладке необходимо выполнить действие «ПКМ - Размножить». В открывшемся окне в графе «Количество» указать то количество порций, на которое будет увеличен/уменьшен расход продуктов питания (для уменьшения значение будет отрицательным). В графе «Время подачи сведений» выбрать из словаря значение «Корректировка без пересчета» и нажать «ОК» (Рисунок 61).

| Редактор - Меню-раскладки   | ? ×                    |
|-----------------------------|------------------------|
| н ч ト н + 🗈 🗹 X 🗸 🔿 🎫 б     | 60                     |
| Документ                    |                        |
| Тип: МР                     | ТЕСТ2 Дата: 26.05.2017 |
| День недели:                | Воскресенье 🗸          |
| Документ-основание          |                        |
| Тип: №                      | Дата:                  |
| Учреждение                  |                        |
| Мнемокод:                   | МДОУ №130              |
| Склад:                      | ДОУ130_Скл2 ···        |
| Принадлежность:             | ДОУ №130А              |
| Учет по отделениям          |                        |
| Подразделение:              |                        |
| Довольствующиеся            |                        |
| Категория довольствующихся: | сад …                  |
| Количество:                 | -10                    |
| Время подачи сведений:      | Корректировка б/п 🛛 🔤  |
| Состояние                   |                        |
| Состояние:                  | Не утвержден 🛛 🗸       |
| Дата смены состояния:       |                        |
|                             | ОК Отмена Справка      |

В результате будет создана корректировочная меню-раскладка (Рисунок 62). Перечень блюд/продуктов следует проверить и удалить те, расход которых не нужно корректировать. Блюда можно удалить в спецификации блюд меню-раскладки, продукты можно удалить через свод по продуктам, в данном случае свод рекомендуется формировать по текущей записи.

Далее рекомендуется сформировать свод за весь день для проверки расхода продуктов с учетом корректировок.

| 🔀 Меню-раскладки |                     |                    |               |                      |                      |                                      | _ 🗆 ×     |  |  |  |  |  |  |
|------------------|---------------------|--------------------|---------------|----------------------|----------------------|--------------------------------------|-----------|--|--|--|--|--|--|
| Каталоги         | Меню-раскладки      |                    |               |                      |                      |                                      | ftx       |  |  |  |  |  |  |
| 🗅 Меню-раскладки | 🗸   Тип документа   | Префикс-Номер      | Дата докуме   | День недели          | Состояние            | Тип документа-основания              | а Номер 📥 |  |  |  |  |  |  |
| 10 октябрь 2015  | D MP                | 1-5                | 19.11.2015    | Четверг              | Не утвержден         |                                      |           |  |  |  |  |  |  |
| П 11 ноябрь 2015 | D MP                | 1-6                | 20.11.2015    | Пятница              | Не утвержден         |                                      |           |  |  |  |  |  |  |
| 12 декаорь 2015  | D MP                | 107-1              | 20.11.2015    | Пятница              | Не утвержден         |                                      |           |  |  |  |  |  |  |
|                  | •                   |                    |               |                      |                      |                                      | Ð         |  |  |  |  |  |  |
|                  | Блюда Подразделения |                    |               |                      |                      |                                      |           |  |  |  |  |  |  |
|                  | Блюда               | ілюда              |               |                      |                      |                                      |           |  |  |  |  |  |  |
|                  | 🖌 Время приема пи   | Блюдо              |               | Количество порций    | 🔨 Выход готового б   | блюда                                | <b></b>   |  |  |  |  |  |  |
|                  | 🗆 День              | Мясо (ясли)        |               |                      | -2 55                |                                      |           |  |  |  |  |  |  |
|                  | 🗆 День              | Крупа гречнев (яс. | ли)           |                      | -2 30                |                                      |           |  |  |  |  |  |  |
|                  | 🗆 День              | Масло сливочн (яс. | пи)           |                      | -2 18                |                                      |           |  |  |  |  |  |  |
|                  | 🗆 День              | Масло растител(яс  | :ли)          | · ·                  | -2 9                 |                                      |           |  |  |  |  |  |  |
|                  | 🗆 День              | Мука пшеничная(я   | сли)          |                      | -2 25                |                                      |           |  |  |  |  |  |  |
|                  | День                | Сахар (ясли)       |               |                      | -2 37                |                                      |           |  |  |  |  |  |  |
|                  | День                | Макароны (ясли)    |               |                      | -2 8                 |                                      | -         |  |  |  |  |  |  |
|                  | 4                   |                    |               |                      |                      |                                      | ▶         |  |  |  |  |  |  |
|                  | Диетические столы   | Продукты           |               |                      |                      |                                      |           |  |  |  |  |  |  |
|                  | Продукты            |                    |               |                      |                      |                                      | f(x)      |  |  |  |  |  |  |
|                  | 🗸   Наименование г  | і Продукт          | Количество по | орций   Количество б | ірут   Количество не | т <sup>-</sup> Нераспределенное ки 个 | Единица 📥 |  |  |  |  |  |  |
|                  | 🔲 Мясо говядина     | Мясо говядина      |               | -2 0,05              | 500 0,0550           | 0 -0,110                             | КГ        |  |  |  |  |  |  |
|                  |                     |                    |               |                      |                      |                                      |           |  |  |  |  |  |  |
|                  |                     |                    |               |                      |                      |                                      |           |  |  |  |  |  |  |
|                  |                     |                    |               |                      |                      |                                      |           |  |  |  |  |  |  |
| • •              |                     |                    |               |                      |                      |                                      |           |  |  |  |  |  |  |

После чего меню-раскладки необходимо утвердить (ПКМ – «Утвердить»). По утвержденным меню-раскладкам можно сформировать меню-требование (ПКМ – «Сформировать меню-требование») (Рисунок 52).

## 8.3. Пользовательские отчеты в разделе

Для доступа к пользовательским отчетам раздела необходимо выполнить действие «ПКМ – Расширения – Пользовательские отчеты». В разделе доступны следующие пользовательские отчеты (Рисунок 63).

| 💥 Выбор пользовательского отчёта                                   | ?    | ×   |
|--------------------------------------------------------------------|------|-----|
| Пользовательские отчёты                                            |      |     |
| 🖏 Анализ натуральных норм расхода продуктов питания                |      |     |
| 😰 Бракеражный журнал ЮП                                            |      |     |
| 🔹 Журнал отходов                                                   |      |     |
| 🔹 Закладка продуктов                                               |      |     |
| 🗟 Закладка продуктов (по помеченным)                               |      |     |
| 🗟 Заявка на заказ продуктов                                        |      |     |
| 🖄 Меню ЮП                                                          |      |     |
| 🖄 Меню-требование на выдачу продуктов питания, 0504202 (52н)       |      |     |
| 🖹 Накопительная ведомость по расходу продуктов питания (ф.0504038) |      |     |
| 🗟 Справка по калорийности меню ЮП                                  |      |     |
|                                                                    |      |     |
|                                                                    |      |     |
|                                                                    |      |     |
| ОК Отмена                                                          | Спра | вка |

Рисунок 63

# 9. Меню-требования

Раздел Меню-требования предназначены для составления меню-требований, их печати, пересчета и хранения учетных цен (цен списания) на продукты с учетом учреждения, принадлежности, категории довольствующих (Рисунок 64).

| 🔀 ПАР | Х ПАРУС® Учет продуктов питания |        |         |          |        |         |      |         |  |  |  |  |  |  |
|-------|---------------------------------|--------|---------|----------|--------|---------|------|---------|--|--|--|--|--|--|
| Файл  | Докγ                            | /менты | Учёт    | Функции  | Отчёты | Словари | Окно | Справка |  |  |  |  |  |  |
|       |                                 | Меню-  | требова | эния     |        |         |      |         |  |  |  |  |  |  |
|       |                                 | Меню-ј | расклад | цки      |        |         |      |         |  |  |  |  |  |  |
|       | 4                               | Внутре | нние до | окументы |        |         |      |         |  |  |  |  |  |  |
|       |                                 | Приход | , проду | ктов     |        |         |      |         |  |  |  |  |  |  |
|       |                                 |        |         |          |        |         |      |         |  |  |  |  |  |  |
|       |                                 |        |         |          |        |         |      |         |  |  |  |  |  |  |
|       |                                 |        |         |          |        |         |      |         |  |  |  |  |  |  |
|       |                                 |        |         |          |        |         |      |         |  |  |  |  |  |  |
|       |                                 |        |         |          |        |         |      |         |  |  |  |  |  |  |
|       |                                 |        |         |          |        |         |      |         |  |  |  |  |  |  |
|       |                                 |        |         |          |        |         |      |         |  |  |  |  |  |  |
|       |                                 |        |         |          |        |         |      |         |  |  |  |  |  |  |
|       |                                 |        |         |          |        |         |      |         |  |  |  |  |  |  |

#### Рисунок 64

Меню-требование формируется на основании меню-раскладки. Одно меню-требование может быть сформировано по нескольким меню-раскладкам. При группировке продуктов питания происходит **расчет фактического количества** требуемых продуктов (Рисунок 65).

| 🔀 Меню-требования |                            |                |                 |            |            |             |          |         |           |            |            |           |                   | _             |      |
|-------------------|----------------------------|----------------|-----------------|------------|------------|-------------|----------|---------|-----------|------------|------------|-----------|-------------------|---------------|------|
| Каталоги          | Меню                       | о-требования   |                 |            |            |             |          |         |           |            |            |           |                   |               | f(x) |
| 📄 Меню-требования | Γ                          | рефикс-Н Тип   | документа       | Дата док   | /мен  Кате | гори:  Коли | ество до | Сумма   |           | Тип докуме | Номер доку | иент   Да | ата документа осн | Внешний номер |      |
| l⊷ <b>□</b> 2015  | 1-6                        | -88 Hak        | ладная          | 30,10,201  | 5 ясли     |             | 30       |         | 1 424,22  |            |            |           |                   |               |      |
| 10 октябрь 2015   | 1-8                        | -89 Hak        | ладная          | 13.10.201  | 5 сад      |             | 207      |         | 10 079,41 |            |            |           |                   |               |      |
| П нояорв 2015     | 1-9                        | -90 Hak        | ладная          | 13.10.201  | 5 ясли     |             | 23       |         | 912,19    |            |            |           |                   |               |      |
|                   | 1-9                        | -91 Hak        | ладная          | 15.10.201  | 5 сад      |             | 232      |         | 10 310,03 |            |            |           |                   |               |      |
|                   |                            | -92 Hak        | ладная          | 23.10.201  | 5 ясли     |             | 12       |         | 404,82    |            |            |           |                   |               |      |
|                   | 1-9                        | -93 Hak        | ладная          | 26.10.201  | 5 ясли     |             | 34       |         | 2 111,06  |            |            |           |                   |               |      |
|                   |                            | -94 Hak        | ладная          | 27.10.201  | 5 ясли     |             | 31       |         | 1 042,42  |            |            |           |                   |               |      |
|                   | 1-4                        | 47 Hak         | ладная          | 23.10.201  | 5 ясли     |             | 23       |         | 1 192,27  |            |            |           |                   |               | -    |
|                   |                            |                |                 |            |            |             |          |         |           |            |            |           |                   |               | ▶    |
|                   | Прод                       | дукты          |                 |            |            |             |          |         |           |            |            |           |                   |               | f(x) |
|                   | <ul> <li>✓   Π¢</li> </ul> | родукт         | Группа проду    | ста   Еди  | иница из   | Количество  | Количе   | ство пр | Количеств | о продукто | Сумма      | Единица   | а Валюта          | Округлять     | до 📥 |
|                   | 🗆 Ге                       | еркулес        | 📕 Крупы (злаки) | , бобо кг  |            | 0,0000      | 0 9      | 900,000 |           | 450,000    | 0,00       | гр        | RUB               | Не округля    | ть   |
|                   | П                          | етрушка        | Овощи, зелен    | ь кг       |            | 0,0000      | 0 76     | 80,000  |           | 6 390,000  | 0,00       | гр        | RUB               | Не округля    | ть   |
|                   | 🗆 Рь                       | ыба Хек        | Рыба (филе), і  | вт.ч. кг   |            | 2,5500      | 0 10     | 20,000  |           | 2 550,000  | 460,82     | гр        | RUB               | Не округля    | ть   |
|                   | 🗆 Кр                       | рахмал         | Крахмал (Мук    | а карти кг |            | 0,0000      | 0        | 60,000  |           | 0,000      | 0,00       | гр        | RUB               | Не округля    | ть   |
|                   | 🗆 Ки                       | исель          | Крахмал (Мук    | а карти кг |            | 0,0000      | 0        | 60,000  |           | 0,000      | 0,00       | гр        | RUB               | Не округля    | ть — |
|                   | 🗆 Mo                       | олоко          | Молоко и кисл   | омоло л    |            | 7,0000      | 0 113    | 700,000 |           | 11 400,000 | 0,00       | гр        | RUB               | Не округля    | ть   |
|                   | СМ                         | метана         | Сметана         | кг         |            | 0,3900      | 0 2      | 270,000 |           | 390,000    | 0,00       | гр        | RUB               | Не округля    | ть   |
|                   | 🗆 Ря                       | яженка         | Молоко и кисл   | омоло л    |            | 4,4000      | 0 11 3   | 700,000 |           | 11 400,000 | 0,00       | гр        | RUB               | Не округля    | ть   |
|                   | 🗆 Ma                       | асло раститель | н Масло растите | ельное кг  |            | 0,3000      | 0 2      | 270,000 |           | 300,000    | 22,19      | гр        | RUB               | Не округля    | ть   |
|                   | 🗆 Ma                       | асло сливочное | Масло коровы    | е сладі кг |            | 0,0000      | 0 9      | 540,000 |           | 0,000      | 0,00       | гр        | RUB               | Не округля    | ть   |
|                   | 🗆 Ко                       | онфеты         | Кондитерские    | издел кг   |            | 0,0000      | 0 2      | 210,000 |           | 420,000    | 0,00       | гр        | RUB               | Не округля    | ть   |
|                   | 🗆 Mo                       | орковь         | Овощи, зелен    | ь кг       |            | 1,5000      | 0 76     | 80,000  |           | 6 390,000  | 54,79      | гр        | RUB               | Не округля    | ть   |
|                   | 🗆 Лу                       | ук репчатый    | Овощи, зелен    | ь кг       |            | 1,2000      | 0 76     | 80,000  |           | 6 390,000  | 33,41      | гр        | RUB               | Не округля    | ть   |
|                   | Св                         | векла          | Овощи, зелен    | ь кг       |            | 3,6000      | 0 76     | 80,000  |           | 6 390,000  | 96,35      | гр        | RUB               | Не округля    | ть   |

## Рисунок 65

Также сформировать меню-требование можно вручную. Через контекстное меню (ПКМ) выбрать действие «Добавить», заполнить предлагаемые поля, нажать ОК (Рисунок 66).

| Редактор - Меню | требования    |     |            |    |        | ? >        |
|-----------------|---------------|-----|------------|----|--------|------------|
| н н н           | + 🗉 🗹 🗙       | √ ⊄ | <b>[</b> ] |    |        |            |
| Документ        |               |     |            |    |        |            |
| Тип:            |               | No  |            |    | 🗹 Дата | 21.11.2015 |
| Документ-осно   | вание         |     |            |    |        |            |
| Тип:            |               | Nº  | I          |    | Дата   |            |
| Категория дово  | ольствующихся |     |            |    |        |            |
| Мнемокод:       |               |     |            |    |        |            |
| Количество:     |               |     | <u> </u>   |    |        | 0          |
| Сумма;          |               |     |            |    | 0,00   |            |
| Плановая сто    | имость дня    |     |            |    |        | 0.00       |
| На одного чело  | века:         |     | <u> </u>   |    |        | 0.00       |
| На всех доволь  | ствующихся;   |     | 1          |    |        | 0,00       |
| Атрибуты        |               |     |            |    |        |            |
| Принадлежность  | : <u> </u>    |     |            |    |        |            |
| Учреждение:     |               |     |            |    |        | ····       |
| Склад:          |               |     | -          |    |        | ····       |
| Внешний номер:  |               |     |            |    |        |            |
| Особая отметка: |               |     |            |    |        | <u> </u>   |
| Подразделение:  |               |     |            |    |        |            |
|                 |               |     |            | ок | Отмена | Справка    |

- Тип, номер дата документа;
- Тип, номер дата документа-основания;
- Мнемокод довольствующихся выбрать из словаря;
- Количество;
- Плановая стоимость дня на одного довольствующегося;
- Плановая стоимость на всех довольствующихся;
- Учреждение выбрать из словаря;
- Склад выбрать из словаря.

После заполнения заголовочной части перейти на вкладку «Продукты», через контекстное меню (ПКМ) выбрать действие «Добавить», заполнить предлагаемые поля, нажать «ОК» (Рисунок 67).

| Редактор - Продукты                           | ? ×               |
|-----------------------------------------------|-------------------|
| н ч 🕨 н 🕂 🎛 🗹 🗸 🗲 .                           |                   |
|                                               |                   |
| Продукт:                                      | ····              |
| Количество:                                   | 0,00000           |
| Группа продукта:                              |                   |
| Количество продуктов по группе (нормативное): |                   |
| Количество продуктов по группе (фактическое)  |                   |
| Сумма:                                        |                   |
| Нераспределенное количество;                  |                   |
| Округлять до целого:                          | Не округлять 💌    |
|                                               |                   |
|                                               | ОК Отмена Справка |

Рисунок 67

- Продукт выбор из словаря;
- Количество;
- Группа продукта заполняется автоматически;
- Количество продуктов по группе (нормативное);
- Количество продуктов по группе (фактическое);
- Нераспределенное количество;

Для регистрации документа в Системе и создания внутреннего документа в Бухгалтерском учете необходимо отработать меню-требование (ПКМ – «Состояние» - «Утвердить») (Рисунок 68). Отработать можно как один документ, так и несколько отмеченных документов (см. Выделение данных).

| -         |                 |           |   | -,                                |
|-----------|-----------------|-----------|---|-----------------------------------|
| Y         | Отобрать        | F6        |   | 0,00                              |
| ∀=        | Отобрать по кол | онке F7   | _ |                                   |
| +         | Добавить        | Ins       |   |                                   |
| •         | Размножить      | Ctrl+F3   |   |                                   |
| 1         | Исправить       | F2        |   |                                   |
| 8         | Переместить     |           |   |                                   |
| X         | Удалить         | Del       |   |                                   |
| <b></b> ! | Обновить        | F5        |   | личество продукто   Количест      |
| ۲         | Образцы         | F3        | _ | 6 240,000                         |
|           | Расчет          |           | • | 6 240,000                         |
|           | Состояние       |           | Þ | Утвердить                         |
|           | Формирование    |           | ۲ | Снять утверждение                 |
|           | Печать          |           | ▶ |                                   |
|           | Расширения      |           | Þ | <br>овна   Аналитический счет 2 у |
|           | Связи           |           | F |                                   |
|           | Обмен           |           | ۲ |                                   |
|           | Вид             |           | F |                                   |
|           | Представления   |           | F |                                   |
| <b>8</b>  | Настройки       | Alt+Enter |   |                                   |

Если необходимо внести изменения в уже отработанный документ, следует снять отработку, т.е. удалить его из внутренних документов в «Бухгалтерском учете» (ПКМ – «Состояние» - «Снять утверждение»). Снять отработку можно как одного документа, так и нескольких отмеченных (см. Выделение данных).

Колонка «Состояние» отражает статус документа «Не отработан» и «Отработан в учете».

**Внимание!** Если документ проведен в бухгалтерском учете, то снять отработку можно только после отмены отработки внутреннего документа в бухгалтерии.

## 9.1. Пользовательские отчеты в разделе

В разделе доступны следующие пользовательские отчеты (Рисунок 69):

| 💥 Выбор пользовательского отчёта                                              | ?       | $\times$ |
|-------------------------------------------------------------------------------|---------|----------|
| Пользовательские отчёты                                                       |         |          |
| 🚳 Анализ натуральных норм расхода продуктов питания                           |         |          |
| 😰 Анализ посещаемости и выполнения натуральных норм питания (ясли + сад) от 1 | 1.10.20 | )12      |
| 😰 Анализ потребления продуктов                                                |         |          |
| 😰 Меню-требование на выдачу продуктов питания, 0504202(52н)                   |         |          |
| 📓 Меню-требование на выдачу продуктов питания, 0504202(52н).ЮП.               |         |          |
| 📓 Меню-требование на выдачу продуктов питания, 0504202(52н).ЮП.КРУПНЫЙ        |         |          |
| 😰 Накопительная ведомость по расходу продуктов питания (ф.0504038)            |         |          |
| 😰 Расходная накладная                                                         |         |          |
| 😰 Расходная накладная АЛЬБОМНАЯ                                               |         |          |
| 😰 Расходная накладная (по помеченным)                                         |         |          |
|                                                                               |         |          |
|                                                                               |         |          |
|                                                                               |         |          |
| ОК Отмена                                                                     | Спра    | вка      |

# 10. Оборотная ведомость

Оборотная ведомость предназначена для контроля движения продуктов питания на складах. Ведомость формируется через раздел Функции – Оборотная ведомость (Рисунок 70).

| 🔀 ΠΑΙ | РУС® Учет г | тродук | тов г    | итан | ния        |            |        |         |  |
|-------|-------------|--------|----------|------|------------|------------|--------|---------|--|
| Файл  | Документы   | Учёт   | Функ     | ции  | Отчёты     | Словари    | Окно   | Справка |  |
|       |             |        |          | Обо  | ротная ве, | домость    |        |         |  |
|       |             |        | Ņ        | Пре, | дупредите  | ельные соо | бщения | _       |  |
|       |             |        | D.       | Зада | эчи        |            |        |         |  |
|       |             |        | <u>1</u> | Прис | соединенн  | ые докуме  | нты    |         |  |
|       |             |        | 8        | Поль | -зователь  | ские задан | ия     |         |  |
|       |             |        | 2        | Поль | ьзователь  | ские прило | жения  |         |  |
|       |             |        | ₽.       | Поль | ьзователь  | ские проце | дуры   |         |  |
|       |             |        |          | Поль | -зователь  | ские перес | четы   |         |  |
|       |             |        |          | Pacy | ютные та   | блицы      |        |         |  |
|       |             |        |          | Каль | ькулятор   |            |        |         |  |
|       |             |        |          |      |            |            |        |         |  |
|       |             |        |          |      |            |            |        |         |  |

Рисунок 70

В появившемся окне необходимо заполнить параметры формирования (Рисунок 71).

| дуктов питания: Сформировать |                                                                                     |
|------------------------------|-------------------------------------------------------------------------------------|
|                              |                                                                                     |
| 01.09.2015 no: 22.09.2015    |                                                                                     |
| ДОУ №202                     |                                                                                     |
| 1                            |                                                                                     |
|                              |                                                                                     |
|                              |                                                                                     |
|                              |                                                                                     |
|                              |                                                                                     |
|                              |                                                                                     |
|                              |                                                                                     |
|                              |                                                                                     |
|                              |                                                                                     |
|                              |                                                                                     |
|                              | 0                                                                                   |
|                              | дуктов питания: Сформировать       01.09.2015     по:     22.09.2015       ДОУ №202 |

Рисунок 71

- **Период с ...по** Ведомость формируется за любой указанный период времени между двумя произвольными датами. Период формирования оборотной ведомости может совпадать с учетным периодом, включать часть учетного периода, или несколько учетных периодов (полностью или частично);
- Учреждение выбирается из словаря;
- МОЛ выбирается из словаря;

Параметры «Продукт», «Наименование продукта», «Номенклатура», «Наименование номенклатуры», «Группа ТМЦ» заполняется в случае необходимости сузить данные оборотной ведомости до конкретных наименований.

- **ВФО** заполняется для получения данных о продуктах, учитываемых по определенным видам финансового обеспечения (допустимые значения 1, 2, 4, 5, ());
- Счет выбирается из словаря;
- Структура расходов выбирается из словаря.

Внимание! Если приход/расход продуктов питания не отработан в бухгалтерском учете, то сведений о ВФО, счете и структуре расходов не будет. Для отбора таких продуктов можно использовать символ ().

Оборотная ведомость состоит из двух частей (Рисунок 72):

- верхняя часть непосредственно оборотная ведомость по наименованию продуктов питания. Формируется на основании созданных и отработанных в системе документов. Отражает остаток на начало периода формирования, оборот по дебету за период, по кредиту, остаток на конец (только количество);
- нижняя часть оборотная ведомость **по номенклатуре** продукта. Формируется на основании данных бухгалтерского учета (количество и сумма) и системы (количество) Отражает остаток на начало периода формирования, оборот по дебету за период, по кредиту, остаток на конец.

Возможна ситуация, когда в оборотной ведомости позиция номенклатуры разбита на строки с заполненными и не заполненными счетом и суммой. Если документ проведен в бухгалтерском учете, то графа счет и сумма будут заполнены.

| 🛠 Оборотная ведомость Проду      | ктор питания    |                      |                   |             |          |         |       |          |       |        |              |               | x                   |
|----------------------------------|-----------------|----------------------|-------------------|-------------|----------|---------|-------|----------|-------|--------|--------------|---------------|---------------------|
| Оборотная ведомость Проду        | ктов питания (( | 06ъгм выборки: 122,  | отмечено запис    | ей: 0)      |          |         |       |          |       |        |              | 7             | 7 f( <mark>x</mark> |
| ✓ Период т № П                   | родукт          | Наименование продук: | Количество на С   | умма на нач | а Прихо, | д Дебет |       | Кредит   |       | Расход |              | Остаток на ко | м м                 |
| 🔲 31.03.2016 - 31.03.2016 Г З    | ефир            | Зефир                | 2,500             | 365,7       | 5 0,00   | 0       | 0,00  |          | 0,00  | )      | 0,000        |               |                     |
| 31.03.2016 - 31.03.2016          | ефир            | Зефир                | 2,500             | 365,7       | 2 0,00   | 0       | 0,00  |          | 0,00  | )      | 0,000        |               |                     |
| 🗌 31.03.2016 - 31.03.2016 Г Ч    | ай              | Чай                  | 2,148             | 944,0       | 9 0,00   | 0       | 0,00  |          | 0,00  | )      | 0,000        |               |                     |
| 31.03.2016 - 31.03.2016          | ай              | Чай                  | 2,832             | 1 244,6     | 8 0,00   | 0       | 0,00  |          | 0,00  | )      | 0,000        |               | _                   |
| 31.03.2016 - 31.03.2016          | рахмал          | Крахмал              | 5,500             | 517,0       | 0 0,00   | 0       | 0,00  |          | 0,00  | )      | 0,000        |               |                     |
| 31.03.2016 - 31.03.2016 / K      | рахнал          |                      |                   |             |          |         |       |          |       |        |              |               |                     |
| 31.03.2016 - 31.03.2016 L M      | асло растительн | Масло растительное   | 50,354            | 4 329,1     | 3 0,00   | 0       | 0,00  |          | 0,00  | )      | 0,000        |               | 5                   |
|                                  |                 |                      |                   |             |          |         |       |          |       |        |              |               | -                   |
| <                                |                 |                      |                   |             |          |         |       |          |       |        |              | ,             | Þ.                  |
| Сумма(Сумма на начал Сумма(Приз  | ход) Сумм       | а(Расход) Сумм       | ма(Сумма на конец |             |          |         |       |          |       |        |              |               | ~                   |
|                                  |                 |                      |                   |             |          |         |       |          |       |        |              |               | -                   |
| 4                                |                 |                      |                   |             |          |         |       |          |       |        |              | )             | F                   |
| Номенклатура                     |                 |                      |                   |             |          |         |       |          |       |        |              | 7             | ₽ f(×)              |
| <ul> <li>Номенклатура</li> </ul> | Наименование но | менкиа Счет К        | личество на начал | по Суми     | а на нач | Приход  | Дебет | ↑ Расход |       | Кредит | Остаток на к | Сумма на ког  | E 🔺                 |
| 🗆 крахмал                        | кразонал        | 410532000            |                   | 0,500       | 46,30    | 0,000   | 0     | ,00      | 0,000 | 0,00   | 0.500        | 46,30         |                     |
| 🗌 крахмал                        | крахмал         | $\frown$             |                   | 0,000       | 0,00     | 0,000   | C     | ,00      | 0,002 | 0,00   | -0,002       | 0,00          |                     |
| крахмал                          | крахмал         | 210532000            |                   | 2,500       | 235,00   | 0,000   | 0     | ,00      | 0,000 | 0,00   | 2,500        | 235,00        |                     |
|                                  |                 |                      |                   |             |          |         |       |          |       |        |              |               |                     |
|                                  |                 |                      |                   |             |          |         |       |          |       |        |              |               | -                   |
| •                                |                 |                      |                   |             |          |         |       |          |       |        |              | ,             | F                   |
|                                  |                 |                      |                   |             |          |         |       |          |       |        |              |               | - 11                |

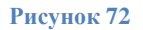

В разделе доступен связанный раздел «Ведомость движения» по продукту. Вызов раздела осуществляется через контекстное меню – ПКМ на продукте – Ведомость движения (Рисунок 73).

Ведомость движения представляет из себя аналог оборотной ведомости по товарноматериальным ценностям (ТМЦ). В данной ведомости все учетные данные, наполняющие текущую строку оборотной ведомости, детализированы (представлены) по датам регистрации соответствующих хозяйственных операций. Ведомость движения можно сформировать только для одной (текущей) строки оборотной ведомости по продуктам питания. 🖋 ПАРУС-Бюджет 8 Учет продуктов питания - [Оборотная ведомость Продуктов питания]

| ×  | <u>Ф</u> айл <u>Д</u> окуме | нты <u>У</u> чёт Фу <u>н</u> к | ции О <u>т</u> чёты ( | <u>С</u> лова | ри <u>О</u> кн | о Спра   | авка   |          |               |            |          |
|----|-----------------------------|--------------------------------|-----------------------|---------------|----------------|----------|--------|----------|---------------|------------|----------|
| 0  | боротная ведо               | мость Продукто                 | впитания              |               |                |          |        |          |               |            |          |
| ~  | Учреждение                  | мол                            | Продукт               |               | Ϋ́             | Наимен   | новани | е продук | та Кол        | ичество на | а начало |
|    | ДОУ №172                    | Привалова Е. В. `              | 2 Повидло             |               |                | Повид    | іло    |          |               |            | 0,000    |
|    | ДОУ №172                    | Привалова Е. В. `              | 2 Пшено               |               |                | Пшено    | 0      |          |               |            | 1,900    |
|    | ДОУ №172                    | Привалова Е. В. 🕻              | 2 Рис                 |               |                | Рис      |        |          |               |            | 14,411   |
|    | ДОУ №172                    | Привалова Е. В. 🕻              | 2 Рыба Хек            |               |                | Рыба Х   | Хек    |          |               |            | 0,000    |
|    | ДОУ №172                    | Привалова Е. В. 🕻              | 2 Ряженка             |               |                | Ряжен    | ка     |          |               |            | 0,000    |
|    | ДОУ №172                    | Привалова Е. В. `              | 2 Caxap               |               |                | Caxap    | )      |          |               |            | 35,340   |
|    | ДОУ №172                    | Привалова Е. В. 🕻              | 2 Свекла              |               |                | Свекла   | a      |          |               |            | 38,340   |
|    | ДОУ №172                    | Привалова Е. В. 🕻              | 2 Сметана             |               |                | Смета    | на     |          |               |            | 0,000    |
|    | ДОУ №172                    | Привалова Е. В. 🕻              | 2 Сок яблочный        | ∀=            | Отобрат        | ъ по кол | лонке  | . F7     |               |            | 66,000   |
|    | ДОУ №172                    | Привалова Е. В. 🕻              | 2 Соль                | m             | Обновит        | ъ        |        | F5       |               |            | 17,013   |
|    | ДОУ №172                    | Привалова Е. В. `              | 2 Сухари паниро       |               |                | -        |        |          |               |            | 1,696    |
|    | ДОУ №172                    | Привалова Е. В. 🕻              | 2 Сухофрукты          |               | Сформир        | овать    | •      |          |               |            | 6,868    |
|    | ДОУ №172                    | Привалова Е. В. 🕻              | 2 Сушка               |               | Ведомос        | ть движ  | ения   |          |               |            | 2,650    |
|    | ДОУ №172                    | Привалова Е. В. 🕻              | 2 Сыр                 |               | Pacuume        |          |        | •        |               |            | 0,981    |
|    | ДОУ №172                    | Привалова Е. В. 🕻              | 2 Творог              |               | гасшире        | пиря     |        |          |               |            | 0,000    |
|    | ДОУ №172                    | Привалова Е. В. 🕻              | 2 Томат               |               | Обмен          |          |        | ,        |               |            | 18,000   |
|    | ДОУ №172                    | Привалова Е. В. 🕻              | 2 Филе Курицы         |               | Вид            |          |        | - + I    |               |            | 0,000    |
|    | ДОУ №172                    | Привалова Е. В. `              | 2 Хлеб пшеничны       | -             | Предста        | вления   |        | +        |               |            | 0,000    |
|    | ДОУ №172                    | Привалова Е. В. 🕻              | 2 Хлеб ржаной         |               | Unana          |          | Alter  |          |               |            | 0,000    |
|    | ДОУ №172                    | Привалова Е. В. `              | 2 Чай                 |               | пастрои        | м        | AILT   | enter    |               |            | 4,600    |
|    | ДОУ №172                    | Привалова Е. В. `              | 2 Шиповник            |               |                | Шипов    | вник   |          |               |            | 5,000    |
|    | ДОУ №172                    | Привалова Е. В. 🕻              | 2 Яблоки              |               |                | Яблоки   | и      |          |               |            | 20,610   |
|    | ДОУ №172                    | Привалова Е. В. 🕻              | 2 Яйцо                |               |                | Яйцо     |        |          |               |            | 527,000  |
| <  |                             |                                |                       |               |                |          |        |          |               |            |          |
| Но | менклатура                  |                                |                       |               |                |          |        |          |               |            |          |
| ~  | Номенклатура                | Hai                            | менование номен       | клату         | иры Счет       | r        | ł      | Количест | во на начало  | Приход     |          |
|    | сметана                     | сме                            | тана                  |               | 4105           | 32000    |        |          | 0,0 <u>00</u> |            | 4        |
|    | сметана                     | СМЕ                            | тана                  |               |                |          |        |          | 0,000         |            | 0        |

#### Рисунок 73

В открывшемся окне отображается информация о движениях продукта – даты движений, количество на начало/конец, приход/расход продукта в разрезе периода сформированной оборотной ведомости (Рисунок 74).

| ×                                    | Ведомость д | движения продуктов п | итания |        | ?                   | $\times$ |  |  |
|--------------------------------------|-------------|----------------------|--------|--------|---------------------|----------|--|--|
| Ведомость движения продуктов питания |             |                      |        |        |                     |          |  |  |
| 1                                    | Дата        | Количество на начало | Приход | Расход | Количество на конец | $\sim$   |  |  |
|                                      | 01.08.2017  | 0,000                | 1,500  | 1,500  | 0,000               |          |  |  |
|                                      | 02.08.2017  | 0,000                | 1,000  | 0,000  | 1,000               |          |  |  |
|                                      | 04.08.2017  | 1,000                | 2,000  | 0,089  | 2,911               |          |  |  |
|                                      |             |                      |        |        |                     |          |  |  |
| <                                    |             |                      |        |        |                     | >        |  |  |
|                                      |             |                      |        | Γ      | Закрыть Справ       | ка       |  |  |

# 11. Пользовательские отчеты

# 11.1. Отчеты «Технологическая карта кулинарного изделия (блюда) Пищевая ценность (ЮП)», «Технологическая карта кулинарного изделия (блюда) (ЮП)»

Место вызова отчетов: Словарь «Блюда»

Отчеты имеют аналогичную друг другу форму представления (Рисунок 76) – подписная часть, заголовок блюда, состав блюда, пищевая ценность блюда, а также технология приготовления.

Отличия отчетов:

- отчет с пометкой «...Пищевая ценность (ЮП)» формирует данные таблицы пищевой ценности из спецификации «Пищевая ценность» (Рисунок 16) блюда, в которой данные можно откорректировать вручную на основании данных из справочников рецептур;
- отчет с пометкой «...(ЮП)» формирует данные таблицы пищевой ценности блюда автоматически, используя значения показателей пищевой ценности продуктов из словарного раздела «Продукты питания».

В отчетах формируется перечень продуктов, входящих в состав блюда, их количество (брутто/нетто) на 1 порцию, на 100 порций, таблица пищевой ценности блюда (содержание белков, жиров и т.д.), а также технология приготовления. В параметрах отчета (Рисунок 75) можно указать номер технологической карты, выбрать из словаря сезон.

| Параметры отчё          | та                    |                   | ×              |
|-------------------------|-----------------------|-------------------|----------------|
| Карта №:<br>Учитывать г | <br>процент потери ви | таминов и минера. | льных веществ. |
|                         | Печать                | Отмена            | По умолчанию   |

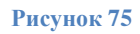

- Карта № необязательно поле, заполняется вручную при необходимости;
- Сезон выбрать из словаря, если необходимо сформировать отчет для конкретного сезона, в противном случае отчет формируется по сезону, актуальному на дату формирования отчета.

Возможна ситуация, когда в отчете не заполнено поле «Технология приготовления», для этого необходимо заполнить информацию о технологии приготовления блюда в поле «Примечание» блюда в словаре «Блюда».

| "Утверждаю"      |                         |                                                                                                    |        |              |               |             |               |  |  |
|------------------|-------------------------|----------------------------------------------------------------------------------------------------|--------|--------------|---------------|-------------|---------------|--|--|
| руководитель     |                         |                                                                                                    | -      |              |               |             |               |  |  |
| подпись          |                         |                                                                                                    |        |              | Ф.И.О.        |             |               |  |  |
|                  |                         |                                                                                                    |        |              |               |             |               |  |  |
| _                |                         |                                                                                                    |        |              |               |             |               |  |  |
| Технологиче      | ская карт               | а кулнн                                                                                                    | арног  | го изделия   | а (блюда)     |             |               |  |  |
|                  |                         |                                                                                                    |        |              |               |             |               |  |  |
| Наименование     | кулинарн                | ого издел                                                                                                    | 1995   | Птица ту     | µеная № 3     | 18          |               |  |  |
| Номер рецепту    | ры:                     | 318 стр                                                                                                    | 283    |              |               |             |               |  |  |
| Наименование     | сборника                | рецептур                                                                                                    | c      | Сборник      | рецептур      | на продук   | сцию для      |  |  |
|                  | -                       |                                                                                                    |        | пита         | ния детей     | в дошкол    | ьных          |  |  |
|                  |                         |                                                                                                    |        | 05093        | ORSTERLU      | их органия  | al wax        |  |  |
|                  |                         |                                                                                                    |        | Сборы        |               | orux uoou   | отивов        |  |  |
|                  |                         |                                                                                                    |        | Масирии      | к техниче     | Ских норм   | A 2018        |  |  |
|                  |                         |                                                                                                    |        | могильн      | ый м.н.,      | тутельян е  | 5.A. 2010     |  |  |
|                  |                         |                                                                                                    |        | Paavaa       |               | nonutrofi   |               |  |  |
| House            |                         |                                                                                                    |        | Гасход       | ы сырья и     | 100         | рикатов       |  |  |
| T avine          | пование (               | - appa                                                                                                    |        | 1.00         | орц.          | 1001        | юрц.          |  |  |
|                  |                         |                                                                                                    |        | орутто, г    | HETTO, F      | брутто, г   | HETTO, F      |  |  |
| Зеленый гороше   | K<br>00 ma 21 10        |                                                                                                    |        | 10           | 0.0           | 1000        | 000           |  |  |
| Картофель с 01.  | 02 no 01 09             |                                                                                                    |        | 129          | 77.4          | 12900       | 7740          |  |  |
| Kaptodens c 31   | 10 no 31 12             | ,<br>,                                                                                                    |        | 129          | 90.3          | 12900       | 9030          |  |  |
| Kaptodens c 31   | 12 no 28 02             |                                                                                                    |        | 129          | 83.85         | 12900       | 8385          |  |  |
| Курица           | 12 110 20.02            |                                                                                                    |        | 100          | 55            | 10000       | 5500          |  |  |
| Лук репчатый     |                         |                                                                                                    |        | 28           | 23.52         | 2800        | 2352          |  |  |
| Морковь          |                         |                                                                                                    |        | 50           | 40            | 5000        | 4000          |  |  |
|                  |                         | E                                                                                                    | Зыход  | -            | 410           | -           | -             |  |  |
| -                |                         |                                                                                                    |        |              |               |             |               |  |  |
| Химический со    | став, вита              | мины и з                                                                                                    | микро  | элементы     | на 1 порци    | 110         |               |  |  |
|                  |                         |                                                                                                    | Вит    | ]            | -             |             |               |  |  |
| Пишаен           |                         |                                                                                                    | ами    |              |               |             |               |  |  |
|                  | не вещеон               |                                                                                                    | ны,    |              |               |             |               |  |  |
|                  |                         |                                                                                                    | МГ     |              |               |             |               |  |  |
|                  | углевод                 | энерг.                                                                                                    | Вита   |              |               |             |               |  |  |
| белки, г жиры,   | Г ы. г                  | ценност                                                                                                    | мин    |              |               |             |               |  |  |
| 7 400 0 000      | 47.744                  | ь, ккал                                                                                                    | C      | {            |               |             |               |  |  |
| 7.132 2.332      | 17.744                  | 112.804                                                                                                    | 25.0   |              |               |             |               |  |  |
|                  |                         |                                                                                                    | 92     | J            |               |             |               |  |  |
| <b>T</b>         |                         |                                                                                                    |        |              |               |             |               |  |  |
| технология пр    | нготовлен               | ия:                                                                                                    |        |              |               |             |               |  |  |
| Гюдготовленные   | е тушки пти             | цы варят                                                                                                    | до гот | OBHOCTU, O   | спаждают, с   | пделяют мя  | KOTE OT       |  |  |
| вожи и костеи, и | арезают на              | й (10 прои                                                                                                    | ные ку | ски, склада  | NOS) COST     | USIOT C COV | уду.<br>50м   |  |  |
| дооделяют оула   | он курины<br>има и тиша |                                                                                                    |        |              | уса),соеди    |             | 2018.<br>2014 |  |  |
| коншкой 15-20 м  | ин при спа              | Бом килен                                                                                                    | inn d  |              | (nonvetation) | Kat) Hanesa | отна          |  |  |
| порционные кус   | ки прилуск              | кают ло го                                                                                                    | TOBHO  | сти Бульо    |               | кания испо  | DE3VIOT       |  |  |
| для приготовлен  | ия соуса                | Covc coe                                                                                                    | диняю  | т с прилуш   | енным фил     | . доводят л | ю кипения     |  |  |
| и тушат в посул  | це с закрыт             | ой крышко                                                                                                    | й 15-2 | 20 мин при о | лабом киле    | нии. Отпус  | кают с        |  |  |
| соусом, в котор  | ом тушила               | сь птица.                                                                                                    | Гарни  | ры - рис от  | варной или    | припущенн   | ый,           |  |  |
| картофель отва   | рной, карто             | фельное г                                                                                                    | юре.   | Требования   | к качеств     | / Внешний в | вид: мясо     |  |  |
| сохранило форм   | у, залито с             | картофель отварной, картофельное пюре. треования к качеству внешний вид. мясо<br>сохранило форму, залито соусом, сбоку гарнир Консистенция: сочная, нежная Цвет: |        |              |               |             |               |  |  |

### 11.1.1. Отчет «Технологическая карта кулинарного изделия (блюда) Фактическая (ЮП)»

сероватый - для мякоти ножки, белый - филе, соуса сметанного - белый, соуса сметанного с томатом - светло-оранжевый Вкус: умеренно соленый Запах:

Место вызова отчета: Раздел «Меню-раскладки» вкладка «Блюда»

Отчет аналогичен по форме представления отчетам из п. 11.1. Отчет формируется по данным фактического расхода продуктов блюда из меню-раскладки.

## 11.2. Отчет «Анализ натуральных норм расхода продуктов питания»

Место вызова отчета: Разделы «Меню-раскладки», «Меню-требования»

Отчет формируется по данным бухгалтерского учета или по данным учета продуктов питания. С помощью данного отчета можно осуществлять контроль выполнения норм расхода продуктов питания (Рисунок 78), за период, указанный в параметрах отчета (Рисунок 77).

| Параметры отчёта | ANACT.          | 11 L K OBULUS | X            |
|------------------|-----------------|---------------|--------------|
|                  |                 |               |              |
| Учреждение:      | ДОУ №1/8        |               |              |
| Норма:           | сад             |               |              |
| Дата С:          |                 | 04.04         | 4.2017       |
| Дата ПО:         |                 | 04.04         | 4.2017       |
| мол:             |                 |               |              |
| нетто            |                 |               |              |
| 🗹 брутто         |                 |               |              |
|                  |                 |               |              |
| Использовать     | данные меню-рас | складок       |              |
| ВΦО:             |                 |               |              |
| [                | Печать          | Отмена        | По умолчанию |
|                  |                 |               |              |

Рисунок 77

- Учреждение выбрать из словаря;
- Норма заполнить одним из значений (сад, ясли, кратк ясли, кратк сад) или выбрать из словаря;
- Дата с, дата по период формирования отчета;
- МОЛ необязательно для заполнения, выбрать из словаря;
- нетто/брутто пометить галочкой, как учитывать количество в отчете по нетто или по брутто;
- Использовать данные меню-раскладок пометить галочкой, если необходимо сформировать отчет по данным учета продуктов питания, в противном случае отчет будет сформирован по данным бухгалтерского учета;
- ВФО необязательно для заполнения, выбрать из словаря.

## Анализ натуральных норм продуктов питания за период с 01.09.2017 по 12.09.2017 (БРУТТО)

по : ДОУ №107 - сад

|        |                   | Расход    |           |         |         | Ha    | Средняя | Стоимость    |           |                        |
|--------|-------------------|-----------|-----------|---------|---------|-------|---------|--------------|-----------|------------------------|
| Норма  | Наименование      | по норме  | по меню   | недоели | переели | сумма | процент | 1<br>ребенка | стоимость | при 100%<br>выполнении |
| 0.4500 | Молоко            | 1 158.300 | 1 092.525 | 65.775  |         | 0.00  | 94.32   | 0.424        | 0.00      |                        |
| 0.0400 | Творог            | 102.960   | 98.440    | 4.520   |         | 0.00  | 95.61   | 0.038        | 0.00      |                        |
| 0.0605 | Мясо              | 155.727   | 172.410   |         | 16.683  | 0.00  | 110.71  | 0.067        | 0.00      |                        |
| 0.0270 | Птица             | 69.498    | 33.140    | 36.358  |         | 0.00  | 47.68   | 0.013        | 0.00      |                        |
| 0.0070 | Колбасные изделия | 18.018    | 22.000    |         | 3.982   | 0.00  | 122.10  | 0.009        | 0.00      |                        |
| 0.0390 | Рыба              | 100.386   | 83.738    | 16.648  |         | 0.00  | 83.42   | 0.033        | 0.00      |                        |
| 0.6000 | Яйцо              | 1 544.400 | 1 505.000 | 39.400  |         | 0.00  | 97.45   | 0.585        | 0.00      |                        |
| 0.3250 | Овощи             | 836.550   | 823.349   | 13.201  |         | 0.00  | 98.42   | 0.320        | 0.00      |                        |

# 11.3. Отчет «Бракеражный журнал ЮП»

Место вызова отчета: Раздел «Меню-раскладки»

В отчете формируется перечень блюд в разрезе, указанных в параметрах отчета (Рисунок 79), дат, времени приема пищи, плановый и фактический выход готовых блюд, результат органолептической оценки степени готовности блюда (Рисунок 80).

| Параметры отчёта          |                            | × |
|---------------------------|----------------------------|---|
| Дата с:                   | 31.08.2017                 |   |
| Дата по:                  | 31.08.2017                 |   |
| Принадлежность:           | ДОУ №220                   |   |
| Склад:                    | ДОУ 220                    |   |
| Категория довольствующих: | сад …                      |   |
| Член комиссии №1:         |                            |   |
| Член комиссии №2:         |                            |   |
| Член комиссии №3:         |                            |   |
| Время подачи сведений:    | Основное …                 |   |
|                           | Печать Отмена По умолчанию | , |

- Дата с, дата по указать период, за который необходимо сформировать отчет;
- Принадлежность учреждение, выбирается из словаря;
- Склад выбирается из словаря с актуальным указанным МОЛ;
- Категория довольствующихся категория, по которой необходимо сформировать отчет, выбирается из словаря;
- Поля «Член комиссии...» заполняются вручную для подписной части документа;
- Время подачи сведений тип меню-раскладок, используемых для формировании отчета, выбирается из словаря.

|                                    | Бракераж готовой кулинарной продукции за период с01.09.2017 по 12.09.2017 |                                            |                             |             |                                                                              |                                                                |                                              |                |  |
|------------------------------------|---------------------------------------------------------------------------|--------------------------------------------|-----------------------------|-------------|------------------------------------------------------------------------------|----------------------------------------------------------------|----------------------------------------------|----------------|--|
|                                    |                                                                           | МБДО                                       | У МО г.                     | Красно      | дар "Детский сад №22                                                         | 20"                                                            |                                              |                |  |
|                                    |                                                                           | K                                          | атегори                     | я дово      | пьствующихся -сад                                                            |                                                                |                                              |                |  |
|                                    |                                                                           |                                            |                             |             |                                                                              |                                                                |                                              |                |  |
| Дата и<br>час<br>изготовл<br>блюда | Время<br>снятия<br>бракер<br>ажа                                          | Наименование блюда,<br>кулинарного изделия | Планов<br>ый<br>выход<br>г. | Выход<br>г. | Результаты<br>органолепт. оценки<br>степени готовн.<br>блюда, кулин. изделия | Разрешение к<br>реализации<br>блюда,<br>кулинарного<br>изделия | Подписи<br>членов<br>бракеражной<br>комиссии | Примеч<br>ание |  |
| 1                                  | 2                                                                         | 3                                          | 4                           | 5           | 6                                                                            | 7                                                              | 8                                            | 9              |  |
| 01.09.20<br>Завтрак                | и1.09.2017 Пятница (174 чел)<br>Завтрак                                   |                                            |                             |             |                                                                              |                                                                |                                              |                |  |
|                                    |                                                                           | Суп молочный с<br>пшенной крупой 250*      | 250                         | 250         |                                                                              |                                                                |                                              | -              |  |
|                                    |                                                                           | Какао с молоком                            | 180                         | 180         |                                                                              |                                                                |                                              | -              |  |
|                                    |                                                                           | Хлеб ржаной                                | 20                          | 20          |                                                                              |                                                                |                                              | -              |  |
|                                    |                                                                           | Хлеб пшеничный                             | 20                          | 20          |                                                                              |                                                                |                                              | -              |  |
|                                    |                                                                           | Сыр порциями                               | 15                          | 15          |                                                                              |                                                                |                                              | -              |  |
| Второй з                           | завтрак                                                                   |                                            |                             |             | ·                                                                            | ·                                                              |                                              | <u> </u>       |  |
|                                    |                                                                           | Бифидок с сахаром                          | 210                         | 210         |                                                                              |                                                                |                                              | -              |  |

# 11.4. Отчет «Журнал отходов»

Место вызова отчета: Раздел «Меню-раскладки»

В отчете формируется перечень продуктов, использованных в меню-раскладках, за указанный в параметрах отчета (Рисунок 81) период. Вес по меню (количество брутто продукта), чистый вес (количество нетто продукта), % отхода (разница в процентах между весом по меню и чистым весом), эталонный % отхода (процент отхода по продукту из словарного раздела «Продукты питания») (Рисунок 82).

| Лата с              |                  | 18.08.2017 |
|---------------------|------------------|------------|
| дата с.<br>Дата по: |                  | 18.08.2017 |
| Учреждение:         | ДОУ №107         |            |
| Склад:              | ДОУ №107 скл3    |            |
| Руководитель:       | Залозная О.С.    |            |
| Сезон:              | с 28.02 по 01.09 |            |

- Дата с, дата по указать период, за который необходимо сформировать отчет;
- Учреждение учреждение, выбирается из словаря;
- Склад выбирается из словаря с актуальным указанным МОЛ;
- Руководитель руководитель учреждения, выбирается из словаря контрагентов;
- Сезон выбирается из словаря.

| ЖУРНАЛ РЕГИСТРАЦИИ ПИЩЕВЫХ ОТХОДОВ НА |                         |            |              |          |         |            |  |  |
|---------------------------------------|-------------------------|------------|--------------|----------|---------|------------|--|--|
|                                       | 18.08.2017 - 18.08.2017 |            |              |          |         |            |  |  |
| Учреждение                            | МБДОУ                   | У "Детский | й сад № 107" |          |         |            |  |  |
| Склад                                 | доу м                   | 2107 скл3  |              |          |         |            |  |  |
|                                       |                         |            |              |          |         |            |  |  |
|                                       |                         |            |              |          | Эталонн |            |  |  |
| Наименование                          | продукта                | Ед. изм.   | Вес по меню  | % отхода | ый %    | Чистый вес |  |  |
|                                       |                         |            |              |          | отхода  |            |  |  |
| Батон                                 |                         | кг         | 9,450        | 0        | 0       | 9,450      |  |  |
| Зеленый горошек                       |                         | кг         | 3,600        | 34,99    | 35      | 2,340      |  |  |
| Икра кабачковая консерви              |                         | кг         | 20,480       | 5        | 5       | 19,455     |  |  |
| Капуста белокочанная                  |                         | кг         | 6,010        | 20       | 20      | 4,808      |  |  |
| Картофель                             |                         | кг         | 73,680       | 30       | 40      | 51,576     |  |  |
| Крахмал                               |                         | кг         | 1,500        | 0        | 0       | 1,500      |  |  |
| Крупа гречневая                       |                         | кг         | 4,810        | 0        | 0       | 4,810      |  |  |
| Лимонная кисло                        | та                      | кг         | 0,030        | 0        | 0       | 0,030      |  |  |
| Лук зеленый                           |                         | кг         | 0,300        | 20,21    | 20      | 0,239      |  |  |
| Лук репчатый                          |                         | КГ         | 9,135        | 16       | 16      | 7,673      |  |  |
| Мармелад                              |                         | кг         | 7,178        | 0        | 0       | 7,178      |  |  |
| Масло раститель                       | ное                     | кг         | 2,404        | 0        | 0       | 2,404      |  |  |
| 11                                    |                         | İ          | E 100        | ^        | ^       | E 100      |  |  |

## Рисунок 82

# 11.5. Отчеты «Закладка продуктов», «Закладка продуктов (по помеченным)»

Место вызова отчета: Раздел «Меню-раскладки»

Отчет формируется на дату, по одной категории довольствующихся (выбрать из словаря необходимую), либо по всем категориям (оставить поле пустым). Параметры отчета (Рисунок 83).

| Параметры отчёта               | ×                                                  |
|--------------------------------|----------------------------------------------------|
| Дата:<br>Учреждение:<br>Склад: | [19.09.2017]<br>МДОУ №130 ····<br>ДОУ130_Скл1 ···· |
| Категория довольствующихся:    | сад …<br>Печать Отмена По умолчанию                |

#### Рисунок 83

- Дата с указать дату, на которую необходимо сформировать отчет;
- Учреждение учреждение, выбирается из словаря;
- Склад выбирается из словаря с актуальным указанным МОЛ;
- Категория довольствующихся категория, по которой необходимо сформировать отчет, выбирается из словаря;
- Отметка «Отчет для комиссии» пометить галочкой при необходимости печати соответствующего отчета.

Отчет делится на вкладки:

 вкладка отчета «для\_поваров» - в разрезе времени приема пищи формируется перечень блюд, входящих в его состав продуктов, количество порций, количество брутто продуктов на указанное количество порций (выход кг), количество брутто продуктов на 1 порцию (выход на 1 порцию) (Рисунок 84);

| Varananua nanam arrunau aar |                     |               |           |                      |
|-----------------------------|---------------------|---------------|-----------|----------------------|
| категория довольствующ сад  |                     |               |           |                      |
| Наименование блюда          | Продукты по рецепту | Кол-во порций | Выход кг. | Выход на 1<br>порцию |
|                             | Завтрак             | -             |           |                      |
| Батон с маслом/Летне-       | Батон               | 140           | 5,600     | 0,04                 |
| осеннии Сад                 | Масло сливочное     |               | 1,400     | 0,01                 |
| Биота/Летне-осенний/Сад     | Биокефир            | 140           | 11,200    | 0,08                 |
|                             | Вода                |               | 8,400     | 0,06                 |
| Кисель/Летне-осенний/Сад    | Кисель              | 140           | 1,400     | 0,01                 |
|                             | Caxap               |               | 0,700     | 0,00                 |
| Кофейный напиток /Летне-    | Молоко              | 140           | 26,600    | 0,19                 |
| осенний/Сад                 | Напиток кофейный    | 140           | 0,280     | 0,00                 |
|                             | Caxap               |               | 1,680     | 0,01                 |
|                             | Ванилин             |               | 0,001     | 0,00                 |
|                             | Изюм                |               | 0,700     | 0,00                 |
| Пущит из творого/Петче-     | Крупа манная        |               | 1,400     | 0,01                 |
| осецияй/Сэл                 | Масло сливочное     | 140           | 0,280     | 0,00                 |
| оссппии Сад                 | Молоко              |               | 4,200     | 0,03                 |
|                             | Caxap               |               | 1,120     | 0,00                 |
|                             | Творог              |               | 14,000    | 0,10                 |
|                             | Яйцо                |               | 28,000    | 0,20                 |
|                             | Второй завтрак      |               |           |                      |
| Слива/Летне-осенний/Сад     | Слива               | 140           | 9,380     | 0,063                |

• вкладка отчета «**продукты**» - формируется перечень продуктов в разрезе времени приема пищи и их количество брутто (выход кг) (Рисунок 85);

|                             | ЗАКЛАДКА    | А ПРОДУ   | КТОВ ПО ПРИ    | ЕМАМ ПИЩИ      | HA 19.09.201 | 7 |
|-----------------------------|-------------|-----------|----------------|----------------|--------------|---|
| Учреждени                   | е МАД       | ОУ МО г   | Краснодар "Дет | ский сад №130' | 1            |   |
| Категория довольствующихся: |             | сад       |                |                |              |   |
|                             |             |           |                |                |              |   |
| Продукты по рецепту         |             | Выход кг. |                |                |              |   |
| Завтрак                     |             |           |                |                |              |   |
| Батон                       |             |           | 5,600          |                |              |   |
| Биокефир                    |             |           | 11,200         |                |              |   |
| Ванилин                     |             |           | 0,001          |                |              |   |
| Вода                        |             |           | 8,400          |                |              |   |
| Изюм                        |             |           | 0,700          |                |              |   |
| Кисель                      |             |           | 1,400          |                |              |   |
| Крупа манная                |             | 1,400     |                |                |              |   |
| Масло сливочное             |             | 1,680     |                |                |              |   |
| Молоко                      |             |           | 30,800         |                |              |   |
| Напиток ко                  | фейный      |           | 0,280          |                |              |   |
| Caxap                       |             |           | 3,500          |                |              |   |
| Творог                      |             |           | 14,000         |                |              |   |
| Яйцо                        |             |           | 28,000         |                |              |   |
| Вт                          | орой завтра | к         |                |                |              |   |
| Слива                       |             |           | 9,380          |                |              |   |
|                             | Обед        |           |                |                |              |   |
| Вода                        |             |           | 49,420         |                |              |   |
| Капуста бе                  | локочанная  |           | 28,000         |                |              |   |
| Картофель                   |             |           | 14,000         |                |              |   |
| Лавровый л                  | ист         |           | 1,400          |                |              |   |
|                             |             |           | 1              | 1              |              |   |

• вкладка отчета «для\_комиссии» - формируется, если отметить галочкой в параметрах отчета пункт «Отчет для комиссии» (в данном случае отчет состоит только из вкладки «для\_комиссии»). В отчете отображается перечень блюд в разрезе времени приема пищи и их общее количество брутто (выход кг) (Рисунок 86).

| 3              | ЗАКЛАДКА ПРОД       | УКТОВ ПО ПРИЕМ       | АМ ПИЩИ І | HA 19.09.2017 |           |
|----------------|---------------------|----------------------|-----------|---------------|-----------|
| Учреждение     | МАДОУ МО г.         | Краснодар "Детский   | сад №130" |               |           |
| Категория дов  | ольствующихся:      | сад                  |           |               |           |
|                |                     |                      |           |               |           |
|                | H                   | аименование блюда    |           |               | Выход кг. |
|                |                     | Завтрак              |           |               |           |
| Батон с масло  | м/Летне-осенний/С   | ад                   |           |               | 7,000     |
| Биота/Летне-о  | сенний/Сад          |                      |           |               | 11,200    |
| Кисель/Летне-  | осенний/Сад         |                      |           |               | 10,500    |
| Кофейный нап   | иток /Летне-осенни  | й/Сад                |           |               | 28,560    |
| Пудинг из твор | оога/Летне-осенний  | /Сад                 |           |               | 49,701    |
| Закладка соот  | ветствует меню-тр   | ебованию             |           |               |           |
|                |                     | Второй завтра        | к         |               |           |
| Слива/Летне-о  | сенний/Сад          |                      |           |               | 9,380     |
| Закладка соот  | ветствует меню-тр   | ебованию             |           |               |           |
|                |                     | Обед                 |           |               |           |
| Капуста тушен  | ная (в пароконвекто | ре)/Летне-осенний/Са | ц         |               | 32,550    |
| Кнели из говяд | (ины/Летне-осенний  | і/Сад                |           |               | 35,140    |
| Компот из с/фр | руктов/Летне-осенн  | ий/Сад               |           |               | 32,760    |
|                |                     |                      |           |               |           |

Отчет «Закладка продуктов (по помеченным)» аналогичен отчету «Закладка продуктов», отличается только способом формирования – по текущей записи, либо нескольким помеченным галочкой записям в разрезе одной даты.

# 11.6. Отчет «Заявка на заказ продуктов»

Место вызова отчета: Раздел «Меню-раскладки»

В отчете формируется перечень продуктов (Рисунок 88) по заранее сформированным менюраскладкам учреждения на дату, указанную в параметрах отчета (Рисунок 87). Также отчет можно сформировать по скоропортящимся продуктам, для этого пометить галочкой соответствующий пункт параметров отчета. В таком случае в отчете будет представлен перечень продуктов, у которых установлен признак скоропортящегося продукта в словаре «Продукты питания» (Рисунок 9).

| Параметры отчёт | a                         | ×            |
|-----------------|---------------------------|--------------|
| Учреждение:     | МДОУ №130                 |              |
| Дата:           |                           | 19.09.2017   |
| Формировать     | о по скоропортящимся прод | цуктам       |
| ,               | Печать Отн                | по умолчанию |

|     | МАДОУ МО г.Краснодар "Детский сад №130" |                       |         |            |  |  |  |  |
|-----|-----------------------------------------|-----------------------|---------|------------|--|--|--|--|
|     |                                         |                       |         |            |  |  |  |  |
|     | Заявка на заказ продуктов               |                       |         |            |  |  |  |  |
|     | на дату: 19.09.2017                     |                       |         |            |  |  |  |  |
|     |                                         |                       |         |            |  |  |  |  |
| N₂  | Manager and an and a second             | U                     | E       | Variation  |  |  |  |  |
| п/п | мнемокод продукта                       | паименование продукта | ЕД.ИЗМ. | количество |  |  |  |  |
| 1   | Батон                                   | Батон                 | КГ      | 5,7        |  |  |  |  |
| 2   | Биокефир                                | Биокефир              | л       | 11,5       |  |  |  |  |
| 3   | Ванилин                                 | Ванилин               | гр      | 0,003      |  |  |  |  |
| 4   | Вафли                                   | Вафли                 | кг      | 0,075      |  |  |  |  |
| 5   | Дрожжи                                  | Дрожжи                | КГ      | 0,094      |  |  |  |  |
| 6   | Изюм                                    | Изюм                  | кг      | 0,738      |  |  |  |  |
| 7   | Капуста белокочанная                    | Капуста белокочанная  | КГ      | 36,23      |  |  |  |  |
| 8   | Картофель                               | Картофель             | кг      | 18,4       |  |  |  |  |
| 9   | Кисель                                  | Кисель                | кг      | 1,425      |  |  |  |  |
| 10  | Крупа манная                            | Крупа манная          | кг      | 1,43       |  |  |  |  |
| 11  | Лавровый лист                           | Лавровый лист         | кг      | 1,85       |  |  |  |  |
| 12  | Лук репчатый                            | Лук репчатый          | кг      | 6,865      |  |  |  |  |
| 13  | Масло растительное                      | Масло растительное    | кг      | 1,863      |  |  |  |  |
| 14  | Масло сливочное                         | Масло сливочное       | КГ      | 2,828      |  |  |  |  |
| 15  | Молоко                                  | Молоко                | л       | 76,15      |  |  |  |  |
| 16  | Морковь                                 | Морковь               | КГ      | 4,975      |  |  |  |  |
|     |                                         |                       |         |            |  |  |  |  |

# 11.7. Отчет «Меню ЮП»

Место вызова отчета: Раздел «Меню-раскладки»

Отчет формируется по текущей или нескольким помеченным записям. В зависимости от выбранного метода в отчете будет формироваться от одной до нескольких вкладок. В отчете формируется перечень блюд, сортированных по времени приема пищи, также указывается выход готовых блюд перечня (Рисунок 90). Если формировать отчет по нескольким меню-раскладкам и в параметрах отчета (Рисунок 89) отметить пункт «Свернуть меню на один лист», то в отчете сформируется перечень блюд из помеченных меню-раскладок.

| Параметры отчёт | а               |        | ×            |
|-----------------|-----------------|--------|--------------|
| Заведующий:     | ню на один лист |        |              |
|                 | Печать          | Отмена | По умолчанию |

| туководитель                   | °                                                           |                          |
|--------------------------------|-------------------------------------------------------------|--------------------------|
|                                | <b>МЕНЮ на 19.09.2017</b><br>Вторник                        |                          |
| /чреждение:                    | МАДОУ МО г.Краснодар "Детски                                | ий сад №130"             |
| (атегория<br>цовольствующихся: | Сад                                                         |                          |
| Прием                          | Наименование блюда                                          | Выход готовых<br>блюд, г |
|                                | Батон с маслом/Летне-осенний/Сад                            | 41/10                    |
|                                | Биота/Летне-осенний/Сад                                     | 95                       |
| Завтрак                        | Кисель/Летне-осенний/Сад                                    | 7(                       |
|                                | Кофейный напиток /Летне-                                    | 194                      |
|                                | осенний/Сад                                                 |                          |
|                                | Пудинг из творога/Летне-                                    | 170                      |
|                                | осенний/Сад                                                 |                          |
| Второй завтрак                 | Слива/Летне-осенний/Сад                                     | 72                       |
|                                | Капуста тушеная (в<br>пароконвекторе)/Летне-<br>осенний/Сад | 150                      |
|                                | Кнели из говядины/Летне-<br>осенний/Сад                     | 105                      |
| 05                             | Компот из с/фруктов/Летне-<br>осенний/Сад                   | 200                      |
| Обед                           | Огурец свежий/Летне-осенний/Сад                             | 58                       |
|                                | Соль/Летне-осенний/Сад                                      | (                        |
|                                | Суп полевой/Летне-осенний/Сад                               | 200                      |
|                                | -                                                           |                          |

# 11.8. Отчет «Меню-требование на выдачу продуктов питания, 0504202 (52н)»

Место вызова отчета: Раздел «Меню-раскладки»

Отчет по форме 0504202 (52н) формируется по учреждению на указанную, в параметрах отчета (Рисунок 91), дату по указанной категории довольствующихся. Если категория довольствующихся не указана, отчет будет сформирован по всем категориям на указанную дату.

Параметры отчета, которые необходимо заполнить:

- Учреждение выбрать из словаря;
- Подразделение выбрать из словаря;
- Категория довольствующихся выбрать из словаря, если необходимо отчет сформировать по конкретной категории.

Остальные параметры, такие как **Номер**, **Персонал**, **Повар** и т.д. – необязательные для заполнения, нужны для формирования подписной части отчета.

| Тараметры отчёта<br>        |           |        | ×            |
|-----------------------------|-----------|--------|--------------|
| Дата формирования:          |           | 19.0   | 9.2017       |
| Номер:                      |           |        |              |
| Учреждение:                 | МДОУ №130 |        |              |
| Подразделение:              | ДОУ №130А |        |              |
| Склад:                      |           |        |              |
| Категория довольствующихся: | сад       |        |              |
| Время подачи сведений:      |           |        |              |
| Персонал:                   |           |        | •••          |
| Бухгалтер:                  |           |        | •••          |
| Врач-диетсестра:            |           |        | •••          |
| Повар:                      |           |        | •••          |
| Кладовщик:                  |           |        |              |
| Ответственный исполнитель:  |           |        |              |
|                             | Печать    | Отмена | По умолчанию |

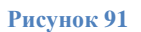

# 11.9. Отчет «Справка по калорийности меню ЮП»

Место вызова отчета: Раздел «Меню-раскладки»

В отчете формируется перечень продуктов за указанный в параметрах отчета (Рисунок 92) период с информацией о содержании показателей пищевой ценности, рассчитанной от количества использованных на заданном периоде продуктов (Рисунок 93).

| Параметры отчёта            |                          | $\times$ |
|-----------------------------|--------------------------|----------|
| Дата с:<br>Дата по:         | 28.07.2017               |          |
| Учреждение:                 | МДОУ №130                |          |
| Склады:                     |                          |          |
| Категория довольствующихся: |                          |          |
| Бухгалтер:                  |                          |          |
|                             | Печать Отмена По умолчан | ию       |

| МАДОУ МО г.К             | раснодар '  | Детский     | сад №130" |           |           |
|--------------------------|-------------|-------------|-----------|-----------|-----------|
| о соблюдении количествен | ных норм і  | продуктов   | в рацион  | е питания | 188 челов |
| за период                | c 28.07.201 | L7 по 28.07 | 7.2017    |           |           |
|                          | Ca          | ад          |           |           |           |
|                          |             |             |           |           |           |
|                          | Former      | Wunter      | Углеводы  | Калораж,  | ВитаминС  |
| Паименование продукта    | релки,      | лиры,і      | ,I        | KKAJI     | ,мі       |
| Daton                    | 307,1       | 49          | 2543,1    | 11564     |           |
| Бода                     | 0           | 0           | 0         | 0         |           |
| Изюм                     | 42,66       | 0           | 1564,2    | 6209,4    | 4074.0    |
| икра овощная             | 217,6       | 1/02,4      | 883,2     | 19/12     | 19/1,2    |
| картофель                | 905,8       | 258,8       | 8928,6    | 37590,7   | 12940     |
| Крупа ячневая            | 10,92       | 1,365       | 75,285    | 357       |           |
| Курага                   | 106,34      | 6,135       | 1042,95   | 4744,4    | 81,8      |
| Курица                   | 1593,1      | 590,7       | 0         | 11993     |           |
| Лук репчатый             | 66,015      | 0           | 378,486   | 1703,187  | 440,1     |
| Масло растительное       | 0           | 3115,881    | 0         | 28039,81  |           |
| Масло сливочное          | 14,538      | 1998,975    | 21,807    | 18148,27  |           |
| Молоко                   | 900,0002    | 1350,0003   | 1800,0004 | 23850,005 | 450,0001  |
| Морковь                  | 87,49       | 0           | 489,944   | 2309,736  | 437,45    |
| Мука пшеничная           | 445,942     | 54,691      | 3079,524  | 13841,03  |           |
| Мясо говядина            | 50,901      | 17,689      | 0         | 363,888   |           |
| Напиток кофейный         | 6,08        | 34,88       | 22,72     | 422,08    | 0,64      |
| Перец болгарский         | 6,11        | 0           | 22,09     | 108,1     | 436,63    |
| Повидло                  | 8           | 0           | 1278      | 4840      | 10        |
| Помидоры свежие          | 91,608      | 16,656      | 316,464   | 1998,72   | 2082      |
| Рис                      | 376,04      | 32,232      | 4152,556  | 17351,56  |           |
| Рожок обсыпной           | 257,4       | 184,8       | 1887,6    | 10362     |           |
| Ряженка                  | 390         | 780         | 533       | 10660     | 3.9       |

# 11.10. Отчет «Анализ посещаемости и выполнения натуральных норм питания (ясли + сад) от 11.10.2012»

Место вызова отчета: Раздел «Меню-требования»

В отчете формируются таблицы посещаемости по категориям довольствующихся и перечень продуктов и их количества, израсходованных за указанный в параметрах отчета (Рисунок 94) период (Рисунок 95).

| Параметры отчёта                                      | ×                          |
|-------------------------------------------------------|----------------------------|
| Группа расхода для яслей:<br>Группа расхода для сада: | ясли …                     |
| Учреждение:                                           | ДОУ №171                   |
| Период:                                               | Август 2017                |
|                                                       |                            |
|                                                       | Печать Отмена По умолчанию |

| Анализ посещаемости |                                  |                                         |                           |                               |                                 |                               |                |                                 |                              |                |                |             |
|---------------------|----------------------------------|-----------------------------------------|---------------------------|-------------------------------|---------------------------------|-------------------------------|----------------|---------------------------------|------------------------------|----------------|----------------|-------------|
|                     |                                  |                                         | 38                        | Август 2017 -                 | Август 2017                     |                               |                |                                 |                              |                |                |             |
|                     |                                  |                                         |                           |                               |                                 |                               |                |                                 |                              |                |                |             |
|                     | Списочный                        | состав детей за                         | а отчетный пери           | юд                            |                                 |                               | BE             | полненное кол                   | ичество детодн               | ей             |                |             |
| B                   | группах кратковременного         | в группах со                            | кращенного                | в группах                     | полного 12                      | в группах крат                | ковременного   | в группах со                    | кращенного                   | в группах      | полного 12     |             |
| ясли                | сад                              | ясли                                    | сад                       | ясли                          | сад                             | ясли                          | сад            | ясли                            | сад                          | ясли           | сад            |             |
| 8                   | 12                               | -                                       | -                         | )<br>)<br>)                   | 2/9                             | 31                            | 33             | -                               | -                            | 315            | 1954           |             |
|                     |                                  |                                         |                           |                               |                                 |                               |                |                                 |                              |                |                |             |
|                     |                                  |                                         |                           |                               |                                 |                               |                |                                 |                              |                |                |             |
|                     |                                  |                                         |                           |                               |                                 |                               |                |                                 |                              |                |                |             |
|                     |                                  |                                         | Анализ в                  | выполнени                     | ія натуралы                     | ных норм пи                   | итания         |                                 |                              |                |                |             |
|                     |                                  | в дошкольных                            | учреждениях по            | МАДОУ МО г                    | .Краснодар "Ц                   | ентр - детский                | сад №171 "Ал   | ые паруса"                      |                              |                |                |             |
|                     |                                  |                                         |                           |                               |                                 | Фактически изр                | асходовано на  |                                 |                              |                |                |             |
|                     |                                  |                                         | Кол-во продукт            | Кол-во продуктов (норма на 1  |                                 | Фактически израсходовано на 1 |                | всех детей (12 часов пребывания |                              |                | Родительская   | Фактическая |
| Номер               | Наименование пищевого продукта   | łаименование пищевого продукта ребенка) |                           | ребенка (12 часов пребывания) |                                 | )                             |                | % выполнения среднесуточной     |                              | плата за       | стоимость      |             |
|                     | или группы пищевых продуктов     |                                         |                           |                               |                                 |                               |                | нормы питания                   |                              | питание 1      | питания 1      |             |
| _                   |                                  | масса                                   | нетто                     | масс                          | а нетто                         | масса                         | нетто          |                                 |                              | ребенка в день | ребенка в день |             |
| 101                 | Молоко                           | ясли<br>200.000                         | сад                       | ясли 204.62                   | сад<br>AC9 246                  | ясли<br>104.200               | Cag<br>015 090 | ясли<br>101 100                 | сад<br>104.070               |                |                |             |
| 101                 | Тарараг                          | 330,000                                 | 450,000                   | 354,03                        | 400,310                         | 0.061                         | 70 227         | 05 004                          | 104,070                      |                |                |             |
| 102                 | Мара                             | 50,000                                  | 40,000                    | 20,70                         | 62 662                          | 15 120                        | 10,337         | 95,004                          | 05 569                       |                |                |             |
| 103                 |                                  | 20,000                                  | 24,000                    | 20.00                         | 32,302                          | 6 300                         | 102,707        | 100,000                         | 90,000                       |                |                |             |
| 104                 | Колбасища издолия                | 20,000                                  | 24,000                    | 20,000                        | 3 881                           | 0,500                         | 40,033         | 100,000                         | 55,554                       |                |                |             |
| 105                 | Рыба                             | 32 000                                  | 37.000                    | 33.53                         | 7 38 248                        | 10.564                        | 74 736         | 104 802                         | 103 372                      |                |                |             |
| 107                 | Яйно                             | 20,000                                  | 24,000                    | 19.68                         | 25 384                          | 6 200                         | 49,600         | 98.413                          | 105,572                      |                |                |             |
| 109                 | Овоши                            | 205 000                                 | 260,000                   | 221.52                        | 285 942                         | 69 779                        | 558 731        | 108 059                         | 109,978                      |                |                |             |
| 110                 | Фрукты свежие                    | 95 000                                  | 100 000                   | 91 74                         | 91 756                          | 28 898                        | 179 291        | 96,568                          | 91 756                       |                |                |             |
| 111                 | Соки фруктовые                   | 100,000                                 | 100,000                   | 103.49                        | 2 100.205                       | 32,600                        | 195,800        | 103,492                         | 100,205                      |                |                |             |
| 112                 | Напитки витаминизиро             | -                                       | 50,000                    |                               | -                               | -                             | -              | -                               | -                            |                |                |             |
| 113                 | Хлеб ржаной                      | 40,000                                  | 50,000                    | 40,00                         | 51,766                          | 12,600                        | 101,150        | 100,000                         | 103,531                      |                |                |             |
|                     |                                  |                                         |                           |                               |                                 | 10,000                        | 450.000        | 105 400                         | 400.000                      |                |                |             |
| 114                 | Хлеб пшеничный                   | 60,000                                  | 80,000                    | 63,27                         | 6 80,247                        | 19,932                        | 156,802        | 105,4601                        | 100,308                      |                |                |             |
| 114<br>115          | Хлеб пшеничный<br>Сметана        | 60,000<br>9,000                         | 80,000<br>11,000          | 63,27<br>9,45                 | 6 80,247<br>1 11,755            | 19,932 2,977                  | 22,969         | 105,460                         | 100,308                      |                |                |             |
| 114<br>115<br>116   | Хлеб пшеничный<br>Сметана<br>Сыр | 60,000<br>9,000<br>4,000                | 80,000<br>11,000<br>6,000 | 63,270<br>9,45<br>3,000       | 5 80,247<br>1 11,755<br>0 5,222 | 19,932<br>2,977<br>0,945      | 22,969         | 105,460                         | 100,308<br>106,862<br>87,035 |                | ясли - 119.247 |             |

# Рисунок 95

# 11.11. Отчет «Анализ потребления продуктов»

Место вызова отчета: Раздел «Меню-требования»

В отчете формируется перечень продуктов в разрезе нормы продуктов, указываются даты и количество расхода продуктов, а также сравнение с нормой расхода за указанный в параметрах отчета (Рисунок 96) период (Рисунок 97).

| Параметры отчёта                                           |                     | ×       |
|------------------------------------------------------------|---------------------|---------|
| Учреждение:                                                | ДОУ №171            |         |
| Период с:                                                  | 01.09.2017          |         |
| Период по:                                                 | 12.09.2017          |         |
| Сворачивать по группам проду                               | уктов               |         |
| Категория довольствующихся:<br>Только отработанные в учете | документы           |         |
|                                                            | Печать Отмена По уг | олчанию |

|                      | A          | нализ пот             | ребления      | продукто    | в питания              |          |           |
|----------------------|------------|-----------------------|---------------|-------------|------------------------|----------|-----------|
|                      |            | с (                   | 01.09.2017 по | o 12.09.201 | 7                      |          |           |
|                      |            |                       |               |             |                        | Γ        |           |
| Учреждение:          |            | МАДОУ МО              | О г. Краснод  | ар «Детски  | й сад № 171»           |          |           |
|                      |            |                       |               |             |                        | Γ        |           |
| Кат. довольст        | вующихся:  | Сад                   |               |             |                        |          |           |
| Довольствую          | щихся по к | атегории:             | 1631          |             |                        |          |           |
| Группа продуктов     |            | Ед. изм.              | Количество    | о по норме  | Фактическое количество | Γ        | Разница   |
| Дрожжи хлебопекарные |            | гр                    |               | 454,5       | 1034,01                |          | -579,51   |
| Дата                 |            | Наим                  | енование прод | цукта       | Фактическое количество | $\vdash$ | Ед. изм.  |
|                      | 01.09.2017 | Дрожжи                |               |             | 0,219                  | кг       |           |
|                      | 06.09.2017 | Дрожжи                |               |             | 0,442                  | КГ       | ,         |
|                      | 08.09.2017 | Дрожжи                | <br>Дрожжи    |             |                        |          | •         |
|                      | 11.09.2017 | Дрожжи 0,15401        |               |             |                        |          |           |
| Какао порошок        |            | гр 294,6              |               |             | 982                    | !        | -687,4    |
| Дата                 |            | Наим                  | енование прод | цукта       | Фактическое количество |          | Ед. изм.  |
|                      | 05.09.2017 | Какао-порош           | ок            |             | 0,478                  | кг       |           |
|                      | 07.09.2017 | Какао-порошок         |               |             | 0,504                  |          | 6         |
| Картофель            |            | гр 304997             |               |             | 290559,02              | 2        | 14437,98  |
|                      | Дата       | Наименование продукта |               |             | Фактическое количество |          | Ед. изм.  |
|                      | 01.09.2017 | Картофель             |               |             | 5,591                  | КГ       |           |
|                      | 04.09.2017 | Картофель             |               |             | 23,9                   | КГ       |           |
|                      | 05.09.2017 | Картофель             |               |             | 66,58001               | КГ       |           |
|                      | 06.09.2017 | Картофель             |               |             | 25,2                   | КГ       |           |
|                      | 07.09.2017 | Картофель             |               |             | 72,198                 | кг       | e         |
|                      | 08.09.2017 | Картофель             |               |             | 44,631                 | кг       | e         |
|                      | 11.09.2017 | Картофель             |               |             | 52,45901               | кг       | e         |
| Колбасные изд        | елия       | гр                    |               | 1596        | 11694,01               |          | -10098,01 |
|                      | Дата       | Наим                  | енование прод | цукта       | Фактическое количество |          | Ед. изм.  |
|                      | 08.09.2017 | Сосиски детсн         | кие           |             | 11,69401               | кг       | ·         |
| Кондитерские         | изделия    | гр                    |               | 27840       | 36007,99               |          | -8167,99  |
|                      | Дата       | Наим                  | енование прод | цукта       | Фактическое количество |          | Ед. изм.  |
|                      | 01.09.2017 | Печенье               |               |             | 4,18                   | КГ       |           |
|                      | 05.09.2017 | Печенье               |               |             | 5.02                   | КГ       |           |

# 11.12. Отчет «Меню-требование на выдачу продуктов питания, 0504202 (52н)» и аналогичные отчеты с пометкой «ЮП» и «ЮП.КРУПНЫЙ»

Место вызова отчета: Раздел «Меню-требования»

См. п.11.8, данные отчеты аналогичны тому, что печатается из раздела «Меню-раскладки» с той разницей, что в разделе «Меню-требования» данные отчеты формируются по текущей либо помеченным записям. В параметрах отчета предлагается заполнить данные для подписной части отчета (Рисунок 98). Отличие отчетов с пометкой «ЮП» и «ЮП.КРУПНЫЙ» в том, что в ячейках таблицы отчета указывается количество израсходованных продуктов не только суммарное по количеству довольствующихся, но также и на 1 порцию блюда.

| Параметры отчёта                                   | ×                          |
|----------------------------------------------------|----------------------------|
| Персонал:<br>Бухгалтер:<br>Врач-диетсестра:        |                            |
| Повар:<br>Кладовщик:<br>Ответственный исполнитель: |                            |
| ,                                                  | Печать Отмена По умолчанию |

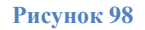

# 11.13. Отчет «Накопительная ведомость по расходу продуктов питания (ф.0504038)»

Место вызова отчета: Раздел «Меню-требования»

В отчете формируется перечень продуктов (Рисунок 100), израсходованных за указанный в параметрах отчета (Рисунок 99) период, информация об общем количестве продуктов, их цены и общей суммы за указанный период, а также информация о количестве в разрезе каждого дня, входящего в указанный период.

| П | араметры отчёта                                       |               | X            |
|---|-------------------------------------------------------|---------------|--------------|
|   | Дата начала формирования:<br>Дата конца формирования: |               |              |
|   | Номер ведомости:                                      |               |              |
|   | Учреждение:                                           |               |              |
|   | Подразделение:                                        |               |              |
|   | Категория довольствующихся:                           |               |              |
|   | Составил (должность):                                 |               |              |
|   | Составил:                                             |               |              |
|   | Проверил (должность):                                 |               |              |
|   | Проверил:                                             |               |              |
|   | Число значащих колонок на странице:                   |               | 6,00         |
|   |                                                       | Печать Отмена | По умолчанию |

| Продукты пит     | Тродукты питания |                | Числа месяца            |                               |                | 01.09.2017 |            | 04.09.2017  |             | 05.09.2017   |      |
|------------------|------------------|----------------|-------------------------|-------------------------------|----------------|------------|------------|-------------|-------------|--------------|------|
|                  |                  | Единица        | число д                 | овольству                     | ющихся         | 356 370    |            |             | 378         |              |      |
| наименование     | код              | изме-<br>рения | израс-<br>ходо-<br>вано | цена за<br>едини-<br>цу, руб. | сумма,<br>руб. |            | Количество | израсходова | нных продун | ктов питания |      |
| Алыча            | Алыча            | КГ             | 7,000                   | 0,00                          | 0,00           |            |            | 7,000       | 0,00        |              |      |
| Апельсины        | Апельсины        | кг             | 39,156                  | 0,00                          | 0,00           |            |            | 39,156      | 0,00        |              |      |
| Бананы           | Бананы           | КГ             | 50,000                  | 0,00                          | 0,00           |            |            |             |             | 50,000       | 0,00 |
| Батон            | Батон            | КГ             | 40,950                  | 0,00                          | 0,00           | 12,600     | 0,00       | 14,000      | 0,00        | 14,350       | 0,00 |
| Бифидок          | Бифидок          | л              | 63,000                  | 0,00                          | 0,00           |            |            | 63,000      | 0,00        |              |      |
| Ванилин          | Ванилин          | гр             | 0,027                   | 0,00                          | 0,00           |            |            |             |             | 0,027        | 0,00 |
| Варенец          | Варенец          | л              | 64,000                  | 0,00                          | 0,00           |            |            |             |             | 64,000       | 0,00 |
| Demonstra        | Вермишел         |                |                         |                               |                |            |            |             |             |              |      |
| Бермишель,       | ь,               |                | 44.000                  | 0.00                          | 0.00           |            |            |             |             | 44.000       | 0.00 |
| макароны         | макароны         | КГ             | 14,980                  | 0,00                          | 0,00           |            |            |             |             | 14,980       | 0,00 |
| Дрожжи           | Дрожжи           | КГ             | 0,465                   | 0,00                          | 0,00           |            |            |             |             | 0,465        | 0,00 |
|                  | Зеленый          |                |                         |                               |                |            |            |             |             |              |      |
| Зеленый горошек  | горошек          | КГ             | 5,200                   | 0,00                          | 0,00           | 5,200      | 0,00       |             |             |              |      |
| Изюм             | Изюм             | КГ             | 0,872                   | 0,00                          | 0,00           | 0,134      | 0,00       |             |             | 0,738        | 0,00 |
|                  | Икра             |                |                         |                               |                |            |            |             |             |              |      |
| Икра кабачковая  | кабачкова        |                |                         |                               |                |            |            |             |             |              |      |
| консервированная | я конс           | КГ             | 29,120                  | 0,00                          | 0,00           | 29,120     | 0,00       |             |             |              |      |
|                  | Какао-           |                |                         |                               |                |            |            |             |             |              |      |
| Какао-порошок    | порошок          | кг             | 0,691                   | 0.00                          | 0,00           |            |            | 0,691       | 0,00        |              |      |
| · · ·            | Капуста          |                |                         |                               |                |            |            |             |             |              |      |

# 11.14. Отчеты «Расходная накладная», «Расходная накладная АЛЬБОМНАЯ», Расходная накладная (по помеченным)

Место вызова отчета: Раздел «Меню-требования»

В отчете формируется перечень продуктов на указанную в параметрах отчета (Рисунок 101) дату. В перечне продуктов указывается израсходованное количество в разрезе категорий довольствующихся и итоговое количество (Рисунок 102).

Отчет «Расходная накладная АЛЬБОМНАЯ» отличается ориентацией формата при печати, отчет «Расходная накладная (по помеченным)» формирует данные по текущей записи либо по нескольким помеченным.

| П | араметры отчё | та       | ×                   |
|---|---------------|----------|---------------------|
|   | Учреждение:   | ДОУ №050 |                     |
|   | Дата:         |          | 17.08.2017          |
|   | Сдал:         |          |                     |
|   | Склад:        | ДОУ №050 |                     |
|   |               | Печать   | Отмена По умолчанию |

|       |                     |                                                                                                    |        | Учре                | ждение МБДО | У МО г.Красно | дар "Детский с | ад №50"  |               |       |           |
|-------|---------------------|----------------------------------------------------------------------------------------------------|--------|---------------------|-------------|---------------|----------------|----------|---------------|-------|-----------|
|       |                     |                                                                                                    |        |                     |             |               |                |          |               |       |           |
|       |                     |                                                                                                    |        |                     |             | " УТВЕРЖДА    | Ю"             |          |               |       |           |
|       |                     |                                                                                                    |        | Завед               | иющая МБДОУ | ИО г.Красно   | дар "Детский   | сад №50" |               |       |           |
|       |                     |                                                                                                    |        |                     |             |               |                |          |               |       |           |
|       |                     |                                                                                                    |        |                     |             |               | 20 г.          |          |               |       |           |
|       |                     |                                                                                                    |        |                     |             |               |                |          |               |       |           |
|       |                     |                                                                                                    |        |                     |             | НАКЛАДНА      | я              |          |               |       |           |
|       |                     |                                                                                                    |        |                     | на          | списание про  | дуктов         |          |               |       |           |
|       | сад                 | 65                                                                                                    |        |                     |             |               |                |          |               |       |           |
|       | ясли                | 3                                                                                                    |        |                     |             |               |                |          |               |       |           |
|       | семейна             |                                                                                                    |        |                     |             |               |                |          |               |       |           |
|       | я сад               | 6                                                                                                    |        |                     |             |               |                |          |               |       |           |
|       | ясли                | 21                                                                                                    |        |                     |             |               |                |          |               |       |           |
|       | кратк               |                                                                                                    |        |                     |             |               |                |          |               |       |           |
|       | сад 4ч.             | 5                                                                                                    |        |                     |             |               |                |          |               |       |           |
|       | сад                 | -9                                                                                                    |        |                     |             |               |                |          |               |       |           |
|       |                     |                                                                                                    |        |                     |             |               |                |          |               | 17    | 7.08.2017 |
|       | Наименование        |                                                                                                    | е Шифр | Ед. Списано по меню |             |               |                |          |               |       |           |
| № п/п | продуктов           |                                                                                                    |        | измер.              | сад         | ясли          | семейная сад   | ясли     | кратк сад 4ч. | сад   | Итого     |
| 1     | Батон               |                                                                                                    |        | КГ                  | 2,750       |               | 0,180          | 0,420    | 0,150         |       | 3,500     |
| 2     | Капуста 6           | белокоча                                                                                                    |        | КГ                  | 16,674      |               | 1,086          | 2,940    | 0,300         |       | 21,000    |
| 3     | Картофел            | ь                                                                                                    |        | КГ                  | 30,000      |               |                |          |               |       | 30,000    |
| 4     | Картофел            | ь молодо                                                                                                    |        | КГ                  |             |               | 0,480          | 1,260    |               |       | 1,740     |
| 5     | Кефир               |                                                                                                    |        | Л                   | 20,623      |               | 1,206          | 3,171    |               |       | 25,000    |
| 6     | Крупа гречневая     |                                                                                                    |        | КГ                  | 1,712       | 0,027         | 0,072          | 0,189    |               |       | 2,000     |
| 7     | Лимонная            | я кислота                                                                                                    |        | КГ                  | 0,648       |               | 0,006          | 0,021    |               |       | 0,675     |
| 8     | Лимоны              |                                                                                                    |        | КГ                  | 7,828       |               | 0,048          | 0,084    | 0,040         |       | 8,000     |
| 9     | Лук репча           | атый                                                                                                    |        | КГ                  | 8,102       |               | 0,228          | 0,630    | 0,040         |       | 9,000     |
| 10    | 10 Масло растительн |                                                                                                    |        | КГ                  | 0,923       |               | 0,078          | 0,084    | 0,015         |       | 1,100     |
| 11    | Macro cr            | In a line of the line of the l |        | 1/F                 | 1 000       | 0.006         | 0 120          | n 270    | 0.070         | 0.010 | 1 000     |

# 11.15. Отчет «Перспективное меню (ЮП)

Место вызова отчета: Словарь «Образцы меню-раскладки»

Отчет представлен в виде перечня из 10-ти меню на день, так называемое 10-дневное меню (Рисунок 104). На каждый образец меню-раскладки своя таблица с перечнем, входящих в его состав, блюд, а также с информацией о пищевой ценности блюда, суммарной информацией о пищевой ценности меню. Для формирования отчета необходимо в параметрах отчета (Рисунок 103) указать образцы меню-раскладки из словаря «Образцы меню-раскладки».

| Параметры от | чёта Х                     |
|--------------|----------------------------|
| Dour NO1     | Дошкольники зим-вес, 1пн   |
| День Nº2:    |                            |
| День №3;     |                            |
| День №4:     |                            |
| День №5:     |                            |
| День №6:     |                            |
| День №7:     |                            |
| День №8:     |                            |
| День №9:     |                            |
| День №10:    |                            |
|              | Печать Отмена По умолчанию |

|                                                                                         | МБДОУ                                     | МО г.К | раснода     | ър "Дет      | ский сад | τ №001"         |           |                                              |
|-----------------------------------------------------------------------------------------|-------------------------------------------|--------|-------------|--------------|----------|-----------------|-----------|----------------------------------------------|
|                                                                                         |                                           | 38     |             | пе           | рнод     |                 |           |                                              |
|                                                                                         |                                           |        |             | UTATL        |          | Утве            | Утверждаю |                                              |
|                                                                                         |                                           |        |             | Руководитель |          |                 | DRUM      | LEBA C.IO.                                   |
| День:                                                                                   | Понедельник                               |        |             |              |          |                 |           |                                              |
| Неделя:                                                                                 | 1 неделя                                  |        |             |              |          |                 |           |                                              |
| Бозрастная<br>категорня:                                                                | сад                                       |        |             |              |          |                 |           |                                              |
| Полици от                                                                               | H                                         | Выход  | Пищевые вещ |              | ства (г) | Энергетическая  | Витамии   | Ne                                           |
| прием пищи                                                                              | панменование олюда                        | блюда  | Б           | ж            | у        | ценность (ккал) | С, мг     | рецептуры                                    |
| Завтрак                                                                                 | Какао с молоком (5-7)                     | 200    | 16,9        | 21,8         | 97,95    | 657,28          | 5,4       | Рецептура<br>№ 693                           |
|                                                                                         | Шницель ры6ный<br>натуральный (5-7)       | 80     | 30,83       | 18,59        | 9,35     | 328,46          | 4,86      | Рецептура<br>№ 391                           |
| Второй                                                                                  | Бутерброды с маслом и<br>джемом           | 55     | 2,6         | 4,52         | 28,22    | 162,15          | 2         | Рецептура<br>№2                              |
| завтрак                                                                                 | Сок фруктовый                             | 200    | 1           | 0,2          | 0,2      | 92              | 4         |                                              |
| 05+7                                                                                    | Борщ со сметаной (5-7)                    | 250    | 4,14        | 6,3          | 30,03    | 184,61          | 70,98     | Рецептура<br>№110<br>Лимонная<br>кислота 0.1 |
| OVER                                                                                    | Каша пшеничная вязкая (3-<br>5)           | 130    | 4,94        | 6,36         | 22,8     | 169,47          | 0,64      | Рецептура<br>№ 302                           |
|                                                                                         | Чай с сахаром и лимоном<br>(0,5 cax10)    | 150    | 1,07        | 0,26         | 10,42    | 47,17           | 3,7       | Рецептура<br>№ 685                           |
| Vauu                                                                                    | Запеканка картофельная с<br>печенью (5-7) | 230    | 22,41       | 20,52        | 112,2    | 675,05          | 155,7     | Рецептура<br>№478                            |
|                                                                                         | Чай с молоком (5-7)                       | 200    | 2,52        | 3,63         | 14,8     | 101,85          | 1,26      | Рецептура<br>№1011                           |
| Итого за 1<br>день                                                                      |                                           |        | 86,41       | 82,18        | 325,97   | 2418,04         | 248,54    |                                              |
|                                                                                         |                                           |        |             |              |          |                 |           |                                              |
|                                                                                         |                                           |        |             |              |          |                 |           |                                              |
| Итого за весь<br>пернод                                                                 |                                           |        | 86,41       | 82,18        | 325,97   | 2418,04         | 248,54    |                                              |
| Среднее<br>значение за<br>пернод                                                        |                                           |        | 8,641       | 8,218        | 32,597   | 241,804         | 24,854    |                                              |
| Содержанне<br>белков, жнров,<br>углеводов в<br>меню за<br>пернод в % от<br>калорнйностн |                                           |        | 3,57        | 3,4          | 13,48    |                 |           |                                              |